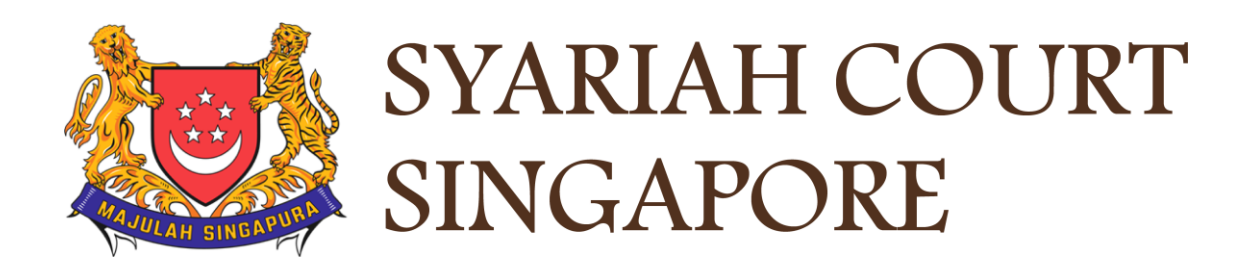

## **USER GUIDE FOR SYC PORTAL**

#### INHERITANCE CERTIFICATE APPLICATION E-SERVICES FOR CORPORATE USERS

## **Syariah Court Detailed User Guide for**

Inheritance Certificate Application Processes

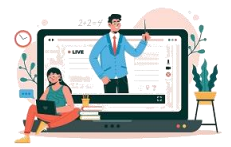

## **Contents** (click on the page numbers to go to the section)

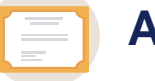

Page 4

#### **Apply for Inheritance Certificate**

|   | Inheritance Certificate Application Process                                                    |                |
|---|------------------------------------------------------------------------------------------------|----------------|
|   | Search for Inheritance Certificate                                                             | <u>Page 12</u> |
|   | Process for Lawyers:                                                                           |                |
|   | Application for Inheritance Certificate                                                        | Page 14        |
|   | Re-apply for New Inheritance Certificate (Re-apply with a different set of facts)              | Page 23        |
|   | Revision of Inheritance Certificate (Death of beneficiary before final distribution of estate) | <u>Page 31</u> |
| - | Statutory Declaration                                                                          | Page 73        |
|   | Process for MUIS officers:                                                                     |                |
|   | Application for Inheritance Certificate                                                        | Page 38        |
|   | Re-apply for New Inheritance Certificate (Re-apply with a different set of facts)              | Page 46        |
|   | Process for officers from other Authorities:                                                   |                |
|   | Application for Inheritance Certificate                                                        | Page 54        |
|   | Re-apply for New Inheritance Certificate (Re-apply with a different set of facts)              | Page 62        |
|   | Revision of Inheritance Certificate                                                            | Page 69        |
|   | Supporting Documents for Proof of Relationship                                                 | <u>Page 71</u> |
|   | Payment for Inheritance Certificate                                                            | Page 76        |
|   | Extract of Inheritance Certificate                                                             | <u>Page 80</u> |
|   | Download Inheritance Certificate                                                               | Page 83        |
|   | Dashboard                                                                                      | Page 85        |
|   | View/Edit Draft Applications                                                                   | Page 87        |

## Check who can share in the Estate of a deceased

| Inheritance Online Trial Calculator |  |
|-------------------------------------|--|
|                                     |  |
|                                     |  |
|                                     |  |

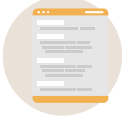

#### **My Account & Notifications**

| My account                                                |                |
|-----------------------------------------------------------|----------------|
| Login to SYC Portal Inheritance e-Services Using Corppass | Page 9         |
| Check Notifications                                       | <u>Page 89</u> |
| View Pending Tasks/What I Need To Do                      | <u>Page 91</u> |

## Inheritance Online Trial Calculator

### **Inheritance Online Trial Calculator**

- Click <u>here</u> to navigate to the SYC Website.
- 2 Click on the downward arrow and click on Online Trial Inheritance Calculator.
- 3 To view/download the Family Relationship Chart, click on the link and the Chart is displayed.
- 4 Enter the Name (optional), **Gender** and **Mazhab/School of Muslim Law** of the Deceased.

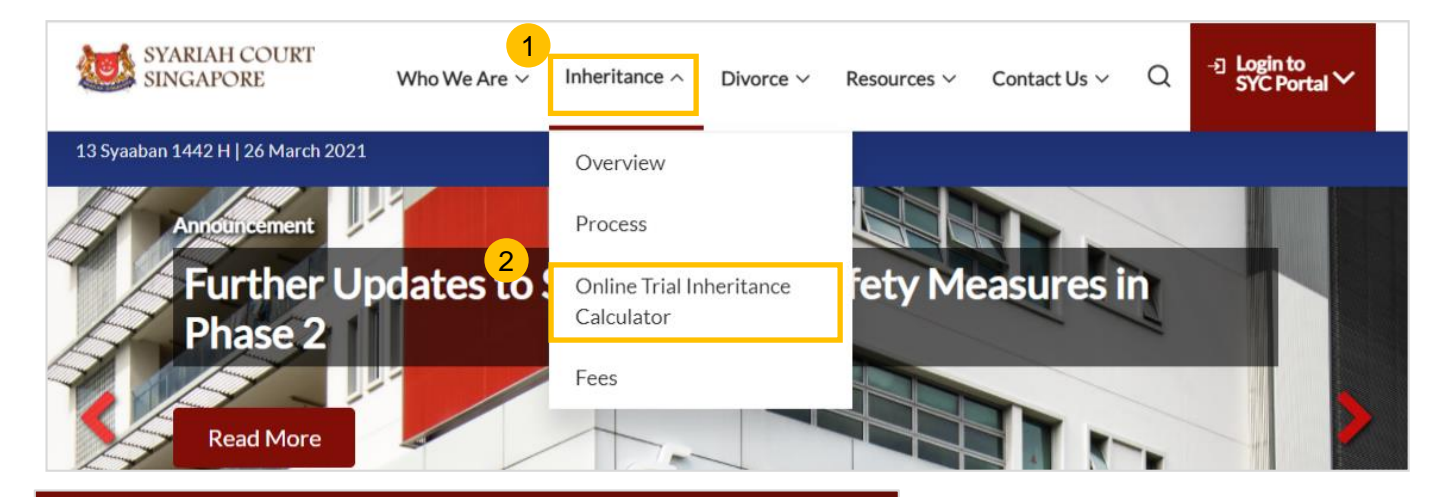

#### **Online Trial Inheritance Calculator**

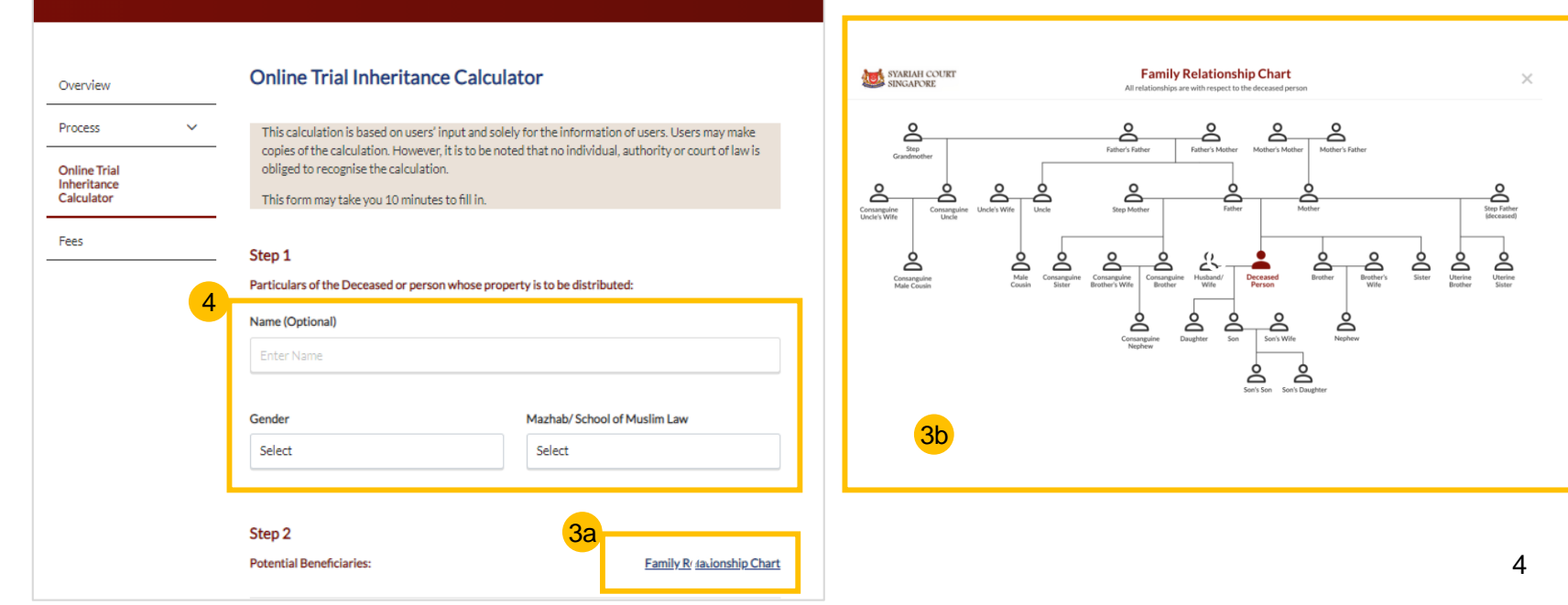

5

#### Return to Contents

### **Inheritance Online Trial Calculator**

mother)

5 Click on '+' or '-' button to add or remove the number of each type of potential male and female beneficiaries.

6 The number of potential beneficiaries added is displayed.

Click on Calculate.

#### Step 2 Potential Beneficiaries: Family Relationship Chart Potential Male Beneficiaries: 6 Son Nephew - 0 + 3 Brother's Son 5 Son's Son **Consanguine Nephew** 0 0 Half brother (same father)'s son Father Uncle 0 0 Father's Brother Father's Father **Consanguine Uncle** 0 0 Half uncle (same grandfather) Brother Male Cousin 0 + 0 **Consanguine Brother Consanguine Male** 0 0 Half brother (same Cousin father) Half cousin (same grandfather) Uterine Brother 0 Half brother (same

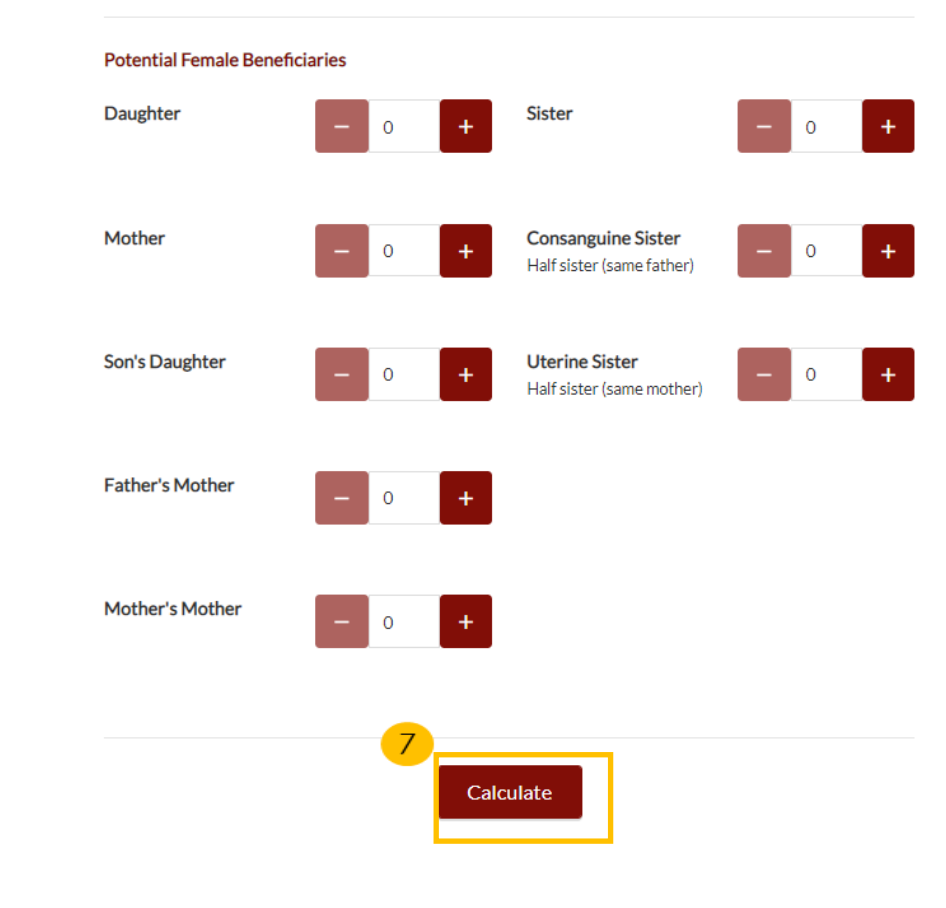

## **Inheritance Online Trial Calculator**

On clicking **Calculate**, the Calculation result is displayed.

9 View results table to see Distribution Rule(s) and the shares for each beneficiary.

10 Click on **Back to Calculator** to navigate to calculation screen.

11 Click on **Save as PDF** to keep a copy of the results.

**Online Inheritance Calculator - Calculation Result:** 

The results obtained using this Online Trial Inheritance Calculator is automated based on a user's input only, and is provided solely for the user's preliminary information. It does not represent the certified opinion of the Syariah Court in respect of the deceased or generally. The final Beneficiaries and Shares specified in an Inheritance Certificate issued by the Syariah Court may differ from these results.

8

#### Particulars of the Deceased or person whose property is to be distributed: Full Name (As per NRIC) Gender Mazhab/ School of Muslim Law Male Shafiee The estate of the person shall be divided into 3 (three) shares as follows:

| Beneficiary | Distribution Rule(s) | Shares |
|-------------|----------------------|--------|
| Son 1       | Asobah               | 2      |
| Daughter 1  | Asobah Bilghair      | 1      |
| Total       |                      | 3      |

Please refer to the <u>Glossary</u> (PDF,92kb) for the meaning of the distribution rules appearing in the results from the Online Trial Inheritance Calculator.

The following family members are not entitled to any share of the deceased person's estate due to the existence of family members who are more closely related to the deceased or because nothing is left of the estate after it has been distributed among close relatives of the deceased:

#### Non-Beneficiary

9

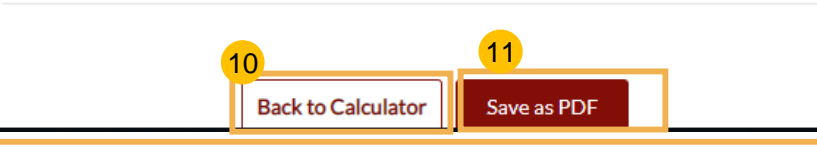

### **Inheritance Online Trial Calculator**

12 Click on the **Glossary** link to view/download the PDF.

**13** The meaning of different distribution rules is displayed in the PDF file.

## Glossary:

13

Asobah Asobah bilghair Asobah maalghair Akdariya Universal heir by himself Universal heir through the existence of another Universal heir through the existence of a daughter/grand-daughter Exceptional calculation involving husband, mother, grandfather and sister Particulars of the Deceased or person whose property is to be distributed:

Full Name (As per NRIC)

| Gender | Mazhab/ School of Muslim Law |
|--------|------------------------------|
| Male   | Shafiee                      |

#### The estate of the person shall be divided into 3 (three) shares as follows:

| Beneficiary | Distribution Rule(s) | Shares |
|-------------|----------------------|--------|
| Son 1       | Asobah               | 2      |
| Daughter 1  | Asobah Bilghair      | 1      |
| Total       |                      | 3      |

Please refer to the <u>Glossary</u> (PDF,92kb) for the meaning of the distribution rules appearing in the results from the Online Trial Inheritance Calculator.

The following family members are not entitled to any share of the deceased person's estate due to the existence of family members who are more closely related to the deceased or because nothing is left of the estate after it has been distributed among close relatives of the deceased:

Non-Beneficiary

# Login to SYC Portal for e-Services Using Corppass

## Login to SYC Portal for e-Services Using Corppass

- 1 On the Syariah Court website, click Login to SYC Portal and the login types are displayed.
  - For Public and Lawyers:
  - For Partners
- 2 To login to SYC Portal, click on For Public and Lawyers.
- On clicking For Public and Lawyers, you will be redirected to the login page.

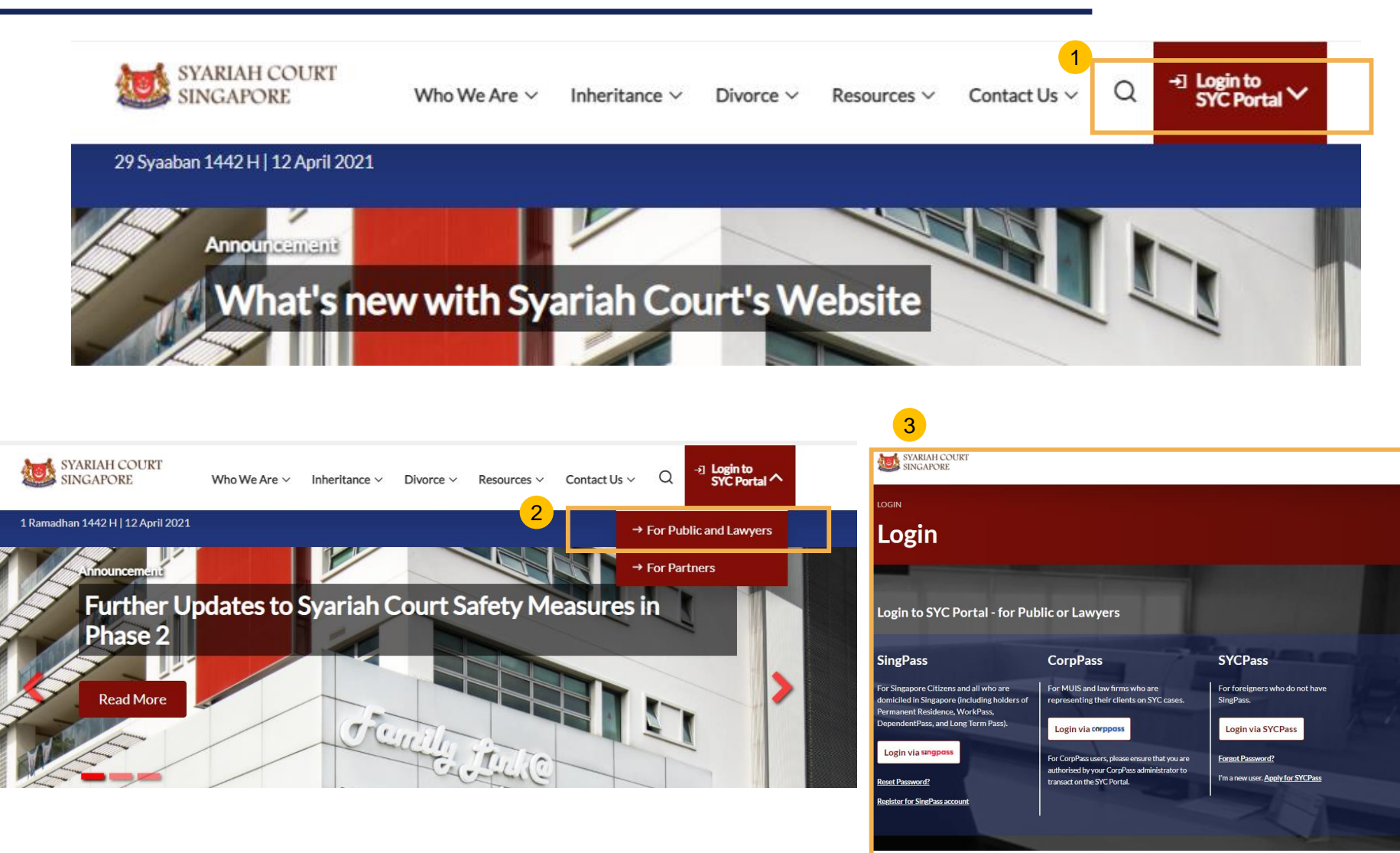

## Login to SYC Portal for e-Services using Corppass

Corporate users i.e. lawyers, MUIS officers or officers from other Authorities must use their CorpPass to login.

- Click Login via CorpPass. You will be redirected to the SingPass business user login page.
- On the SingPass login as a Business User page, select either Password Login or SingPass app, whichever is applicable.
  - For Password login, enter your SingPass credentials and OTP for validation.
  - For SingPass app, a QR code will appear. Use the QR code to login with your SingPass app. On desktop devices, launch the SingPass application on a mobile device and scan the code. On mobile devices, tap the QR code to launch the SingPass application.

After successful login, you will be redirected to the CorpPass page. Select the UEN of your Company/Authority. You will be brought to the Dashboard for SYC e-Services.

4

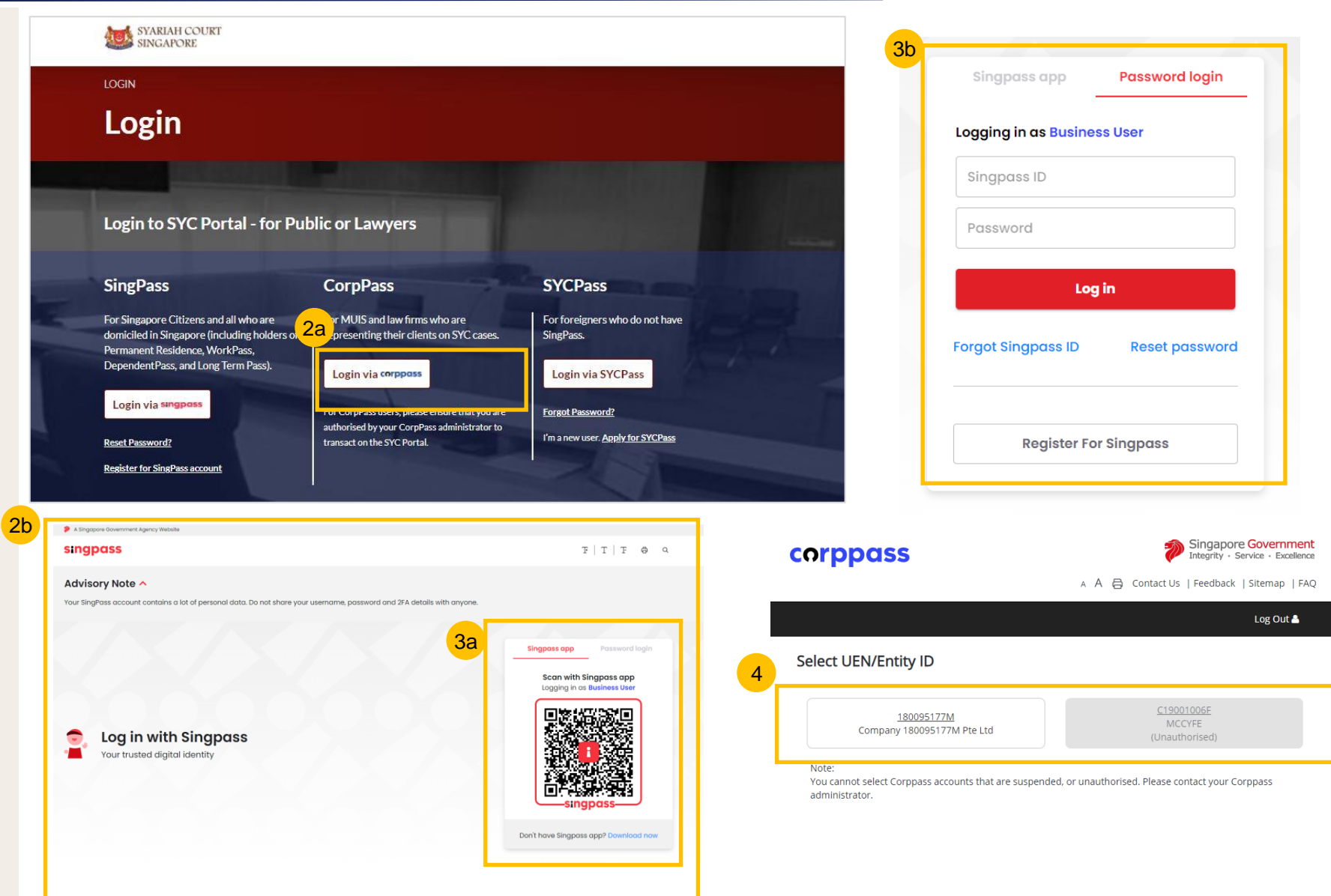

## Search for Inheritance Certificate

## **Search for Inheritance Certificate**

For New Applications/ Reapplications/ Extracts, you will need to conduct a Search for Inheritance Certificate first.

Select the **Inheritance** tab on your Dashboard.

2 Click on Create New Application.

Select the ID Type and enter the ID No. or enter the Inheritance Certificate Number to search for any existing Inheritance Certificate.

> Upon entering the ID Type and ID No./Inheritance Certificate Number, the Search button is enabled. Click on Search to view search results.

4

#### Assalamualaikum!

#### Welcome S4102109H,

This is your personalised portal where you can view your transactions, correspondence, and details with Syariah Court.

What I need to do ... - 0 items

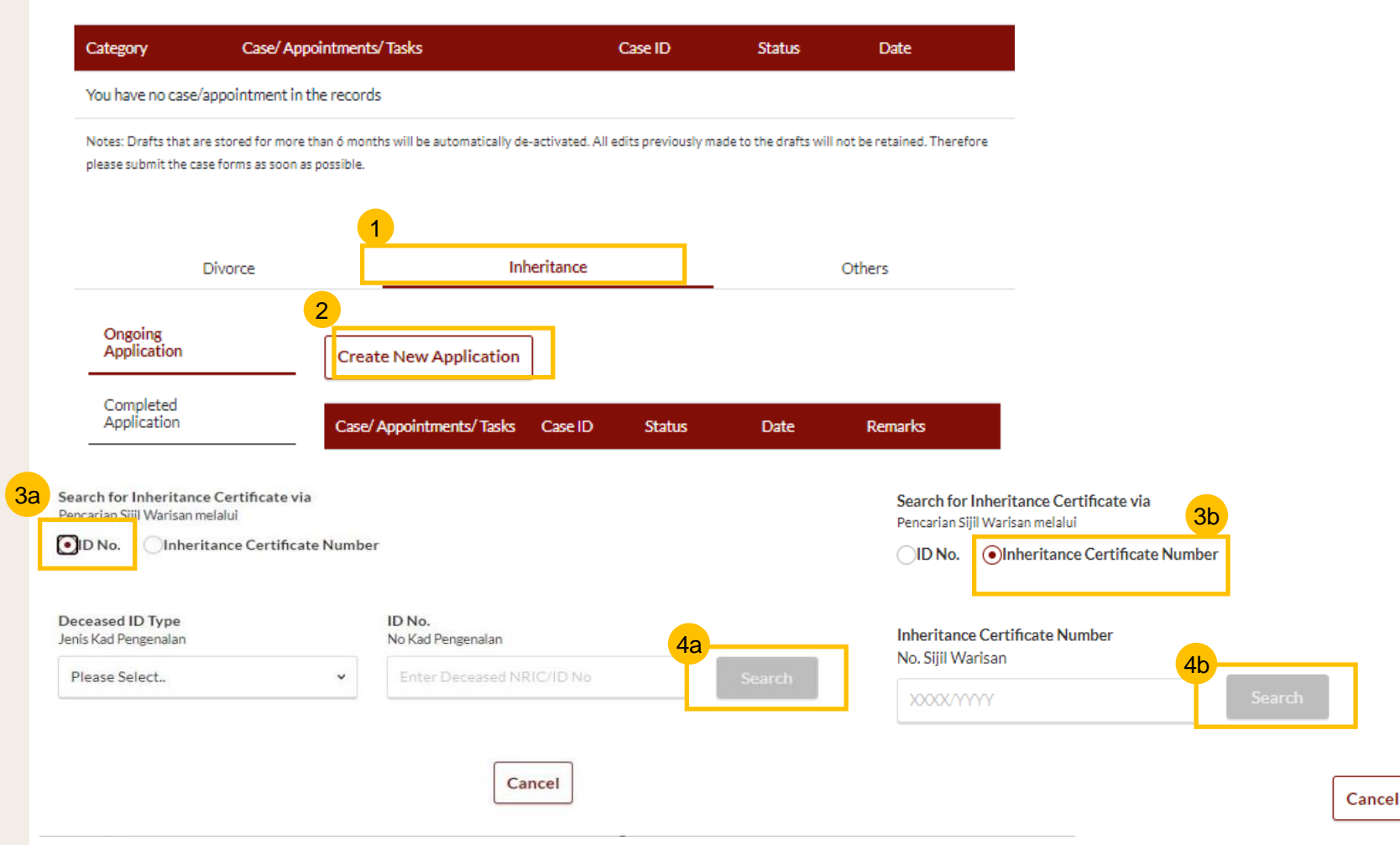

12

# Application for Inheritance Certificate – For Lawyers

#### Return to Contents

## **Application for Inheritance Certificate**

- For Inheritance Certificate related applications, appointments and tasks, navigate to the **Inheritance** tab on your Dashboard.
- 2 To create an application for Inheritance Certificate, under Inheritance Tab, click on "Create New Application".
- 3 Create New Application page is displayed.
- Search for any Inheritance Certificate by the ID No. of the deceased or Inheritance Certificate Number of a previously issued Certificate.
- 5 Upon entering the **ID No./Inheritance Certificate No.** the **Search** button is enabled. Click on **Search** to view search results.
- 6 Results page is displayed along with the available actions in the **"You can do the following**" section.
- Click on the arrow for "Apply for Inheritance Certificate" and the link to Apply for Inheritance Certificate along with the Description and Documents Required appears.
- 8 Click on Apply for Inheritance Certificate.

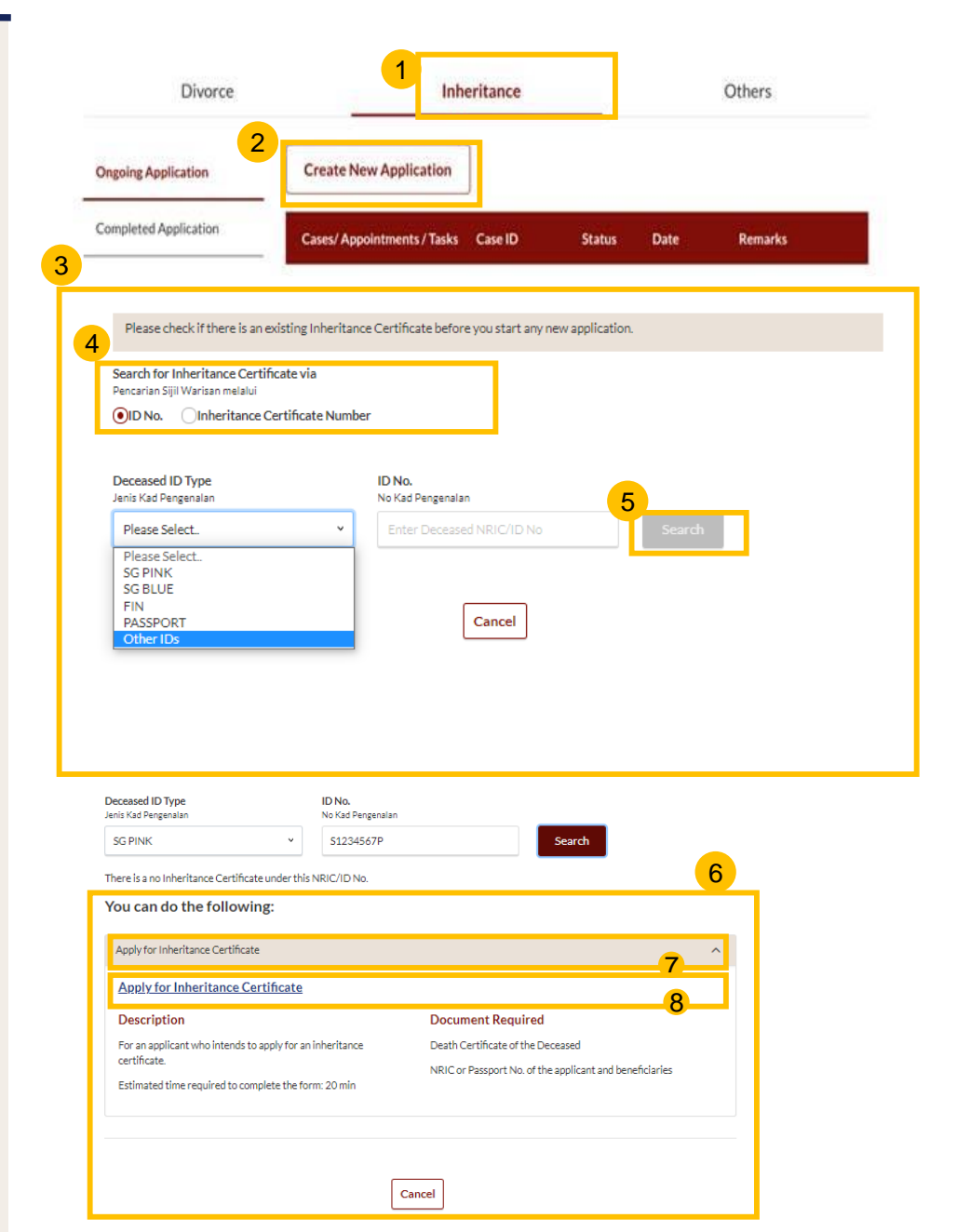

## **Application for Inheritance Certificate**

Upon clicking Apply for Inheritance Certificate the Important Notes page is displayed.

- 10 Read through the Important Notes.
- 11 Click on the links for Privacy Statement, Terms of Use, FAQ on Faraidh and Faraidh – The Islamic Law of Inheritance to read each item.

Tick on the checkboxes to agree to the **Privacy Statement** and **Terms of Use** and to indicate your understanding of Faraid.

To proceed and create application for inheritance certificate, click on Agree and Proceed.

To cancel and go back to Dashboard, click on **Back to Dashboard**.

INHERITANCE E-SERVICES / APPLICATION FOR INHERITANCE CERTIFICATE

## **Application for Inheritance Certificate**

#### 10

#### **Important Notes**

- 1. This service will take you approximately 20 minutes to complete.
- 2. Please note that the Inheritance Certificate is required for any proceedings relating to the administration or distribution of the estate of a deceased person whose estate is to be distributed according to the Muslim Law.

Agree and Proceed

- 3. Your will need to be at least 18 years old to apply for an inheritance certificate.
- 4. Please ensure you have the following documents:
  - The Death Certificate of the Deceased
  - $\cdot$  The NRIC or Passport No. of the applicant and beneficiaries
- 5. Your application will be processed within X working days.

I have read and agreed to the Privacy Statement and Terms of Use.
 I have read and understood the FAQ on Faraid 2<sup>a</sup> and Faraidh - The Islamic Law of Inheritance (English - PDF, 7.37Mb)

**Back to Dashboard** 

**Return to Contents** 

9

### **Application for Inheritance Certificate – Lawyer Section**

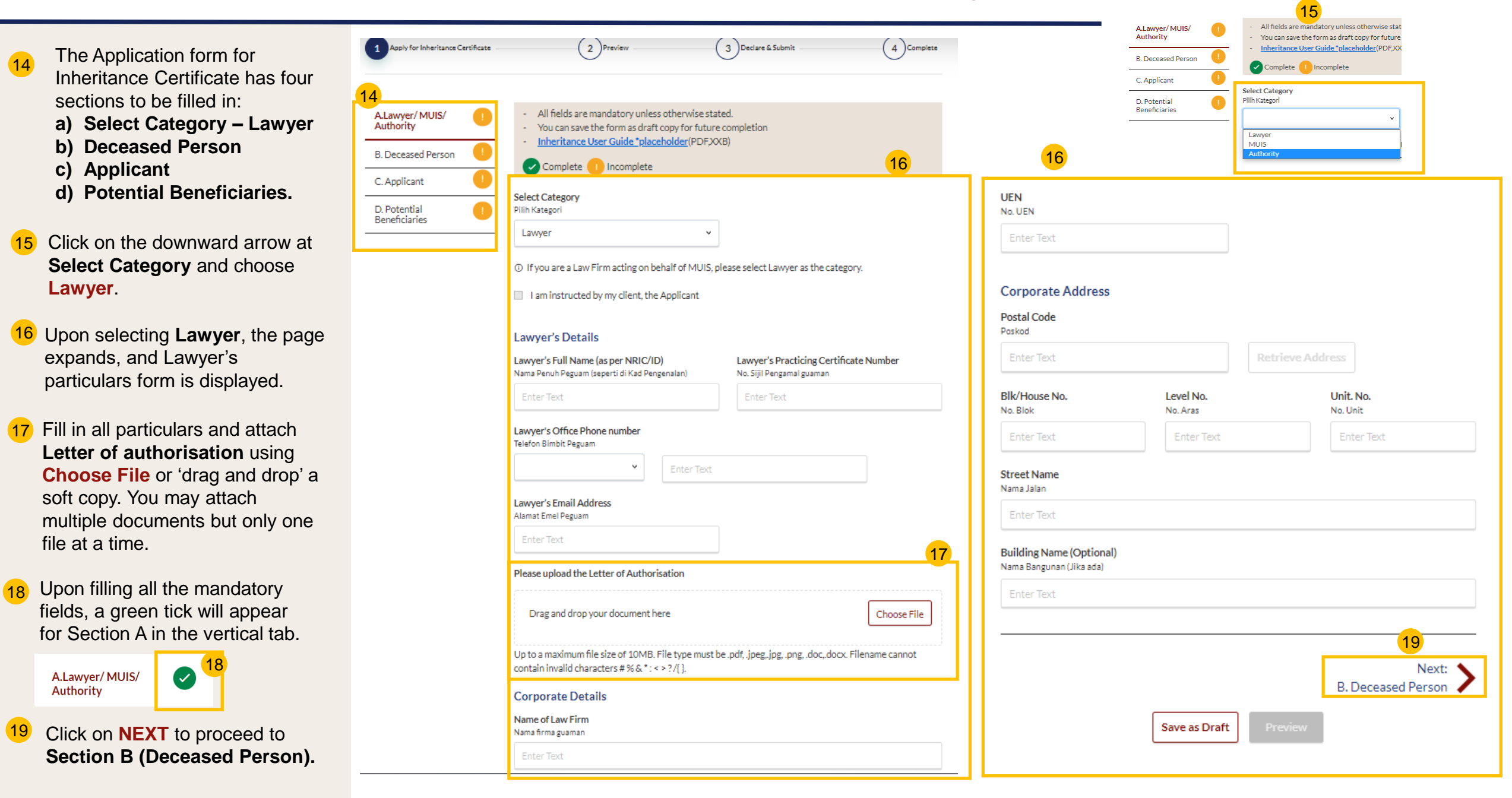

## **Application for Inheritance Certificate – Deceased Section**

20

21

22

23

24

Certificate.

vertical tab.

(Applicant).

delay in processing.

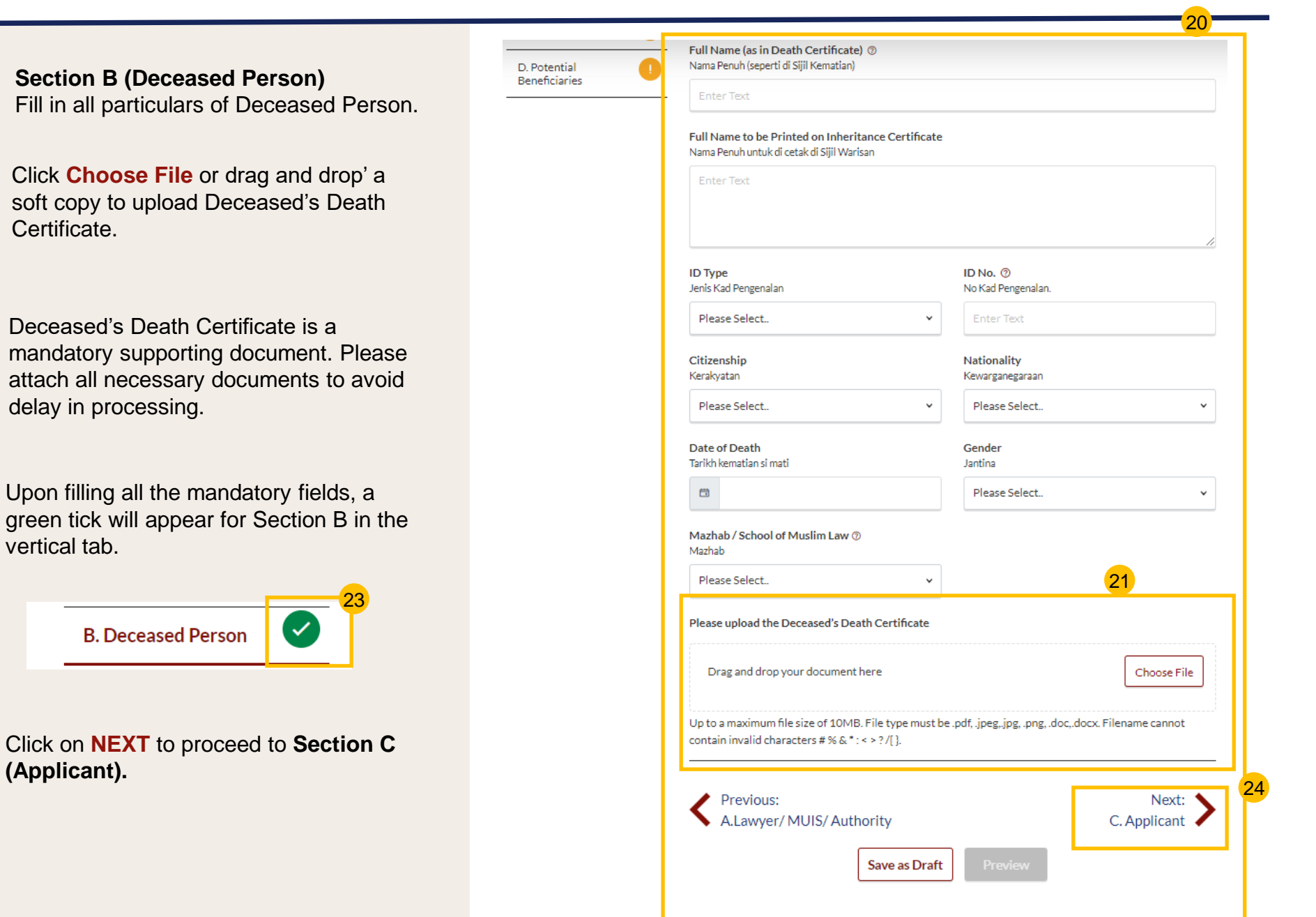

#### Return to Contents

Save as Draft

### **Application for Inheritance Certificate – Applicant Section**

Residential Address Status: Draft Location Fill in all Applicant details. Lokasi 4 Complete Apply for Inheritance Certificate ( 2 )Preview 3 Declare & Submit Local Overseas 25 Postal Code Based on the "Relationship Poskod A.Lawyer/ MUIS/ All fields are mandatory unless otherwise stated. Authority You can save the form as draft copy for future completion with deceased" selected from Retrieve Address 682684 Inheritance User Guide \*placeholder(PDF,XXB) the dropdown, the supporting B. Deceased Person Complete 🚺 Incomplete documents required are Level No. C. Applicant Blk/House No. Unit. No. No. Blok/No. Rumah No. Aras No. Unit Full Name (as per ID No.) ③ displayed. Refer to the Proof Nama Penuh (seperti di Kad Pengenalan) D. Potential 22 22 684B Beneficiaries of Relationship table for the mandatory supporting Street Name Nama Jalan Full Name to be Printed on Inheritance Certificate documents required based on Nama Penuh untuk di cetak di Sijil Warisan CHOA CHU KANG CRESCENT the Applicant's "Relationship with deceased". Building Name (Optional) Nama Bangunan (Jika ada) nisar.maliha@ncs.com.sg Relationship with Deceased Date of Birth Click Choose File or 'drag and Hubungan dengan si mati Tarikh Lahir 27 drop' a soft copy to attach Please Select.. **E** Contact Details supporting documents, Handphone ID No. ⑦ ID Type You may attach multiple Telefon bimbit Jenis ID No. Kad Pengenalan documents but only one file at a 98766789 Singapore(+65) time. Please upload the supporting documents Email Address Alamat emel test@gmail.com Drag and drop your document here Choose File Click on **NEXT** to proceed to 28 **Section D (Potential** Up to a maximum file size of 10MB. File type must be .pdf, .jpeg,.jpg, .png, .doc,.docx. Filename cannot contain invalid characters # % & \* : < > ? /{ }. **Beneficiaries).** Previous: Next: B. Deceased Person D. Potential Beneficiaries

#### **Application for Inheritance Certificate – Potential Beneficiaries**

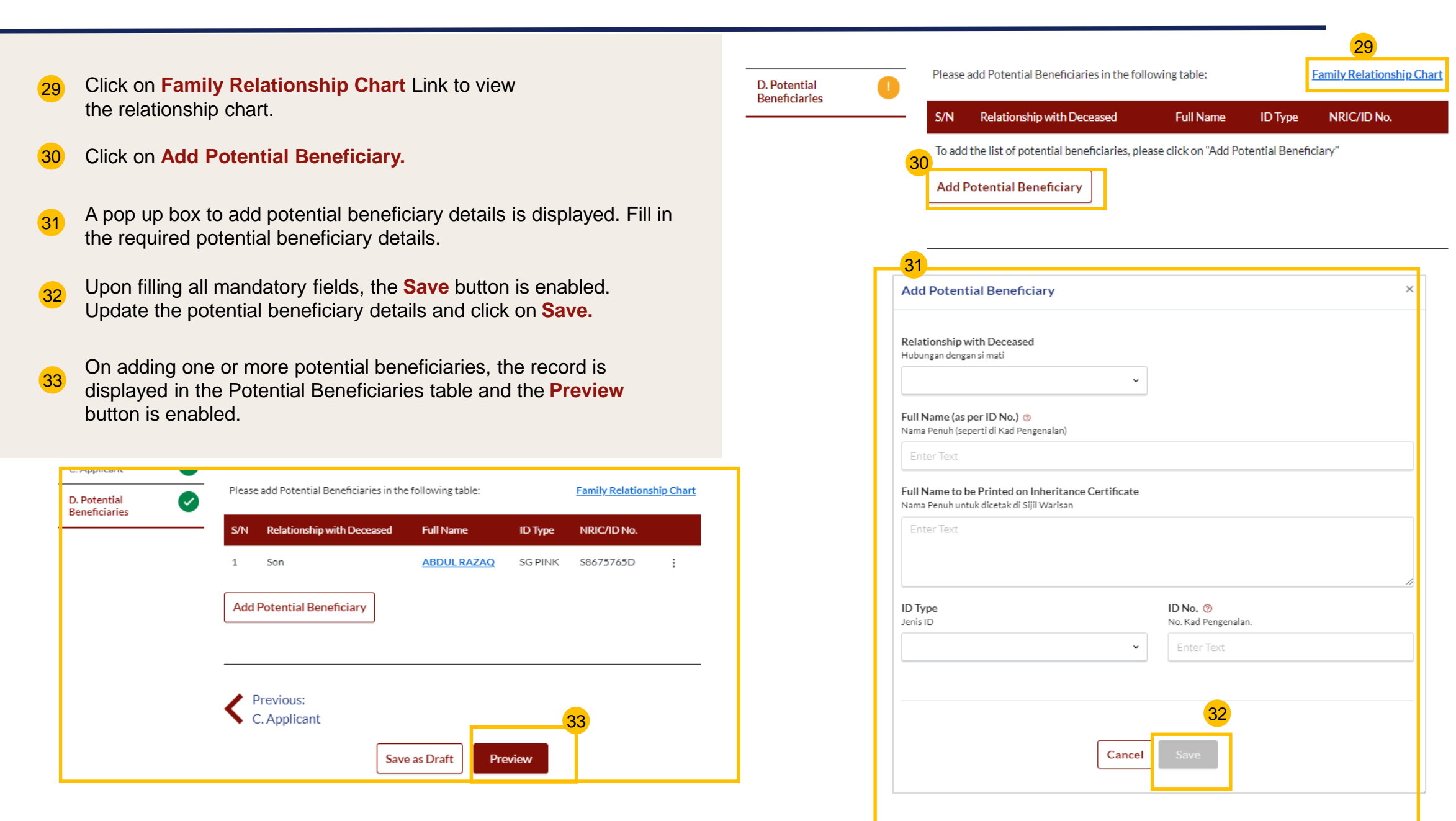

### **Application for Inheritance Certificate – Potential Beneficiaries**

34 Click on the three dots at the end of the row to Edit or Delete an existing potential beneficiary.

- 35 Upon clicking **Edit**, the Edit Potential Beneficiary pop up box is displayed.
- 36 Edit the potential beneficiary details and click on Save.
- 37 On clicking **Delete**, the potential beneficiary's details will be deleted from the table.
- 38 Click on **Preview**.

| Edit Potential Beneficiary                                            | 2                              |
|-----------------------------------------------------------------------|--------------------------------|
| Relationship with Deceased                                            |                                |
| Son v                                                                 |                                |
| Full Name (as per ID No.) 💿<br>Nama Penuh (seperti di Kad Pengenalan) | -                              |
| ABDUL RAZAQ                                                           |                                |
| Nama Yehun untukko cetak ol Sijii Wansah<br>ABDUL RAZAQ               |                                |
| ID Type<br>Jenis ID                                                   | ID No. ⑦<br>No. Kad Pengenalan |
| SG PINK 🗸                                                             | \$8675765D                     |
|                                                                       |                                |
| Cance                                                                 | 36<br>Save                     |

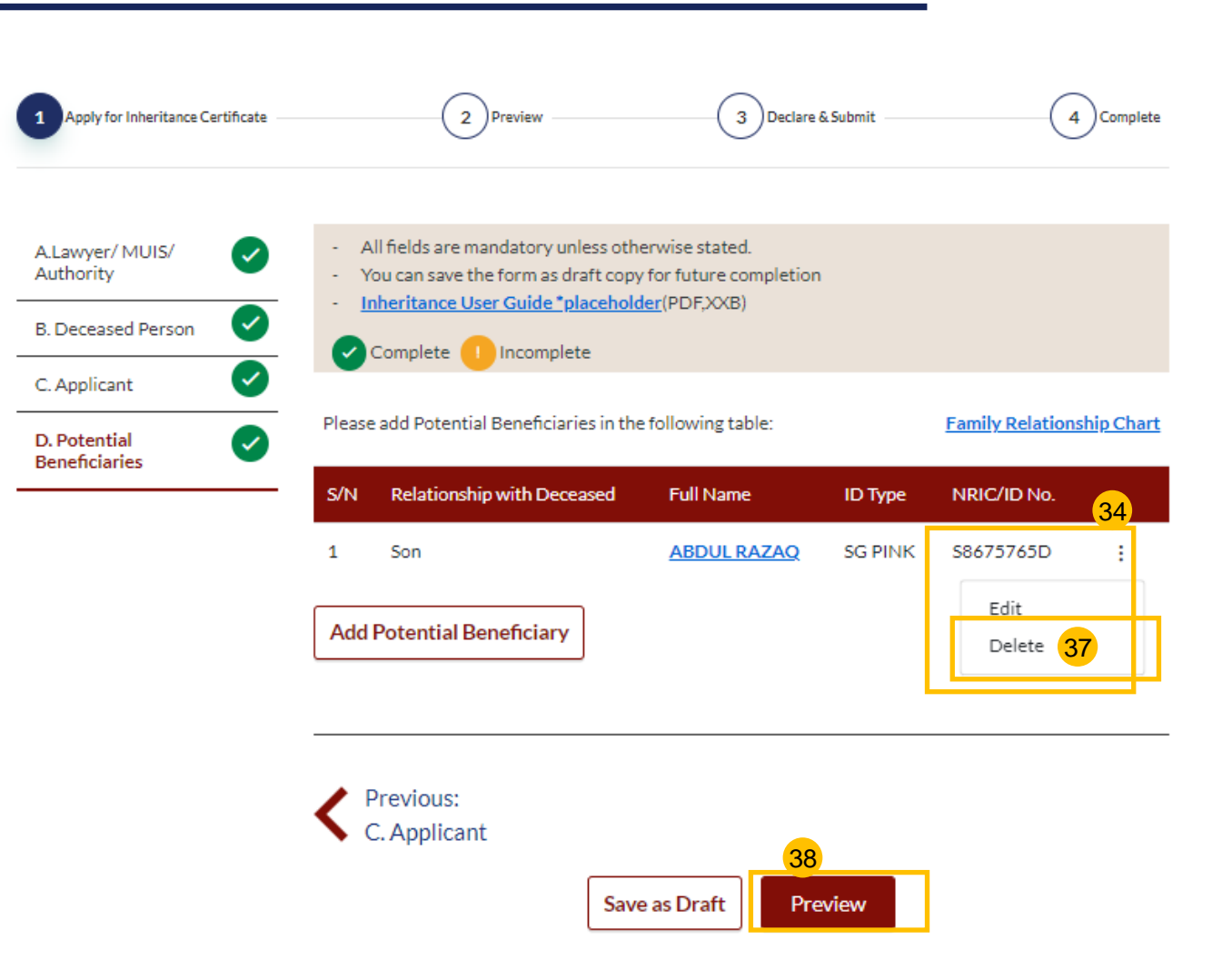

### **Application for Inheritance Certificate – Potential Beneficiaries**

Back to Edit

Subm 1

- Verify all details under all the sections 39 are accurate in the Preview page.
- To edit any information, click on Back to 40 Edit. Otherwise, click on Submit.
- Read the declaration and tick the 41 checkbox.
- Click on Agree and Proceed.
- Inheritance Certificate Application 43 submission screen will display the:
  - Status of application
  - Your Case ID
  - Submission Date
  - · Your registered email address to which a copy of your application will be sent.
- To download a PDF copy of your 44 application, click on Save as PDF.
- Your application details will be displayed on your Dashboard.

#### Next steps:

- 'Statutory Declaration'
- 'Payment of Inheritance Certificate'

| 30                                                                                                    |                                      |    |                                                                                                    |                                       |                     |                        |                          |              |
|----------------------------------------------------------------------------------------------------|--------------------------------------|----|----------------------------------------------------------------------------------------------------|---------------------------------------|---------------------|------------------------|--------------------------|--------------|
| Potential Beneficiary #1                                                                                            |                                      |    |                                                                                                    |                                       |                     |                        |                          | Status: Draf |
| Relationship with Deceased<br>Hubungan dengan si mati                                                               |                                      |    | Apply for Inheritance Certificate                                                                                                    | Preview                               |                     | 3 Declare & Submit     | (                        | 4 Complete   |
| Brother                                                                                                    |                                      | 1  | 1_                                                                                                    |                                       |                     |                        |                          |              |
| Full Name (as per ID No.)<br>Nama Penuh (seperti di Kad Pengenalan)<br>PUTRA JAMAL BIN DANISH                       |                                      |    | Please note that you will be required provided after your documents are very and the second second secon | to affirm a Statutory Decla<br>rified | aration on the co   | ntents of this applica | ition. Further instructi | ions will be |
| Full Name to be Printed on Inheritance Certificate<br>Nama Penuh untuk dicetak di Sijil Warisan                     |                                      | _  |                                                                                                    |                                       |                     |                        |                          |              |
| PUTRA JAMAL BIN DANISH                                                                                              |                                      |    |                                                                                                    | 12                                    |                     |                        |                          |              |
| ID Type<br>Jenis ID                                                                                                 | <b>ID No.</b><br>No. Kad Pengenalan. |    |                                                                                                    | Back to Preview                       | Agree and P         | roceed                 |                          |              |
| SG PINK                                                                                                    | S1234567Y                            |    |                                                                                                    |                                       |                     |                        |                          |              |
| Potential Female Beneficiaries (Total 1)                                                                            |                                      |    |                                                                                                    |                                       |                     | 43                     | a<br>Status: Pending     | Approval     |
| Potential Beneficiary #1                                                                                            |                                      |    | Apply for Inheritance Certificate                                                                                                    | Preview                               | (                   | Declare & Subm         | it 4                     | Complete     |
| Relationship with Deceased<br>Hubungan dengan si mati                                                               |                                      |    | Submitted!                                                                                                    |                                       |                     |                        |                          |              |
| Daughter                                                                                                    |                                      | 43 | O<br>Your Case ID: I-20201212-0001<br>Submission Date: 12/12/2020 14:20                                                                                                    |                                       |                     |                        |                          |              |
| Full Name (as per ID No.)<br>Nama Penuh (seperti di Kad Pengenalan)<br>NOORIYA SIDDIOUI                             |                                      |    | An acknowledgement with a copy of your sub                                                                                                    | mission has been sent to: al          | exjohnsmith@ma      | ill.com.               |                          |              |
| Full Name to be Printed on Inheritance Certificate<br>Nama Penuh untuk dicetak di Sijil Warisan<br>NOORIYA SIDDIQUI |                                      |    | 4                                                                                                    | 4<br>Save as PDF                      | Back to Dash        | board                  |                          |              |
| ID Type                                                                                                    | ID No.                               |    |                                                                                                    |                                       |                     |                        |                          |              |
| SC DINK                                                                                                    | No. Kad Pengenalan.<br>\$1234565U    |    | Cases/ Appointments / Tasks                                                                                                    | Case ID                               | Status              | Date                   | Remarks                  |              |
|                                                                                                    |                                      | 45 |                                                                                                    |                                       |                     |                        |                          |              |
| Previous:<br>B. Applicant                                                                                           |                                      |    | Application for Inheritance<br>Certificate                                                                                                    | <u>I-20201212-0001</u>                | Pending<br>Approval | 12/12/2020<br>14:20    |                          | ÷            |
| ·                                                                                                    | 40                                   |    |                                                                                                    |                                       |                     |                        |                          |              |

# Re-apply for New Inheritance Certificate – For Lawyers

(For the same deceased with a different set of facts)

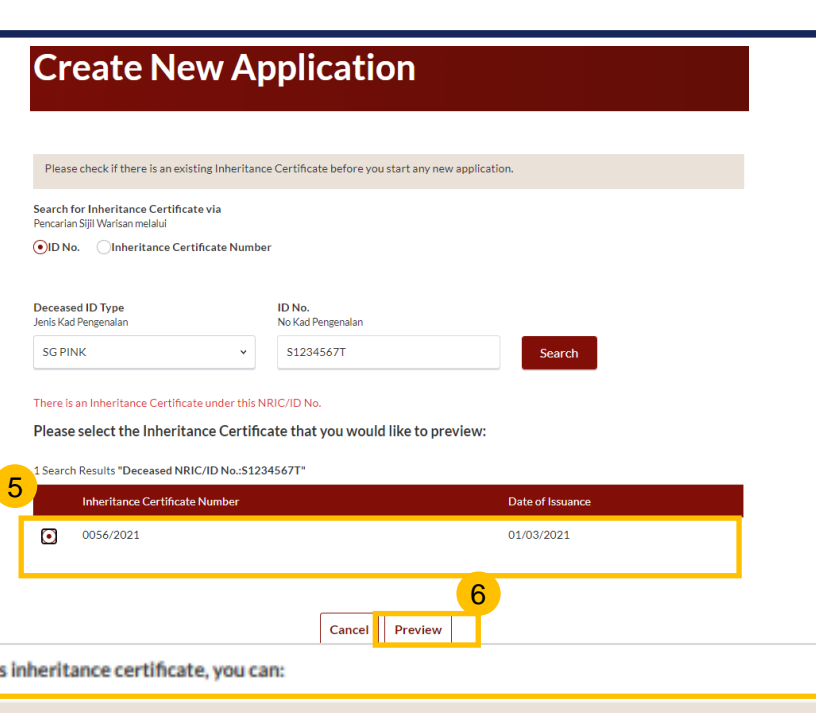

5 Select the Inheritance Certificate from the search results.

Follow steps 1 to 4 of Search

for Inheritance Certificate

- 6 On selecting a record, the **Preview** button is displayed. Click on **Preview**.
- 7 Click on Apply for Inheritance Certificate drop-down bar.
- 8 Click on Apply for Inheritance Certificate.
- 9 Click on Continue to Apply for Inheritance Certificate.

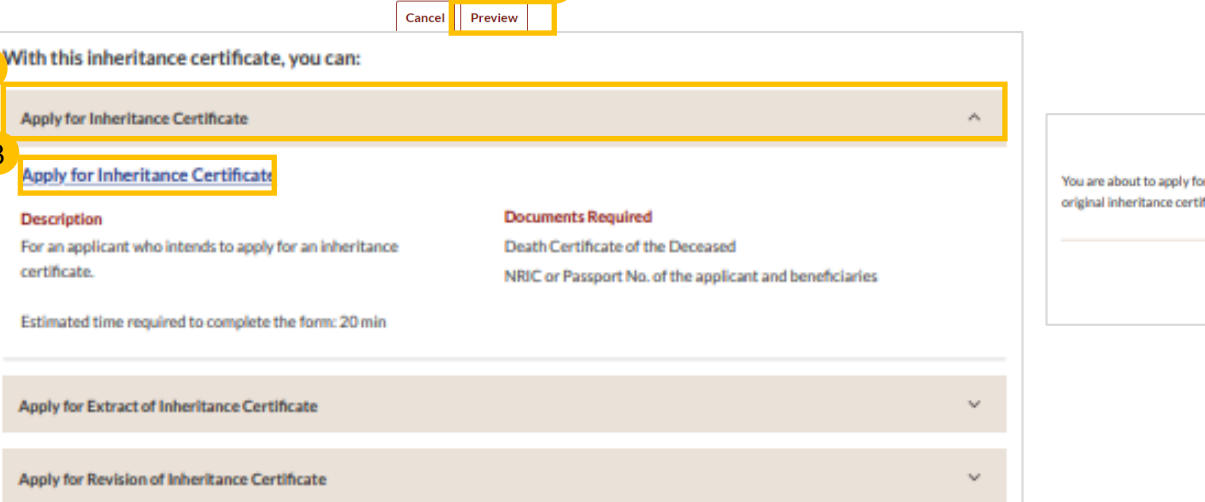

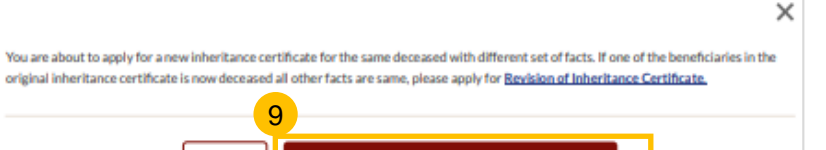

Continue to Apply for Inheritance Certificate

Cancel

#### Return to Contents

## **Re-apply for New Inheritance Certificate** (for the same deceased with a different set of facts)

10

11

12

13

14

**Important Notes** 1. This service will take you approximately 20 minutes to complete Read through Important Notes. 2. Please note that the Inheritance Certificate is required for any proceedings relating to the administration or distribution of the estate of a deceased person whose estate is to be distributed according to the Muslim Law. 3. Your will need to be at least 18 years old to apply for an inheritance certificate. 4. Please ensure you have the following documents: The Death Certificate of the Deceased Click on the links for Privacy The NRIC or Passport No. of the applicant and beneficiaries Statement, Terms of Use, FAQ on 5. Your application will be processed within X working days. Faraidh and Faraidh – The Islamic Law of Inheritance to read each item. I have read and agreed to the Privacy Statement and Terms of Use. V I have read and understood the FAQ on Faraid C and Faraidh - The Islamic Law of Inheritance (English - PDF, 7.37Mb) Tick on the checkboxes to agree to the Privacy Statement and Terms of **Back to Dashboard** Use and to indicate your **Agree and Proceed** understanding of Faraid. Status: Draft Apply for Inheritance Certificate (2) 3 Declare & Submit 4 Complete Click on Agree and Proceed. All fields are mandatory unless otherwise stated. A. Reason for New Application You can save the form as draft copy for future completion Fill in Reason for new Inheritance User Guide \*placeholder(PDF,XXB) B. Lawyer/MUIS/ Complete 💶 Incomplete application. Authority 13 C. Deceased Person Reason for new application D. Applicant Click on **NEXT** to proceed to E. Beneficiaries Section B (Lawyer). 0/2000 Next: B. Lawyer/ MUIS/ Authority

Save as Draft

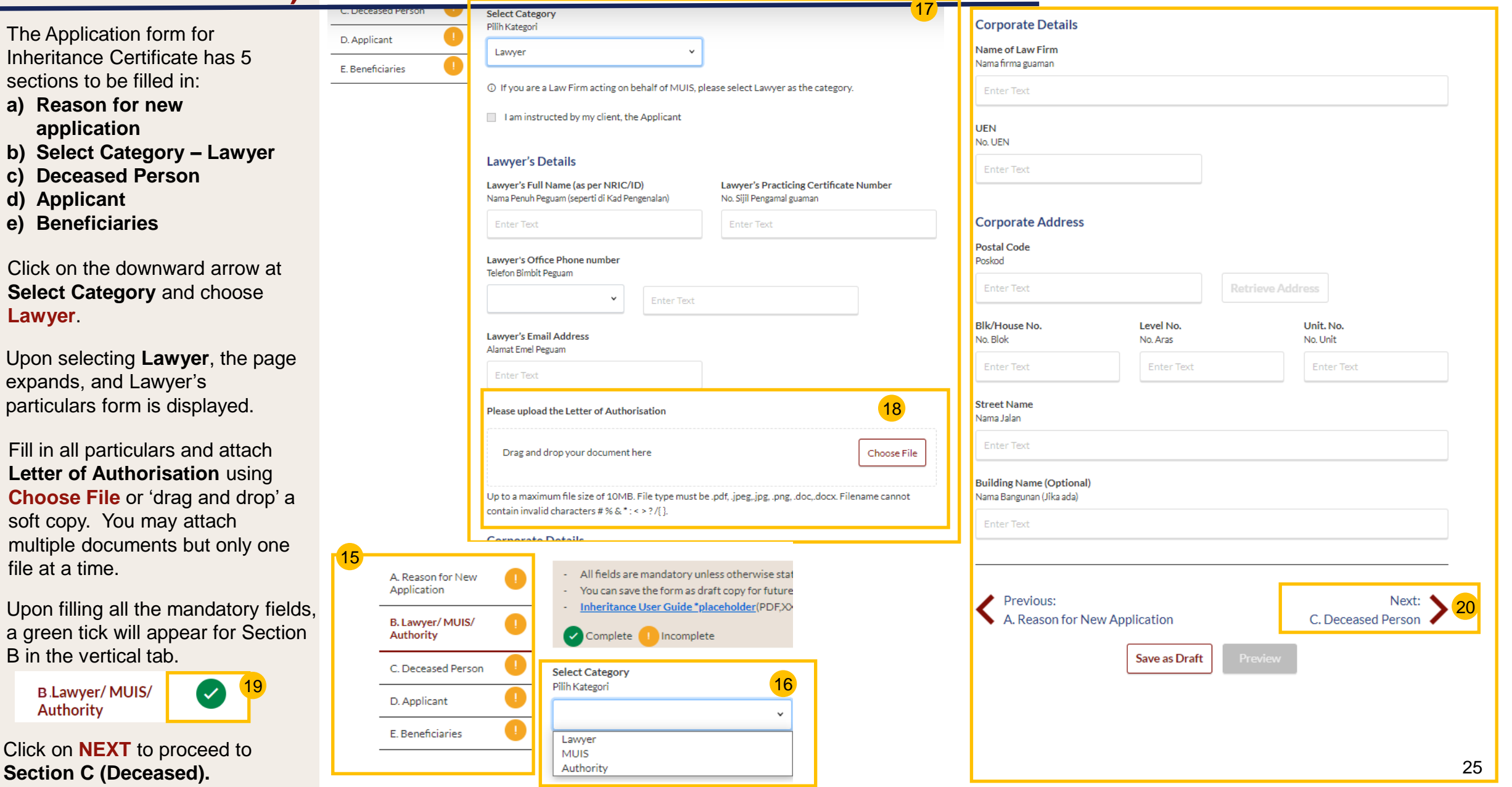

# **Re-apply for New Inheritance Certificate** (for the same deceased with a<sup>Return to Contents</sup> different set of facts)

- 21 Section C (Deceased Person) Fill in/ Update all particulars of Deceased Person.
- 22 Click Choose File or 'drag and drop' a soft copy to upload Deceased's Death Certificate.
- 23 Deceased Death Certificate is a mandatory supporting document. Please attach all necessary documents to avoid delay in processing.
- 24 Upon filling all the mandatory fields, a green tick will appear for Section C in the vertical tab.

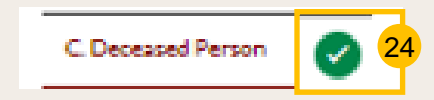

5 Click on NEXT to proceed to Section D (Applicant).

|                                   |                                                                                                    |                                  | 21              |
|-----------------------------------|----------------------------------------------------------------------------------------------------|----------------------------------|-----------------|
| _                                 |                                                                                                    | _                                | Status: Draft   |
| Apply for Inheritance Certificate | 2 Preview (                                                                                                    | 3 Declare & Submit               | 4 Complete      |
|                                   |                                                                                                    |                                  |                 |
| A. Reason for New                 | <ul> <li>All fields are mandatory unless otherwise state</li> <li>You can save the form or draft copy for future</li> </ul> | ed.                              |                 |
| B. Lawyer/MUIS/                   | Inheritance User Guide *placeholder(PDF)XX                                                                                  | (B)                              |                 |
| Authority                         | Complete Incomplete                                                                                                    |                                  |                 |
| D Applicant                       | Full Name (as in Death Certificate) (8)<br>Nama Penuh (seperti di Sijil Kematian)                                           |                                  |                 |
| E. Beneficiaries                  | TOF BU                                                                                                    |                                  |                 |
|                                   | Full Name to be Printed on Inheritance Certificate<br>Nama Peruh untuk di cetak di Sijil Warisan                            |                                  |                 |
|                                   | Enter Text                                                                                                    |                                  |                 |
|                                   |                                                                                                    |                                  |                 |
|                                   |                                                                                                    |                                  | //              |
|                                   | ID Type<br>Jenis Kad Pengenalan                                                                                             | ID No. (9)<br>No Kad Pengenalan. |                 |
|                                   | SGPINK                                                                                                    | 51234567T                        |                 |
|                                   | Citizenship<br>Kerakyatan                                                                                                   | Nationality<br>Kewarganegaraan   |                 |
|                                   | Singapore Citizen *                                                                                                    | SINGAPORE CITIZEN                | v               |
|                                   | Date of Death<br>Tarikh kematian si mati                                                                                    | Gender<br>Jantina                |                 |
|                                   | □ 01/03/2021                                                                                                    | Male                             | •               |
|                                   | Mazhab / School of Muslim Law ()                                                                                            |                                  |                 |
| 22                                | Mazhab                                                                                                    |                                  |                 |
|                                   | Places upland the Deserved's Death Castificate                                                                              |                                  |                 |
|                                   | Please upload the Deceased's Death Certificate                                                                              |                                  |                 |
|                                   | Drag and drop your document here                                                                                            |                                  | Choose File     |
|                                   | Up to a maximum file size of 10MB. File type must be                                                                        | e.pdf,.jpeg,jpg,.png,.doc,docx   | Filename cannot |
| L                                 | contain invalid characters # % & * : < > ? /{ }.                                                                            |                                  |                 |
|                                   | Type of Document                                                                                                    |                                  |                 |
|                                   | Death Certificate v                                                                                                    | •                                |                 |
|                                   |                                                                                                    |                                  |                 |
|                                   |                                                                                                    |                                  | 25              |
|                                   | Previous:<br>B. Lawyer/ MUIS/ Authority                                                                                     |                                  | Next: >         |
|                                   | Source Draft                                                                                                    | Denieur                          |                 |
|                                   | Save as Draft                                                                                                    | Preview                          |                 |

- 26 Section D (Applicant) Fill in all Applicant details.
- 27 Based on the "Relationship with deceased" selected from dropdown, the supporting documents required are displayed. Refer to the <u>Proof of Relationship</u> table for the mandatory supporting documents required based on the Applicant's "Relationship with deceased".
- 28 Click Choose File or 'drag and drop' a soft copy to attach supporting documents, You may attach multiple documents but only one file at a time.
- 29 Click on **NEXT** to proceed to **Section E (Beneficiaries).**

| pply for Inheritance Certificate | 2 Preview                                                                                                    | 3 Declare & Submit                                                          | 4 Complete  |
|----------------------------------|----------------------------------------------------------------------------------------------------|-----------------------------------------------------------------------------|-------------|
| ison for 📀                       | All fields are mandatory unless otherwise st     You can save the form as draft copy for futu     Inheritance User Guide "Diaceholder(PDF)                                                                                                    | ated.<br>re completion<br>XXB)                                              |             |
| vyer/MUIS/                       | Complete Incomplete                                                                                                    | ,                                                                           |             |
| eased Person 📿                   | Full Name (as per ID No.) ③                                                                                                    |                                                                             |             |
| licant                           | Nama Penun (seperti di Kad Pengenalan)                                                                                                    |                                                                             |             |
|                                  | Nama Penuh untuk di cetak di Sijil Warisan                                                                                                    |                                                                             |             |
| 27                               | ABDUL RAZAQ  Relationship with Deceased Hubungan dengan si mati  Please Select                                                                                                    | Date of Birth<br>Tarikh Lahir                                               |             |
| 27                               | ABDUL RAZAQ  Relationship with Deceased Hubungan dengan si mati  Please Select  ID Type Jenis ID                                                                                                    | Date of Birth<br>Tarikh Lahir<br>ID No.<br>No. Kad Pengenalan<br>Enter Text |             |
| 27                               | Nama Penun untuk di cetak di Siji Warisan         ABDUL RAZAQ         Relationship with Deceased         Hubungan dengan si mati         Please Select         ID Type         Jenis ID         V         Please upload the supporting documents         Drag and drop your document here | Date of Birth<br>Tarikh Lahir<br>ID No.<br>No. Kad Pengenalan<br>Enter Text | Choose File |

| Residential Address                 |                       |              |                              |
|-------------------------------------|-----------------------|--------------|------------------------------|
| Location                            |                       |              |                              |
| Local Overseas                      |                       |              |                              |
| •                                   |                       |              |                              |
| Postal Code<br>Poskod               |                       |              |                              |
| Enter Text                          |                       | Retrieve Add | lress                        |
|                                     |                       |              |                              |
| Blk/House No.<br>No. Blok/No. Rumah | Level No.<br>No. Aras |              | <b>Unit. No.</b><br>No. Unit |
| Enter Text                          | Enter Text            |              | Enter Text                   |
| Street Name<br>Nama Jalan           |                       |              |                              |
| Enter Text                          |                       |              |                              |
| Enter Text Contact Details          |                       |              |                              |
| Handphone                           |                       |              |                              |
| Telefon bimbit                      |                       |              |                              |
| Please Select 🗸                     | Enter Text            |              |                              |
| Email Address<br>Alamat emel        |                       |              |                              |
| Enter Text                          |                       |              |                              |
|                                     |                       |              |                              |
| Previous:                           |                       |              | Next: 🔪                      |
| C. Deceased Person                  |                       |              | E. Beneficiaries 🖌           |
|                                     |                       |              |                              |

- 30 To add potential beneficiary, click on Add Potential Beneficiary.
- 31 A pop up box to add potential beneficiary details is displayed. Fill in the required potential beneficiary details.
- 32 Upon filling all mandatory fields, the **Save** button is enabled. Update the potential beneficiary details and click on **Save**.
- 33 Click on the three dots at the end of the row to Edit or Delete an existing potential beneficiary.
- 34 Upon clicking on Edit, the Edit potential beneficiary pop up is displayed.
- 35 Edit the beneficiary details and click on Save.
- 36 On clicking **Delete**, the pop up box for "Reason for deleting potential beneficiary" is displayed. On entering the reason and clicking **Save**, the potential beneficiary's details will be deleted.
- 37 After making all the updates, click on **Preview**.

| Deceased Person                                                                                                    |                                                                                  |                  |                 |                          |                                                               | Delete Potential Beneficiary: JUNAID RAZAQ                                                                                                    |          |
|----------------------------------------------------------------------------------------------------|----------------------------------------------------------------------------------|------------------|-----------------|--------------------------|---------------------------------------------------------------|----------------------------------------------------------------------------------------------------|----------|
|                                                                                                    | _ Please add Potential Beneficiaries in the                                      | following table: | <u>Fa</u>       | amily Relationship Chart |                                                               | Reason for deleting notential beneficiary                                                                                                    |          |
| Applicant V                                                                                                    | S/N Relationship with Deceased                                                   | Full Name        | ID Type NF      | RIC/ID No.               |                                                               | Enter here                                                                                                    |          |
| Beneficiaries 🕑                                                                                                    | - 1 Son                                                                          | DFGHJKL;         | SG PINK 51      | 1234567T <b>3</b>        | 3                                                             |                                                                                                    |          |
| 30                                                                                                    | 0 0                                                                              |                  | ſ               | Edit                     | 1 1                                                           |                                                                                                    |          |
|                                                                                                    | Add Potential Beneficiary                                                        |                  |                 | Delete                   |                                                               |                                                                                                    |          |
|                                                                                                    |                                                                                  |                  |                 |                          |                                                               |                                                                                                    | 0 / 2000 |
|                                                                                                    |                                                                                  |                  | <mark> _</mark> |                          |                                                               |                                                                                                    |          |
|                                                                                                    | Previous:                                                                        |                  |                 |                          | 1 1                                                           |                                                                                                    |          |
|                                                                                                    | D. Applicant                                                                     | 37               |                 |                          |                                                               | Cancel Save                                                                                                    |          |
|                                                                                                    | Save                                                                             | e as Draft Pre   | eview           |                          | 34                                                            |                                                                                                    |          |
|                                                                                                    |                                                                                  |                  |                 |                          | Edi                                                           | t Potential Beneficiary                                                                                                    |          |
| 31                                                                                                    |                                                                                  |                  | _               |                          |                                                               |                                                                                                    |          |
| Add Potential Beneficia                                                                                                    | iry                                                                              | :                | ×               |                          | Rela<br>Hub                                                   | ationship with Deceased                                                                                                    |          |
|                                                                                                    |                                                                                  |                  |                 |                          | So                                                            | n <b>v</b>                                                                                                    |          |
| Relationship with Deceased<br>Hubungan dengan si mati                                                                                                    |                                                                                  |                  |                 |                          |                                                               |                                                                                                    |          |
|                                                                                                    |                                                                                  |                  |                 |                          |                                                               |                                                                                                    |          |
|                                                                                                    | ~                                                                                |                  |                 |                          | Full<br>Nam                                                   | Name (as per ID No.) 🔊<br>na Penuh (seperti di Kad Pengenalan)                                                                                                    |          |
| Full Name (as per ID No.) ⑦                                                                                                    | valan)                                                                           |                  |                 |                          | Full<br>Nam                                                   | Name (as per ID No.) ⑦<br>na Penuh (seperti di Kad Pengenalan)<br>JNAID RAZAQ                                                                                                    |          |
| Full Name (as per ID No.) ③<br>Nama Penuh (seperti di Kad Penger                                                                                                    | ♥<br>enalan)                                                                     |                  |                 |                          | Full<br>Nam<br>JU                                             | Name (as per ID No.) ③<br>1a Penuh (seperti di Kad Pengenalan)<br>JINAID RAZAQ                                                                                                    |          |
| Full Name (as per ID No.) ③<br>Nama Penuh (seperti di Kad Penger<br>Enter Text                                                                                                    | v<br>inalan)                                                                     |                  |                 |                          | Full<br>Nam<br>JU<br>Full<br>Nam                              | Name (as per ID No.) ⑦<br>na Penuh (seperti di Kad Pengenalan)<br>JNAID RAZAQ<br>Name to be Printed on Inheritance Certificate<br>na Penuh untuk dicetak di Sijil Warisan                                                                                                    |          |
| Full Name (as per ID No.) ⑦<br>Nama Penuh (seperti di Kad Pengei<br>Enter Text<br>Full Name to be Printed on Inh<br>Nama Penuh untuk dicetak di Sijil V                                                                        | •<br>inalan)<br>heritance Certificate<br>Warisan                                 |                  |                 |                          | Full<br>Nam<br>Full<br>Nam                                    | Name (as per ID No.) ⑦<br>a Penuh (seperti di Kad Pengenalan)<br>JNAID RAZAQ<br>Name to be Printed on Inheritance Certificate<br>a Penuh untuk dicetak di Sijil Warisan<br>JNAID RAZAQ NIZAM                                                                                                    |          |
| Full Name (as per ID No.)<br>Nama Penuh (seperti di Kad Penge<br>Enter Text<br>Full Name to be Printed on Inh<br>Nama Penuh untuk dicetak di Sijil V<br>Enter Text                                                             | •<br>inalan)<br>heritance Certificate<br>Warisan                                 |                  |                 |                          | Full<br>Nam<br>JU<br>Full<br>Nam<br>JU                        | Name (as per ID No.) ()<br>na Penuh (seperti di Kad Pengenalan)<br>JNAID RAZAQ<br>Name to be Printed on Inheritance Certificate<br>na Penuh untuk dicetak di Sijil Warisan<br>JNAID RAZAQ NIZAM                                                                                                    |          |
| Full Name (as per ID No.) ⑦<br>Nama Penuh (seperti di Kad Penge<br>Enter Text<br>Full Name to be Printed on Inf<br>Nama Penuh untuk dicetak di Sijii V<br>Enter Text                                                           | •<br>inalan)<br>heritance Certificate<br>Warisan                                 |                  |                 |                          | Full<br>Nam<br>JU<br>Full<br>Nam<br>JU                        | Name (as per ID No.) ③<br>na Penuh (seperti di Kad Pengenalan)<br>JNAID RAZAQ<br>Name to be Printed on Inheritance Certificate<br>na Penuh untuk dicetak di Sijil Warisan<br>JNAID RAZAQ NIZAM                                                                                                    |          |
| Full Name (as per ID No.)<br>Nama Penuh (seperti di Kad Penge<br>Enter Text<br>Full Name to be Printed on Inh<br>Nama Penuh untuk dicetak di Sijil V<br>Enter Text<br>ID Type                                                  | v<br>nalan)<br>heritance Certificate<br>Warisan                                  |                  |                 |                          | Full<br>Nam<br>JU<br>Nam<br>JU                                | Name (as per ID No.) ()<br>na Penuh (seperti di Kad Pengenalan)<br>JINAID RAZAQ<br>Name to be Printed on Inheritance Certificate<br>na Penuh untuk dicetak di Sijil Warisan<br>JINAID RAZAQ NIZAM<br>Sype ID No. ()                                                                                           |          |
| Full Name (as per ID No.) ⑦<br>Nama Penuh (seperti di Kad Penge<br>Enter Text<br>Full Name to be Printed on Inf<br>Nama Penuh untuk dicetak di Sijii V<br>Enter Text<br>ID Type<br>Jenis ID                                    | enalan) heritance Certificate Warisan ID No. ③ No. Kad Pengenalan.               |                  |                 |                          | Full<br>Nam<br>Full<br>Nam<br>JU<br>Tu<br>JU<br>ID T<br>Jenis | Name (as per ID No.) ③         Ia Penuh (seperti di Kad Pengenalan)         JINAID RAZAQ         Name to be Printed on Inheritance Certificate         Ia Penuh untuk dicetak di Sijil Warisan         JINAID RAZAQ NIZAM         Ype       ID No. ③         SID       No. Kad Pengenalan.                    |          |
| Full Name (as per ID No.) ②         Nama Penuh (seperti di Kad Penge         Enter Text         Full Name to be Printed on Inh         Nama Penuh untuk dicetak di Sijil V         Enter Text         ID Type         Jenis ID | unalan) heritance Certificate Warisan ID No. ③ No. Kad Pengenalan. Uncertext     |                  |                 |                          | Full<br>Nam<br>JU<br>Full<br>Nam<br>JU<br>ID T<br>Jenis<br>SC | Name (as per ID No.) ③         na Penuh (seperti di Kad Pengenalan)         JINAID RAZAQ         Name to be Printed on Inheritance Certificate         na Penuh untuk dicetak di Sijil Warisan         JINAID RAZAQ NIZAM         Ype         si D         Si D         S PINK                                |          |
| Full Name (as per ID No.) ⑦         Nama Penuh (seperti di Kad Penge         Enter Text         Full Name to be Printed on Inh         Nama Penuh untuk dicetak di Sijil V         Enter Text         ID Type         Jenis ID | analan) heritance Certificate Warisan ID No. ③ No. Kad Pengenalan.               |                  |                 |                          | Full<br>Nam<br>JU<br>Full<br>Nam<br>JU<br>ID T<br>Jenis       | Name (as per ID No.) ⑦         Ia Penuh (seperti di Kad Pengenalan)         JINAID RAZAQ         Name to be Printed on Inheritance Certificate         Ia Penuh untuk dicetak di Sijil Warisan         JINAID RAZAQ NIZAM         Ype         SID         B PINK         Yuna Si Di No. (*)         S1234567U |          |
| Full Name (as per ID No.) ②         Nama Penuh (seperti di Kad Penge         Enter Text         Full Name to be Printed on Ini         Nama Penuh untuk dicetak di Sijil V         Enter Text         ID Type         Jenis ID | Analan)  heritance Certificate Warisan  ID No. ③ No. Kad Pengenalan.  Enter Text |                  |                 |                          | Full<br>Nam<br>JU<br>Full<br>Nam<br>JU<br>ID T<br>Jenis<br>SC | Name (as per ID No.) ()<br>na Penuh (seperti di Kad Pengenalan)<br>JINAID RAZAQ<br>Name to be Printed on Inheritance Certificate<br>ha Penuh untuk dicetak di Sijil Warisan<br>JINAID RAZAQ NIZAM<br>SiD<br>SiD<br>SiD<br>SiDNK V<br>S1234567U<br>26                                                          |          |

- 38 Verify all Potential Beneficiary details are accurate on the Preview page.
- 39 Click on Submit.
- 40 Read declaration and tick the checkbox
- 41 Click on Agree and Proceed.
- 42 Inheritance Certificate Application submission screen will display the:
  - · Status of application
  - Your Case ID
  - Submission Date
  - Your registered email address to which a copy of your application will be sent.
- 43 To download a PDF copy of your application, click on **Save** as PDF.
- 44 Your application details will be displayed on your Dashboard.

#### Next steps:

- <u>Statutory Declaration</u>
- <u>'Payment of Inheritance Certificate'</u>

| 8                            |                                            |                  |                             |     |  |
|------------------------------|--------------------------------------------|------------------|-----------------------------|-----|--|
| Potentia                     | l Beneficiary #1                           |                  |                             |     |  |
| Relationship<br>Hubungan den | with Deceased                              |                  |                             |     |  |
| Brother                      | -                                          |                  |                             |     |  |
| Full Name (a                 | s per ID No.)                              |                  |                             |     |  |
| PUTRA JAM                    | eperti di Kad Pengenalan)<br>AL BIN DANISH |                  |                             |     |  |
| Full Name to                 | be Printed on Inherita                     | ance Certificate |                             |     |  |
| Nama Penuh u                 | ntuk dicetak di Sijil Warisa               | in               |                             |     |  |
| PUTRA JAM                    | AL BIN DANISH                              |                  |                             |     |  |
| ID Type                      |                                            |                  | ID No.<br>No. Kad Pengenala | 0   |  |
| SG PINK                      |                                            |                  | \$1234567Y                  |     |  |
| Potential                    | Female Beneficiar                          | ies (Total 1)    |                             |     |  |
| Potentia                     | l Beneficiary #1                           |                  |                             |     |  |
| Relationship                 | with Deceased                              |                  |                             |     |  |
| Daughter                     | gan si mati                                |                  |                             |     |  |
| Full Name (a                 | s per ID No.)                              |                  |                             |     |  |
| Nama Penuh (s                | eperti di Kad Pengenalan)<br>DDIQUI        |                  |                             |     |  |
| Full Name to                 | be Printed on Inherita                     | ance Certificate |                             |     |  |
| Nama Penuh u                 | ntuk dicetak di Sijil Warisa               | in               |                             |     |  |
| NOORIYASI                    | DDIQUI                                     |                  |                             |     |  |
| ID Type<br>Jenis ID          |                                            |                  | ID No.<br>No. Kad Pengenala | in. |  |
| SG PINK                      |                                            |                  | \$1234565U                  |     |  |
|                              |                                            |                  |                             |     |  |
| 🥒 Previ                      | ous:                                       |                  |                             |     |  |
| S. Ap                        | plicant                                    |                  |                             |     |  |
|                              |                                            |                  | 39                          |     |  |
|                              |                                            | Back to Edit     | Submit                      |     |  |

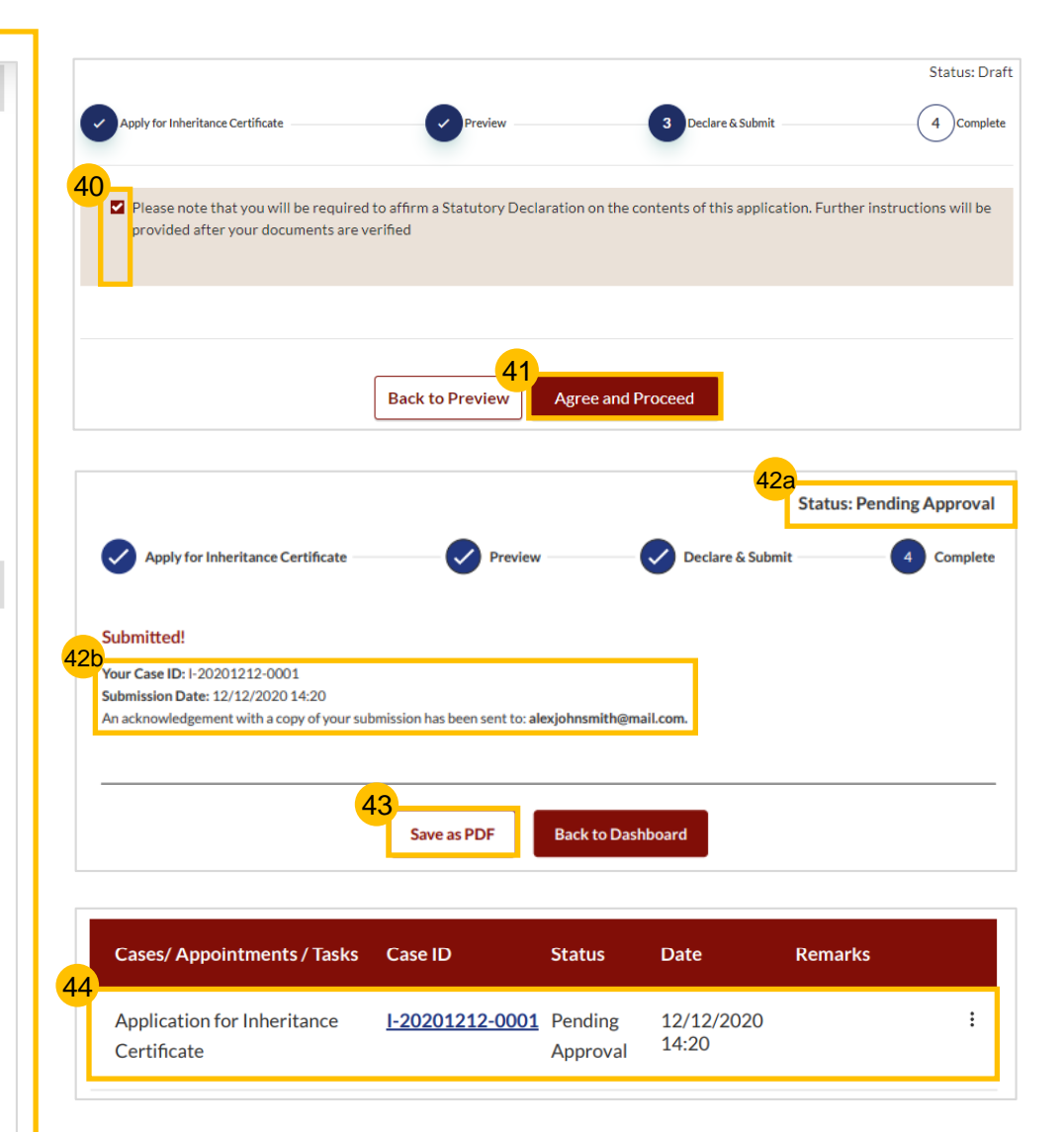

# Revision of Inheritance Certificate – For Lawyers

(Death of beneficiary before final distribution of estate)

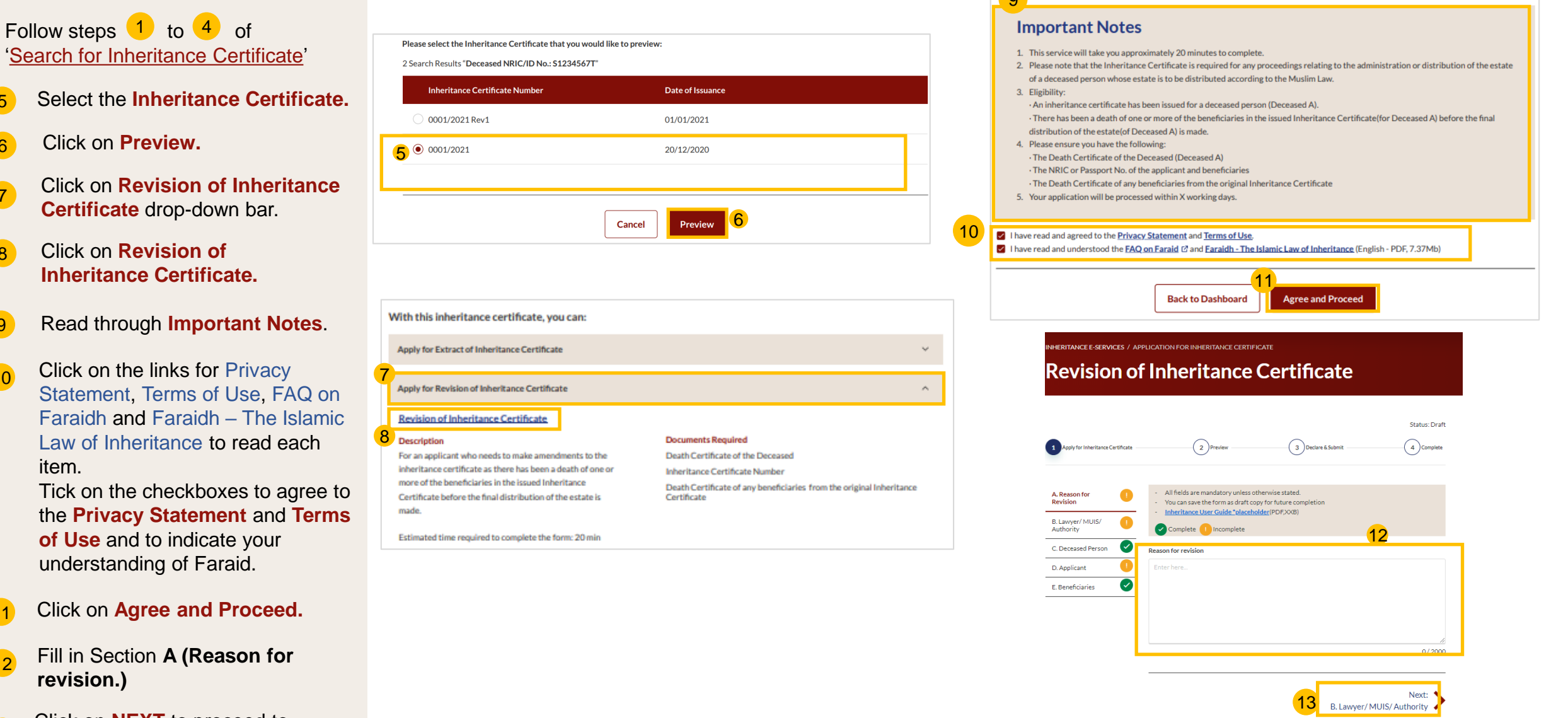

#### Click on Agree and Proceed. 11

7

8

9

10

item.

Fill in Section A (Reason for 12 revision.)

Click on **NEXT** to proceed to Section B (Lawyer).

Save as Draf

## **Revision of Inheritance Certificate – Lawyer Section**

**Return to Contents** 

- The Application form for 14 Inheritance Certificate has 5 sections to be filled in:
  - a) Reason for Revision
  - b) Select Category Lawyer
  - c) Deceased Person
  - d) Applicant
  - e) Beneficiaries
- Click on the downward arrow at 15 Select Category and choose Lawyer.
- Upon selecting Lawyer, the page 16 expands, and Lawyer's particulars form is displayed.
- Fill in all particulars and attach 17 Letter of authorisation using Choose File or 'drag and drop' a soft copy. You may attach multiple documents but only one file at a time.
- 18 Upon filling all the mandatory fields, a green tick will appear for Section B in the vertical tab.

 $\checkmark$ 

B.Lawyer/MUIS/ Authority

Click on **NEXT** to proceed to 19 Section C (Deceased).

| Revision of                                                       | Inheritance Certificate                                                                                                    |
|-------------------------------------------------------------------|----------------------------------------------------------------------------------------------------|
| Apply for Inheritance Certificate                                 | Status: Dr<br>2 Preview 3 Declare & Submit 4 Comple                                                                                                    |
| A. Reason for<br>Revision<br>B. Lawyer/ MUIS/<br>Authority        | All fields are mandatory unless otherwise stated.     You can save the form as draft copy for future completion <u>Inheritance User Guide *placeholder</u> (PDF,XXB)     Complete     Incomplete              |
| C. Deceased Person 🖌<br>D. Applicant 🚺<br>E. Beneficiaries 🖌      | Select Category<br>Pillih Kategori<br>v<br>O If you are a Law Firm acting on behalf of MUIS, please select Lawyer as the category.                                                                            |
|                                                                   | Previous:     Next:     A. Reason for Revision     Save as Draft     Preview                                                                                                    |
| A. Reason for New<br>Application<br>B. Lawyer/ MUIS/<br>Authority | <ul> <li>All fields are mandatory unless otherwise stat</li> <li>You can save the form as draft copy for future</li> <li>Inheritance User Guide *placeholder(PDF,X)</li> <li>Complete 1 Incomplete</li> </ul> |
| C. Deceased Person<br>D. Applicant                                | Image: Select Category       Pilih Kategori                                                                                                    |
| E. Beneficiaries                                                  | Lawyer<br>MUIS<br>Authority                                                                                                    |

|                               |                                                                         |                           |                                            | 40                             |    |
|-------------------------------|-------------------------------------------------------------------------|---------------------------|--------------------------------------------|--------------------------------|----|
| B. Lawyer/ MUIS/<br>Authority | Complete I Incomplete                                                   | 8                         | ,                                          | 16                             |    |
| . Deceased Person             | Select Category<br>Pilih Kategori                                       |                           |                                            |                                |    |
| Applicant                     | Lawyer                                                                  | ~                         |                                            |                                |    |
| . Beneficiaries               | If you are a Law Firm acting on                                         | behalf of MUIS, ple       | ase select Lawver as                       | the category.                  |    |
|                               | I am instructed by my client f                                          | he Applicant              | use server carryer us                      | the category.                  |    |
|                               |                                                                         |                           |                                            |                                |    |
|                               | Lawyer's Details                                                        |                           |                                            |                                |    |
|                               | Lawyer's Full Name (as per NRIC)<br>Nama Penuh Peguam (seperti di Kad P | <b>/ID)</b><br>engenalan) | Lawyer's Practici<br>No. Sijil Pengamal gu | ng Certificate Number<br>Jaman |    |
|                               | Enter Text                                                              |                           | Enter Text                                 |                                |    |
|                               | Lawyer's Office Phone number<br>Telefon Bimbit Peguam                   |                           |                                            |                                |    |
|                               | ~                                                                       | Enter Text                |                                            |                                |    |
|                               | Lawyer's Email Address                                                  |                           |                                            |                                |    |
|                               | Alamat Emel Peguam                                                      |                           |                                            | 17                             |    |
|                               | Enterlext                                                               |                           |                                            |                                | _  |
|                               | Please upload the Letter of Author                                      | orisation                 |                                            |                                |    |
|                               | Drag and drop your document                                             | here                      |                                            | Choose File                    |    |
|                               | In to a maximum file size of 10MI                                       | 3 File type must be       | odf ipeg ing ppg                           | doc docy Eilename cannot       |    |
|                               | Name of Law Firm<br>Nama firma guaman<br>Enter Text                     |                           |                                            |                                |    |
|                               | UEN<br>No. UEN                                                          |                           |                                            |                                |    |
|                               | Enter Text                                                              |                           |                                            |                                |    |
|                               |                                                                         |                           |                                            |                                |    |
|                               | Corporate Address                                                       |                           |                                            |                                |    |
|                               | Postal Code<br>Poskod                                                   |                           |                                            |                                |    |
|                               | Enter Text                                                              |                           | Retrieve Add                               | ress                           |    |
|                               | <b>Blk/House No.</b><br>No. Blok                                        | Level No.<br>No. Aras     |                                            | Unit. No.<br>No. Unit          |    |
|                               | Enter Text                                                              | Enter Text                |                                            | Enter Text                     |    |
|                               | Street Name<br>Nama Jalan                                               |                           |                                            |                                |    |
|                               | Enter Text                                                              |                           |                                            |                                |    |
|                               | <b>Building Name (Optional)</b><br>Nama Bangunan (Jika ada)             |                           |                                            |                                |    |
|                               | Enter Text                                                              |                           |                                            | 19                             |    |
|                               |                                                                         |                           | _                                          |                                | 33 |
|                               |                                                                         |                           |                                            | Next:<br>C. Deceased Person    | >  |

- 20 In the Revision of Inheritance Certificate form, Section C (Deceased Person) details are not editable.
- 21 Click on **NEXT** to proceed to **Section D (Applicant).**

| A. Reason for<br>Revision       | <ul> <li>All fields are mandatory unless otherwise stated</li> <li>You can save the form as draft copy for future co</li> <li>Inheritance Liser Guide "placebolder (PDE YZE)</li> </ul> | l.<br>mpletion                     |
|---------------------------------|----------------------------------------------------------------------------------------------------|------------------------------------|
| B. Lawyer/ MUIS/ !<br>Authority | Complete Incomplete                                                                                                    |                                    |
| C. Deceased Person              | Full Name (as in Death Certificate) 20                                                                                                    |                                    |
| D. Applicant                    | Nama Penuh (seperti di Sijil Kematian)<br>Bedah Binte Awang                                                                                                    |                                    |
| E. Beneficiaries                | Full Name to be Printed on Inheritance Certificate<br>Nama Penuh untuk di cetak di Sijil Warisan                                                                                        |                                    |
|                                 | ID Type<br>Jenis Kad Pengenalan                                                                                                    | <b>ID No.</b><br>No Kad Pengenalan |
|                                 | SG PINK                                                                                                    | S1234567B                          |
|                                 | Citizenship<br>Kerakyatan                                                                                                    | Nationality<br>Kewarganegaraan     |
|                                 | Singapore Citizen                                                                                                    | SINGAPORE CITIZEN                  |
|                                 | Date of Death<br>Tarikh kematian si mati                                                                                                    | Gender<br>Jantina                  |
|                                 | 01/01/2020                                                                                                    | Female                             |
|                                 | Mazhab / School of Muslim Law<br>Mazhab                                                                                                    |                                    |
|                                 | Shafiee                                                                                                    |                                    |
|                                 | AMLA Amendment 2017.pdf                                                                                                    |                                    |
|                                 | File Description                                                                                                    |                                    |
|                                 | Death Certificate                                                                                                    |                                    |
|                                 |                                                                                                    |                                    |
|                                 |                                                                                                    | 21                                 |
|                                 | Previous:<br>B. Lawyer/ MUIS/ Authority                                                                                                    | D. Applicant                       |
|                                 | Save as Draft                                                                                                    | Preview                            |

\_\_\_\_\_

**Return to Contents** 

Section D (Applicant) 22 Fill in all Applicant details.

23

Based on the "Relationship with deceased" selected from dropdown, the supporting documents required are displayed.

Refer to the Proof of Relationship 24 table for the mandatory supporting documents required based on the Applicant's "Relationship with deceased".

Click Choose File or 'drag and drop' 25 a soft copy to attach supporting documents, You may attach multiple documents but only one file at a time.

Click on **NEXT** to proceed to 26 Section E (Beneficiaries).

| 1       Decive of inheritance Certificate         2       Preview       3       Decive & Submit       4       Complete         A. Reason for<br>Revision <ul> <li>All fields are mandatory unless otherwise stated.</li> <li>You can save the form as draft copy for future completion</li> <li>Inheritance User Guile "placeholder/PDFXXB)</li> <li>C Decessed Person</li> <li>Full Name (as per ID No.) ©</li> <li>Nama Seruh tasket di Sigi Warisan</li> <li>ABDUL RAZAQ</li> </ul> <ul> <li>Full Name (as per ID No.) ©</li> <li>Nama Seruh tasket di Sigi Warisan</li> <li>ABDUL RAZAQ</li> <li>Relationship with Deceased</li> <li>Houngan dengan al mail</li> <li>Place Select.</li> <li>D Type</li> <li>Jon Q</li> <li>Na Gene haupporting documents</li> <li>Enter Text</li> <li>Up to a maximum file size of 10MB. File type must be pdf, jpeg, jpg, png. doc. doox. Filename cannot contain invalid characters #%6.*: &lt;&gt;?().</li> </ul>                                                                                                    |                                   |                                                                                                    |                         |                                  |                    |
|----------------------------------------------------------------------------------------------------|-----------------------------------|----------------------------------------------------------------------------------------------------|-------------------------|----------------------------------|--------------------|
| 1 Aeeyfor Interitance Cersitate       2) Preview       3) Dedure & Subant       4) Consete         A Reason for<br>Revision       C       - All fields are mandatory unless otherwise stated.<br>- Use consete the form as draft copy for future completion<br>- Understande User Guide (Dickeholder(PDFXXB))       - Origonal Complete         C. Decessed Person       C       - Inheritance User Guide (Dickeholder(PDFXXB))         Applicant       C       - Inheritance User Guide (Dickeholder(PDFXXB))         Applicant       C       - Inheritance User Guide (Dickeholder(PDFXXB))         Applicant       C       - Inheritance User Guide (Dickeholder(PDFXXB))         ABDUL RAZAQ       - Full Name (as per 10 No.) ©       Nama Penuh Integration (Integration Interitance Certificate         Nama Penuh Integration (Integration Inheritance Certificate       Nama Penuh Integration (Integration Inheritance Certificate         Nama Penuh Integration (Integration Inheritance Certificate       Nama Penuh Integration (Integration Inheritance Certificate         Nama Penuh Integration (Integration Inheritance Certificate       Nama Penuh Integration (Integration Inheritance Certificate         Nama Penuh Integration (Integration Inheritance Certificate       Nama Penuh Integration (Integration Inheritance Certificate         Nama Penuh Integration (Integration Inheritance Certificate       Nama Penuh Integration (Integration Inheritance Certificate         Nama Penuh Integration (Integration Inheritance Certificate                                                                                                    |                                   |                                                                                                    |                         |                                  | Status: Draft      |
| A Reison for<br>Reison<br>Reison<br>B Lawyer/MUIS/<br>Authority<br>C Decessed Person<br>C Decessed Person<br>C D Type<br>Jenson<br>C D Type<br>Jenson<br>C D Type | Apply for Inheritance Certificate | 2 Preview                                                                                                   | -(:                     | Declare & Submit                 | 4 Complete         |
| A. Reason for <ul> <li>A. All fields are mandatory unless otherwise stated.</li> <li>You can save the form as draft copy for future completion</li> <li>Inheritance User Guide "placeholder(PDFXXB)</li> <li>Complete</li> </ul> 2. Deceased Person <ul> <li>Inheritance User Guide "placeholder(PDFXXB)</li> <li>Complete</li> <li>Inheritance User Guide Segmentan)</li> <li>A Applicant</li> <li>Inheritance User Guide Segmentan)</li> <li>ABDUL RAZAQ</li> </ul> Etereficiaries <ul> <li>Full Name to be Printed on Inheritance Certificate</li> <li>Nama Penchuntuk di cetak di Siji Warisan</li> <li>ABDUL RAZAQ</li> </ul> 23             Relationship with Deceased<br>Hubungan dengan si mati <ul> <li>Please Select.</li> <li>Init ID</li> <li>ID No. ②</li> <li>No. Kad Pengenatan</li> <li>Enter Text</li> </ul> 25 <ul> <li>ID Type</li> <li>Jenis ID</li> <li>ID a maximum file size of 10MB. File type must be. pdf. jpeg.,jpg. png. doc.,docx. Filename cannot contain invalid characters # % &amp;* : &lt;&gt; ?/[].</li> <li>Residential Address</li> <li>Location</li> <li>Lotation</li> </ul>                                                                                                    |                                   |                                                                                                    |                         |                                  |                    |
| B. Lawyer/ MUIS/ <ul> <li>Inheritance User Guide "placeholder (PDF,XXB)</li> <li>Complete</li> <li>Complete</li> <li>Complete</li> <li>Full Name (as per ID No.) ③</li> <li>Nama Penuh (seper Id Kad Pengenalan)</li> <li>ABDUL RAZAQ</li> </ul> Full Name (as per ID No.) ③         Nama Penuh (seper Id Kad Pengenalan)           ABDUL RAZAQ           Full Name to be Printed on Inheritance Certificate           Nama Penuh untuk di cetak di Sijii Warisan           ABDUL RAZAQ           Relationship with Deceased           Hubungan dengan si mati           Please Select.         ID Type         ID No. ③         No. Kad Pengenalan         Enter Text           ID Type         ID Type         ID No. ④         No. Kad Pengenalan         Enter Text         Please upload the supporting documents         Enter Text         Please file         Up to a maximum file size of 10MB. File type must be.pdf. jpeg.jpgpngdocdoox. Filename cannot contain invalid characters # % &*: <> ?{[].         Residential Address         Location         Lotati         Lotati                                                                                                    | A Reason for 🛛 🗸                  | <ul> <li>All fields are mandatory unless otherw</li> <li>You can save the form as draft copy for</li> </ul> | ise stated<br>future co | l.<br>ompletion                  |                    |
| C. Deceased Person       Image: Second Second                                                                                                    | 3. Lawyer/ MUIS/                  | Inheritance User Guide *placeholder(I     Complete     Incomplete                                           | PDF,XXB                 | )                                |                    |
| D. Applicant   E. Beneficiaries     Full Name to be Printed on Inheritance Certificate   Nama Penuh untuk di cetak di Sijii Warisan     ABDUL RAZAQ     Cation     Relationship with Deceased   Hubungan dengan si mati   Please Select.     ID Type   Janis ID   Ventar Text   Please upload the supporting documents   Drag and drop your document here   Up to a maximum file size of 10MB. File type must be.pdf, jpeg.jpg.,png.,doc.,docx. Filename cannot contain invalid characters # % &*: <>?/{}.                                                                                                    | 2. Deceased Person                | Full Name (as per ID No.) ③                                                                                 |                         |                                  |                    |
| E. Beneficiaries   Full Name to be Printed on Inheritance Certificate Nama Penuh untuk di cetak di Sijil Warisan   ABDUL RAZAQ     23     Relationship with Deceased   Hubungan dengan si mati   Please Select.     ID Type   Jenis ID     No. Kad Pengenalan     25   Please upload the supporting documents    Up to a maximum file size of 10MB. File type must be pdf, jpeg, jpg, png, doc, docx. Filename cannot contain invalid characters # %&*: <>?/{}.                                                                                                    | ). Applicant                      | ABDUL RAZAQ                                                                                                 |                         |                                  |                    |
| ABDUL RAZAQ<br>Relationship with Deceased<br>Hubugan dengan si mati<br>Please Select.<br>D Type Jenis ID<br>V<br>Please upload the supporting documents<br>Drag and drop your document here<br>Up to a maximum file size of 10MB. File type must be .pdf, jpeg, jpg, .png, .doc, .docx. Filename cannot contain invalid characters #%&*:<>?/[].<br>Residential Address<br>Location Lotasi                                                                                                    | . Beneficiaries 🛛 💙               | Full Name to be Brinted on Juberitance Cost                                                                 | :feete                  |                                  |                    |
| ABDUL RAZAQ  Relationship with Deceased Hubungan dengan si mati Please Select. Date of Birth Tarikh Lahir Di Dype Jenis ID V ID No. ③ No. Kad Pengenalan  Tota maximum file size of 10MB. File type must be .pdf, jpeg.,jpg.,png.,doc,,docx. Filename cannot contain invalid characters #% &*:<>?/{}.  Residential Address Location Lokasi                                                                                                    |                                   | Nama Penuh untuk di cetak di Sijil Warisan                                                                  | incate                  |                                  |                    |
| 23<br>Relationship with Deceased<br>Hubungan dengan si mati<br>Please Select.<br>D Type<br>Jenis ID<br>Vo. Kad Pengenalan<br>Enter Text<br>Please upload the supporting documents<br>Drag and drop your document here<br>Drag and drop your document here<br>Choose File<br>Up to a maximum file size of 10MB. File type must be .pdf. jpeg. jpgpngdoc,.docx. Filename cannot<br>contain invalid characters # % & *: <>?/{}.                                                                                                    |                                   | ABDUL RAZAQ                                                                                                 |                         |                                  |                    |
| Relationship with Deceased<br>Hubungan dengan si mati       Date of Birth<br>Tarikh Lahir         Please Select.       Image: Comparison of the select of the select of the                                                                                                    | 23                                |                                                                                                    |                         |                                  | /                  |
| Please Select.       ID No. (*)         ID Type<br>Jenis ID       ID No. (*)         V       Enter Text         Please upload the supporting documents       Enter Text         Drag and drop your document here       Choose File         Up to a maximum file size of 10MB. File type must be .pdf, .jpeg.,jpgpngdoc,.docx. Filename cannot contain invalid characters # % & *: <>?/{].         Residential Address       Location         Location       Lokai                                                                                                    |                                   | Relationship with Deceased<br>Hubungan dengan si mati                                                       |                         | Date of Birth<br>Tarikh Lahir    |                    |
| ID Type<br>Jenis ID       ID No. ③<br>No. Kad Pengenalan         25       Enter Text         Please upload the supporting documents       Drag and drop your document here         Drag and drop your document here       Choose File         Up to a maximum file size of 10MB. File type must be .pdf, .jpeg.,jpg, .png, .doc,.docx. Filename cannot contain invalid characters #% &*: <>?/{}.         Residential Address       Location         Location       Location                                                                                                    |                                   | Please Select.                                                                                              | ×                       |                                  |                    |
| Enter Text          Please upload the supporting documents         Drag and drop your document here       Choose File         Up to a maximum file size of 10MB. File type must be .pdf, .jpegjpg, .pngdoc,.docx. Filename cannot contain invalid characters # % & *: <>?/{}.         Residential Address       Location         Location       Lokai                                                                                                    | •                                 | ID Type<br>Jenis ID                                                                                         |                         | ID No. ⑦<br>No. Kad Pengenalan   |                    |
| Please upload the supporting documents Drag and drop your document here Choose File Up to a maximum file size of 10MB. File type must be .pdf, jpeg, jpg, .png, .doc,.docx. Filename cannot contain invalid characters # % & * : < > ? / {}. Residential Address Location Lokasi                                                                                                    | 25                                |                                                                                                    | ~                       | Enter Text                       |                    |
| Drag and drop your document here       Choose File         Up to a maximum file size of 10MB. File type must be .pdf, .jpeg.,jpg, .png, .doc,.docx. Filename cannot contain invalid characters # % & * : < > ?/{}.         Residential Address       Location         Location       Location                                                                                                    | 20                                | Please upload the supporting documents                                                                      |                         |                                  |                    |
| Up to a maximum file size of 10MB. File type must be .pdf, .jpeg,.jpg, .png, .doc,.docx. Filename cannot<br>contain invalid characters # % & * : < > ? /{}.<br>Residential Address<br>Location<br>Lokai                                                                                                    |                                   | Drag and drop your document here                                                                            |                         |                                  | Choose File        |
| Residential Address<br>Location<br>Lokasi                                                                                                    |                                   | Up to a maximum file size of 10MB. File type<br>contain invalid characters # % & * : < > ? { }.             | must be                 | pdf, .jpeg,.jpg, .png, .doc,.doc | x. Filename cannot |
| Location<br>Lokasi                                                                                                    |                                   | Residential Address                                                                                         |                         |                                  |                    |
|                                                                                                    |                                   | Location<br>Lokasi                                                                                          |                         |                                  |                    |

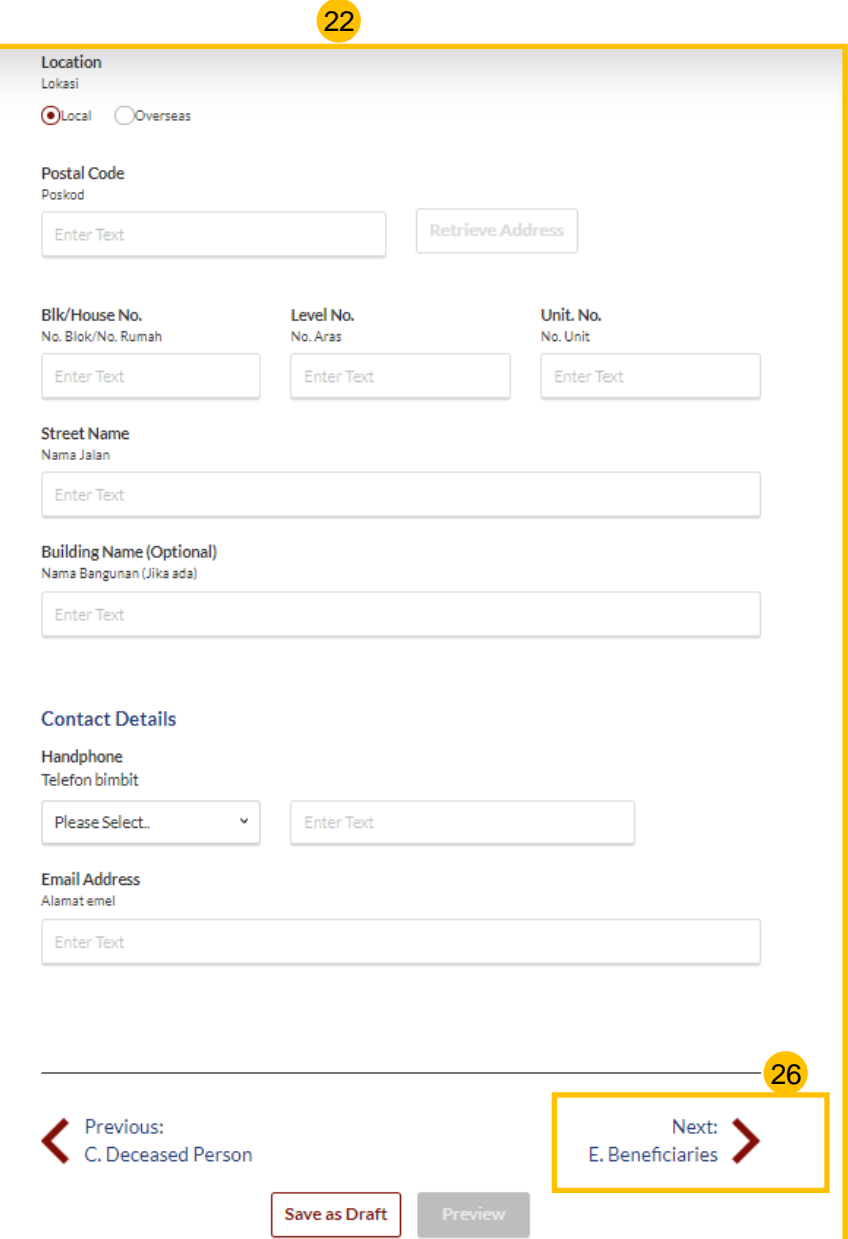

D. Beneficiaries

- 27 To mark an existing Beneficiary as passed away, click on the three dots and select Edit.
- 28 Tick the checkbox if beneficiary has passed away. Click on Save.
- 29 Click on Add Potential Beneficiary to add Potential Beneficiaries for the deceased beneficiary that has passed away. Alternatively, tick the checkbox if there are no potential beneficiaries.
- 30 Fill in the required potential beneficiary details.
- 31 Click on Save.
- 32 Successfully added Potential Beneficiary will be displayed.
- 33 Click on **Preview**.

| Pleas | e select the name of the beneficiary who has passed away: |                       | E                             | Family Relationship Cha |   |  |
|-------|-----------------------------------------------------------|-----------------------|-------------------------------|-------------------------|---|--|
| s/N   | Relationship with<br>Deceased                             | Full Name             | ID Type                       | NRIC/ID<br>No. 27a      | ) |  |
| 1     | Son                                                       | JUNAID RAZAQ          | sg piper<br><mark>27</mark> b | 51234567U               | ÷ |  |
| 2     | Daughter                                                  | FARISA FATEHI         | SG PINK                       | Edit                    |   |  |
| 3     | Son                                                       | ABDUL RAZAQ           | SG PINK                       | S1234567H               | ÷ |  |
| 4     | Son                                                       | YOUSUF AMAR           | SG PINK                       | S1234578T               | : |  |
| 5     | Daughter                                                  | AISHAH AHMAD          | SG PINK                       | G1234567T               | ÷ |  |
| 6     | Daughter                                                  | NORIYA ANWAR          | SG PINK                       | T1234567Y               | ÷ |  |
| 7     | Son                                                       | ABBAS SAMAR KHAN      | SG PINK                       | S1234567Y               | ÷ |  |
| 8     | Daughter                                                  | MASITA QAMAR<br>UZMAN | SG<br>BLUE                    | S1234567K               | ÷ |  |

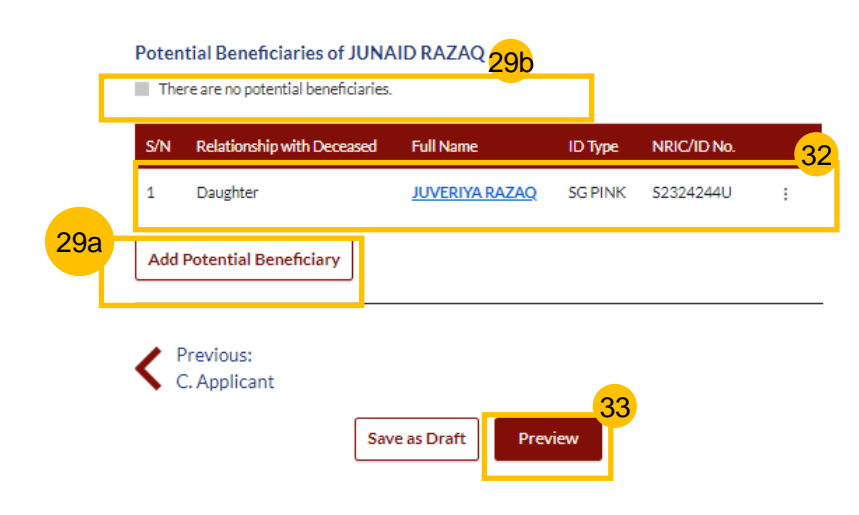

| Edit Potential Beneficiary                                                            |                                  | × |
|---------------------------------------------------------------------------------------|----------------------------------|---|
| Relationship with Deceased<br>Hubungan dengan si mati                                 |                                  |   |
| Daughter                                                                              |                                  |   |
| Full Name (as per ID No.)<br>Nama Penuh (seperti di Kad Pengenalan)                   |                                  |   |
| FARISA FATEHI                                                                         |                                  |   |
| Full Name to be Printed on Inheritance (<br>Nama Penuh untuk dicetak di Sijil Warisan | Certificate                      |   |
| FARISA FATEHI                                                                         |                                  |   |
| ID Type<br>Jenis ID                                                                   | ID No.<br>No. Kad Pengenalan.    |   |
| SG PINK                                                                               | T1234567I                        |   |
| sensio<br>SG PINK<br>☑ Beneficiary has passed away                                    | No. Rai Pergenaian.<br>T12345671 |   |
|                                                                                       | Cancel Save                      |   |

| Add Potential Beneficiary                                                |                             |                                 | ×  |
|--------------------------------------------------------------------------|-----------------------------|---------------------------------|----|
| Relationship with Deceased                                               |                             |                                 |    |
|                                                                          | ~                           |                                 |    |
| Full Name (as per ID No.) ③<br>Nama Penuh (seperti di Kad Pengenal       | an)                         |                                 |    |
| Enter Text                                                               |                             |                                 |    |
| Full Name to be Printed on Inher<br>Nama Penuh untuk dicetak di Sijil Wa | itance Certificate<br>risan |                                 |    |
| Enter Text                                                               |                             |                                 |    |
|                                                                          |                             |                                 | 11 |
| ID Type<br>Jenis ID                                                      |                             | ID No. 🧿<br>No. Kad Pengenalan. |    |
|                                                                          | ~                           | Enter Text                      |    |
|                                                                          | Cancel                      | Save                            |    |
|                                                                          |                             | 31                              |    |

- 34 Verify all details under all sections are accurate on the Preview page.
- 35 Click on Submit.
- 36 Read declaration and tick the checkbox.
- 37 Click on Agree and Proceed.
- 38 Inheritance Certificate Application submission screen will display the:
  - Status of application
  - Your Case ID
  - · Submission Date
  - Your registered email address to which a copy of your application will be sent.
- 39 To download a PDF copy of your application, click on **Save** as PDF.
- 40 Your application details will be displayed on your Dashboard.

#### Next steps:

- <u>Statutory Declaration</u>
- <u>'Payment of Inheritance Certificate'</u>

| Potential Beneficiary #1                                                                        |                     |      |
|-------------------------------------------------------------------------------------------------|---------------------|------|
| Relationship with Deceased                                                                      |                     |      |
| Hubungan dengan si mati                                                                         |                     |      |
| Brother                                                                                         |                     | 36   |
| Full Name (as per ID No.)                                                                       |                     |      |
| PUTRA JAMAL BIN DANISH                                                                          |                     |      |
|                                                                                                 |                     |      |
| Full Name to be Printed on Inheritance Certificate<br>Nama Penuh untuk dicetak di Sijil Warisan |                     |      |
| PUTRA JAMAL BIN DANISH                                                                          |                     |      |
| ID Туре                                                                                         | ID No.              |      |
| Jenis ID                                                                                        | No. Kad Pengenalan. |      |
| SG PINK                                                                                         | S1234567Y           |      |
| Potential Female Beneficiaries (Total 1)                                                        |                     |      |
| Potential Beneficiary #1                                                                        |                     |      |
| Relationship with Deceased                                                                      |                     | S    |
| Hubungan dengan si mati                                                                         |                     | 38b- |
| Daughter                                                                                        |                     | Su   |
| Full Name (as per ID No.)                                                                       |                     | Ar   |
| Nama Penuh (seperti di Kad Pengenalan)<br>NOORIYA SIDDIQUI                                      |                     |      |
|                                                                                                 |                     |      |
| Full Name to be Printed on Inheritance Certificate<br>Nama Penuh untuk dicetak di Sijil Warisan | 1                   |      |
| NOORIYA SIDDIQUI                                                                                |                     |      |
| ID Туре                                                                                         | ID No.              |      |
| Jenis ID                                                                                        | No. Kad Pengenalan. |      |
| SG PINK                                                                                         | S1234565U           |      |
|                                                                                                 |                     |      |
| Previous:                                                                                       |                     | -    |
| No. Applicant                                                                                   |                     |      |
| 4                                                                                               | 25                  | 40   |
| Back to Edi                                                                                     |                     |      |
|                                                                                                 |                     |      |

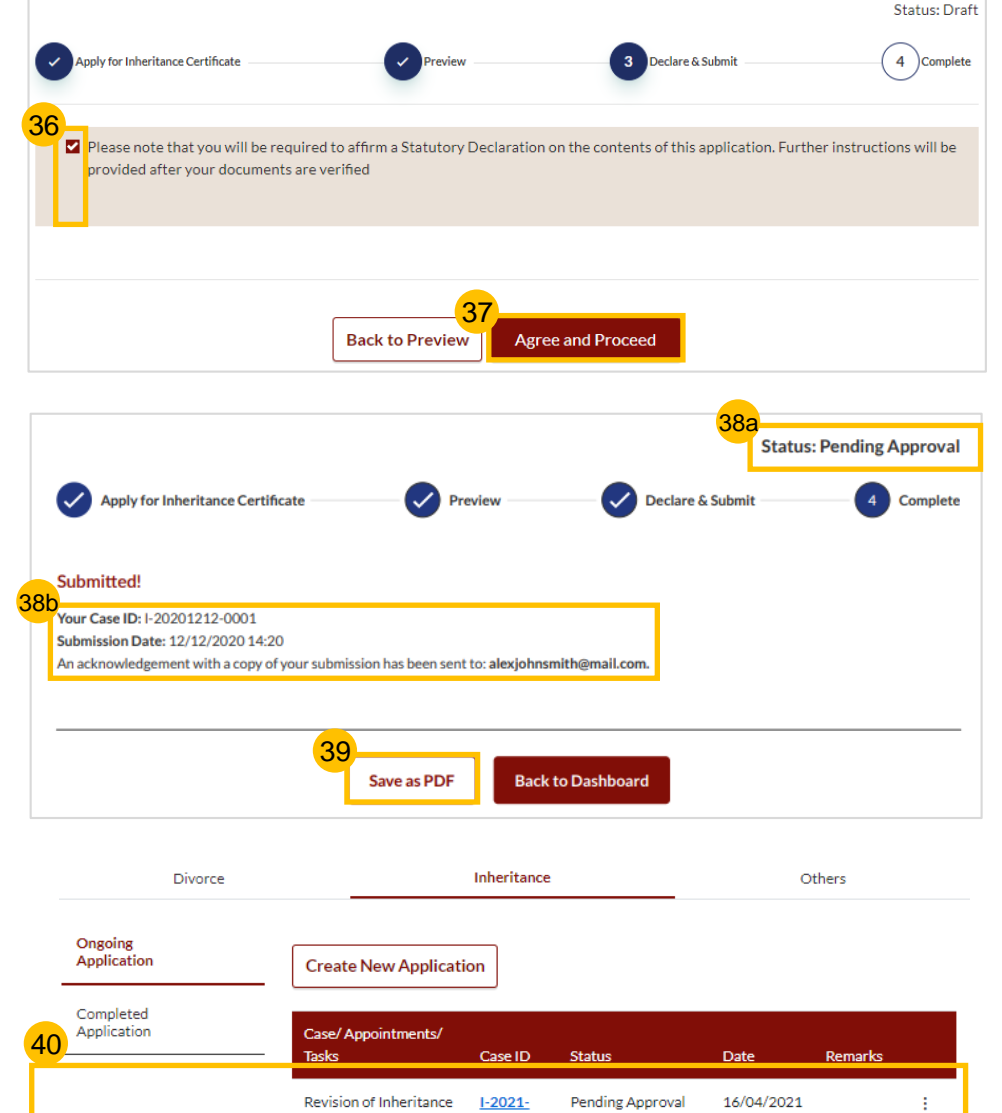

000343

Certificate
# Application for Inheritance Certificate – For MUIS

#### Return to Contents

# **Application for Inheritance Certificate**

- 1 For Inheritance Certificate related applications, appointments and tasks, navigate to the **Inheritance** tab on your Dashboard.
- 2 To create an application for Inheritance Certificate, under Inheritance tab, click on **Create New Application**.
- 3 Create New Application page is displayed.
- Search for any existing Inheritance Certificate by the ID No of the deceased or Inheritance Certificate Number of a previously issued Certificate.
- 5 Upon entering the **ID No./Inheritance Certificate No.** the **Search** button is enabled. Click on **Search** to view search results.
- 6 Results page is displayed along with the available actions in "You can do the following" section.
- 7 Click on the arrow for "Apply for Inheritance Certificate" and the link to Apply for Inheritance Certificate along with the Description and Documents Required appear.
- B Click on Apply for Inheritance Certificate.

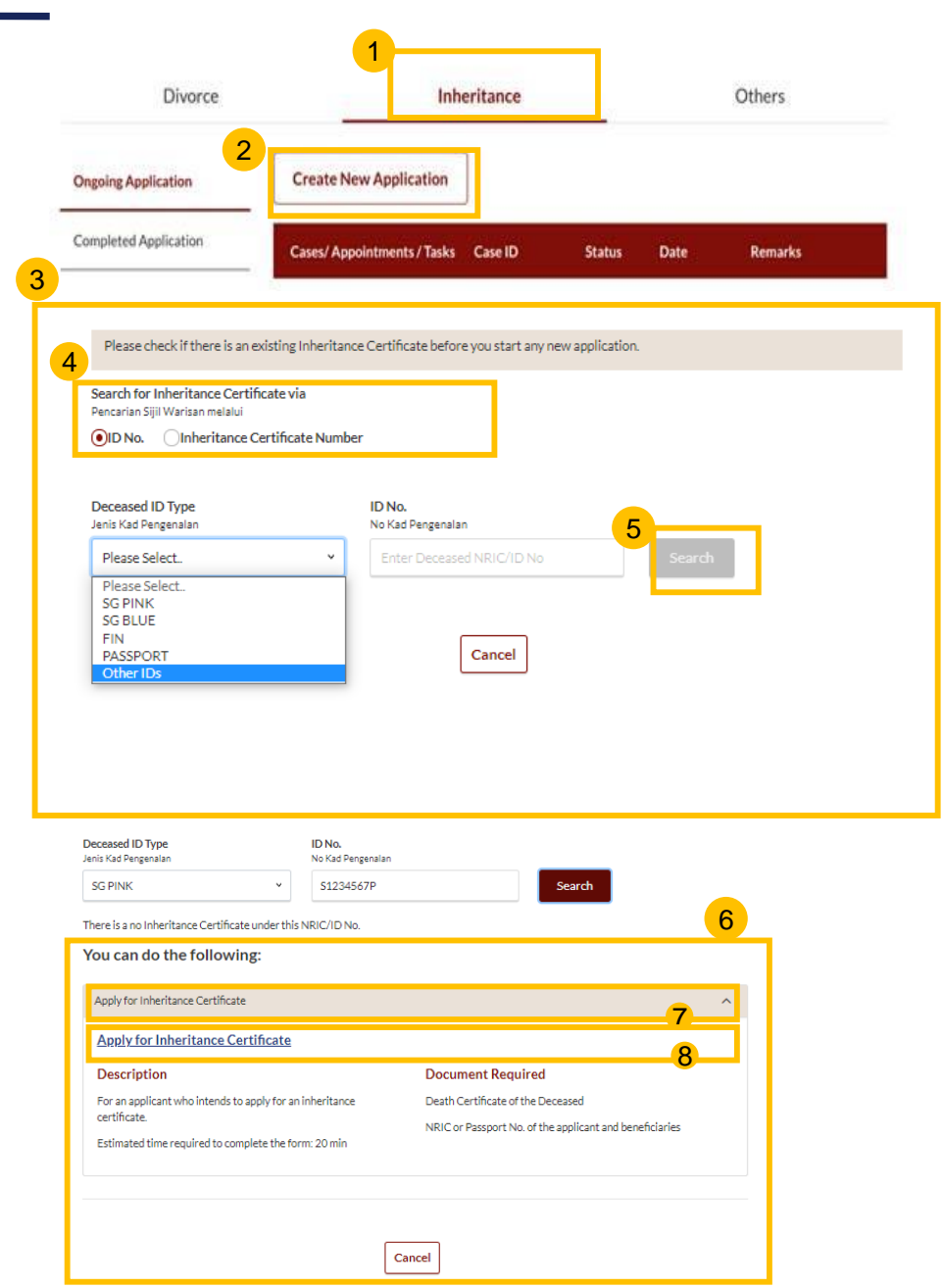

## **Application for Inheritance Certificate**

Upon clicking **Apply for Inheritance Certificate**, the **Important Notes** page is displayed.

- 10 Read through the **Important Notes.**
- 11 Click on the links for Privacy Statement, Terms of Use, FAQ on Faraidh and Faraidh – The Islamic Law of Inheritance to read each item.

Tick on the checkboxes to agree to the **Privacy Statement** and **Terms of Use** and to indicate your understanding of Faraid.

12 To proceed and create application for inheritance certificate, click on Agree and Proceed.

<sup>3</sup> To cancel and go back to Dashboard, click on **Back to Dashboard**.

INHERITANCE E-SERVICES / APPLICATION FOR INHERITANCE CERTIFICATE

## **Application for Inheritance Certificate**

#### **Important Notes**

10

- 1. This service will take you approximately 20 minutes to complete.
- 2. Please note that the Inheritance Certificate is required for any proceedings relating to the administration or distribution of the estate of a deceased person whose estate is to be distributed according to the Muslim Law.
- 3. Your will need to be at least 18 years old to apply for an inheritance certificate.
- 4. Please ensure you have the following documents:
  - · The Death Certificate of the Deceased
  - The NRIC or Passport No. of the applicant and beneficiaries
- 5. Your application will be processed within X working days.

I have read and agreed to the Privacy Statement and Terms of Use.
 I have read and understood the FAQ on Faraid 12 and Faraidh - The Islamic Law of Inheritance (English - PDF, 7.37Mb)
 12
 Back to Dashboard

9

### **Application for Inheritance Certificate – MUIS Section**

#### Return to Contents

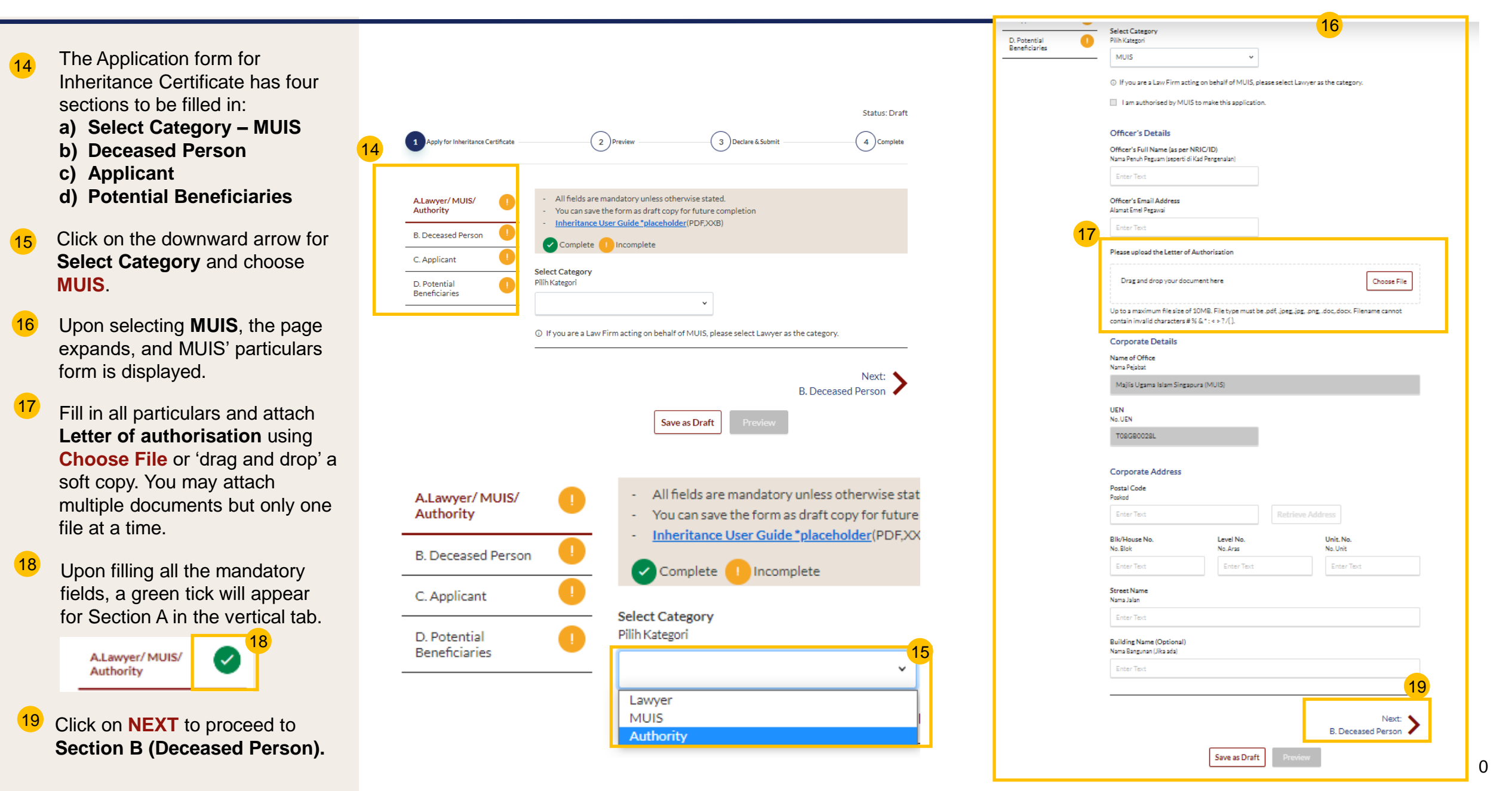

### **Application for Inheritance Certificate – Deceased Section**

A Lawyer/ MUIS/ Authority B. Deceased Pers C. Applicant D. Potential Beneficiaries

| 20 | Fill in all particulars of Deceased Person.                                                                                             |  |
|----|----------------------------------------------------------------------------------------------------|--|
| 21 | Click <b>Choose File</b> or 'drag and drop' a soft copy to upload Deceased's Death Certificate.                                         |  |
| 22 | Deceased Death Certificate is a mandatory supporting document. Please attach all necessary documents to avoid delay in processing.      |  |
| 23 | Upon filling all the mandatory fields, a green tick will appear for Section B in the vertical tab.          B. Deceased Person       23 |  |
| 24 | Click on <b>NEXT</b> to proceed to <b>Section C (Applicant)</b> .                                                                       |  |
|    |                                                                                                    |  |

| All fields are mandatory unless otherwise state     You can save the form as draft copy for future e     Inheritance User Guide *placeholder(PDFXXi | ed.<br>completion<br>B)                             |
|----------------------------------------------------------------------------------------------------|-----------------------------------------------------|
| Complete I Incomplete                                                                                                    | 20                                                  |
| Full Name (as in Death Certificate) (*)<br>Nama Penuh (seperti di Sijil Kematian)                                                                   |                                                     |
| Enter Text                                                                                                    |                                                     |
| Full Name to be Printed on Inheritance Certificate<br>Nama Penuh untuk di cetak di Sijil Warisan                                                    |                                                     |
| Enter Text                                                                                                    |                                                     |
| ID Type<br>Jenis Kad Pengenalan                                                                                                    | ID No. 🌝<br>No Kad Pengenalan.                      |
| Please Select v                                                                                                    | Enter Text                                          |
| Citizenship<br>Kerakyatan                                                                                                    | Nationality<br>Kewarganegaraan                      |
| Please Select. v                                                                                                    | Please Select v                                     |
| Date of Death<br>Tarikh kematian si mati                                                                                                    | Gender<br>Jantina                                   |
| <b>—</b>                                                                                                    | Please Select v                                     |
| Mazhab / School of Muslim Law 🔊<br>Mazhab                                                                                                    |                                                     |
| Please Select v                                                                                                    | 21                                                  |
| Please upload the Deceased's Death Certificate                                                                                                    |                                                     |
| Drag and drop your document here                                                                                                    | Choose File                                         |
| Up to a maximum file size of 10MB. File type must be contain invalid characters # % & * : < > ?/{}.                                                 | e.pdf, jpeg, jpg, .png, .doc, docx. Filename cannot |
| Previous:<br>A.Lawyer/MUIS/Authority                                                                                                    | Next: >                                             |
| Save as Draft                                                                                                    | Preview                                             |

### **Application for Inheritance Certificate – Applicant Section**

25 Verify the **Applicant** Name and **UEN** displayed on screen.

 Click on NEXT to proceed to
 Section D (Potential Beneficiaries).

| 1 Apply for Inheritance Certificate               | Status: Draft                                                                                                    |
|---------------------------------------------------|----------------------------------------------------------------------------------------------------|
| A.Lawyer/MUIS/<br>Authority<br>B. Deceased Person | <ul> <li>All fields are mandatory unless otherwise stated.</li> <li>You can save the form as draft copy for future completion</li> <li>Inheritance User Guide *placeholder(PDF,XXB)</li> <li>Complete 1 Incomplete 25</li> </ul> |
| C. Applicant                                      | Applicant<br>Pemohon<br>Majlis Ugama Islam Singapura (MUIS)<br>UEN<br>No. UEN<br>T08GB0028L                                                                                                    |
|                                                   | Previous:<br>B. Deceased Person<br>Save as Draft<br>Preview                                                                                                    |

### **Application for Inheritance Certificate – Potential Beneficiaries**

 $\times$ 

27 To add the list of potential beneficiaries, please click on "Add Potential Beneficiary". C. Potential Beneficiaries Add Potential Beneficiary 27 Click on Add Potential Beneficiary. PREVIOUS B. Applicant The Add Potential Beneficiary pop up box is displayed with MUIS' details auto-28 populated. Click on Save. Save as Draft 29 Applications submitted by MUIS can only have one beneficiary added which is MUIS. Upon clicking "Save" the record is displayed in the Potential Beneficiaries table and the **Preview** button is enabled. Add Potential Beneficiary Relationship with Deceased Hubungan dengan si mati 29a MUIS Status: Draft Full Name (as per ID No.) ③ oply for Inheritance Certificate 2 Preview 3 Complete Nama Penuh (seperti di Kad Pengenalan) Majlis Ugama Islam Singapura (MUIS) All fields are mandatory unless otherwise stated. A.Lawyer/ MUIS/ Authority You can save the form as draft copy for future completion Full Name to be Printed on Inheritance Certificate Inheritance User Guide \*placeholder(PDF,XXB) B. Deceased Person Nama Penuh untuk di cetak di Sijil Warisan 🗸 Complete 🕕 Incomplete C. Applicant Majlis Ugama Islam Singapura (MUIS) Please add Potential Beneficiaries in the following table Family Relationship Chart D. Potential Beneficiaries Relationship with NRIC/ID ID Full Name No S/N Deceased Tvpe 1 MUIS Majlis Ugama Islam Singapura NA ID Type ID No. 🔞 (MUIS) Jenis ID No. Kad Pengenalan Add Potential Beneficiary Previous: C. Applicant 28t Save as Draft Preview Cancel Save

# **Application for Inheritance Certificate**

- Verify all details under all the sections are accurate by scrolling through the Previous/Next.
- 31 To edit any information, Click on **Back to Edit.** Otherwise, click on **Submit.**
- 32 Inheritance Certificate Application submission screen will display the:
  - Status of application
  - Your Case ID
  - Submission Date
  - Your registered email address to which a copy of your application will be sent.
- 33 To download a PDF copy of your application, click on Save as PDF.
- 34 Your application details will be displayed on your Dashboard.

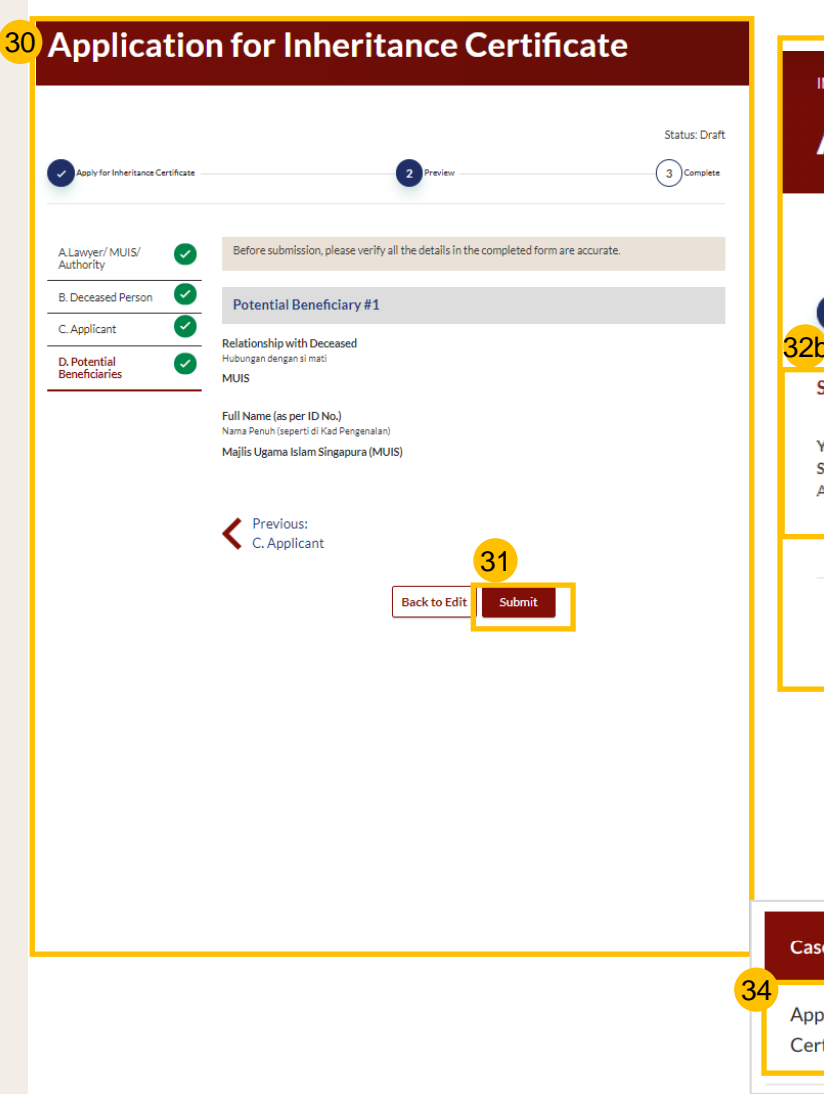

# Application for Inheritance Certificate

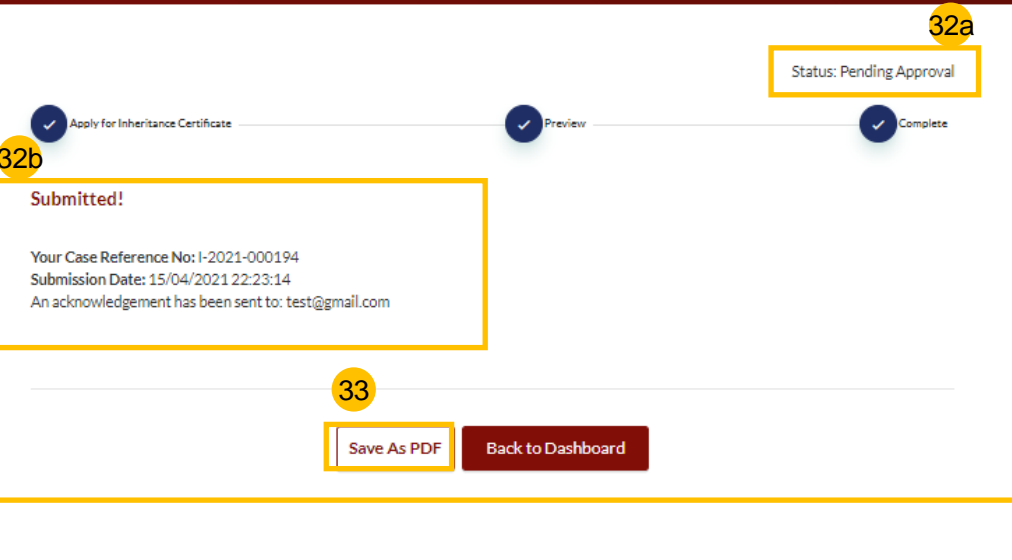

|    | Cases/ Appointments / Tasks                | Case ID                | Status              | Date                | Remarks |   |
|----|--------------------------------------------|------------------------|---------------------|---------------------|---------|---|
| 34 | Application for Inheritance<br>Certificate | <u>I-20201212-0001</u> | Pending<br>Approval | 12/12/2020<br>14:20 |         | : |

#### Next steps:

• 'Payment of Inheritance Certificate'

# Re-apply for New Inheritance Certificate – For MUIS

(For the same deceased with a different set of facts)

# Re-apply for New Inheritance Certificate (for the same deceased with a Return to Contents

| di | fferent set of facts)                                                                    |                                                                                                    |                                                                                                    | Please check if                             | there is an existing Inheritance Certificate before you start any ne                                                                                              | w application.                                                                                                    |   |
|----|------------------------------------------------------------------------------------------|----------------------------------------------------------------------------------------------------|----------------------------------------------------------------------------------------------------|---------------------------------------------|----------------------------------------------------------------------------------------------------|----------------------------------------------------------------------------------------------------|---|
|    |                                                                                          | SYARIAH COURT Dashboard                                                                                                    | @ 2. ۷                                                                                                    | Search for Inherit<br>Pencarian Sijil Waris | tance Certificate via<br>isan melalui                                                                                                    |                                                                                                    |   |
|    | Follow steps 1 to 4 of <u>Search</u><br>for Inheritance Certificate                      | <b>Create New Applicat</b>                                                                                                    | tion                                                                                                    | ●ID No. OIn                                 | iheritance Certificate Number                                                                                                    |                                                                                                    |   |
| 5  | Coloct the Inheritance Cortificate                                                       | Please check if there is an existing Inheritance Certificate before                                                                                                    | e you start any new application                                                                                | Deceased ID Type<br>Jenis Kad Pengenala     | e ID No.<br>an No Kad Pengenalan                                                                                                    |                                                                                                    |   |
| J  | from the search results.                                                                 | Search for Inheritance Certificate via<br>Pencarian Sijii Warisan melalui                                                                                                |                                                                                                    | There is an Inheri                          | itance Certificate under this NRIC/ID No.                                                                                                    | Search                                                                                                    |   |
|    |                                                                                          | •ID No. Inheritance Certificate Number                                                                                                    |                                                                                                    | Please select                               | the Inheritance Certificate that you would like to pr                                                                                                    | eview:                                                                                                    |   |
| 6  | On selecting a record, the <b>Preview</b> button is displayed. Click on <b>Preview</b> . | Deceased ID Type ID No.<br>Jenis Kad Pengenalan No Kad Pengenalar<br>Other IDs v S12653768670                                                                            | n<br>1867887576A Search                                                                                        | 1 Search Results                            | "Deceased NRIC/ID No.:S1265376867867867887576A"                                                                                                    | Octo of lossenas                                                                                                    |   |
| 7  | Click on Apply for Inheritance<br>Certificate drop-down bar.                             | There is an inheritance Certificate under this NRIC/ID No.<br>Please select the Inheritance Certificate that you wo                                                      | ould like to preview:<br>Date of Issuance                                                                      | 0228/2                                      | Cancel Preview                                                                                                    | 19/03/2021<br>6                                                                                                    |   |
| 8  | Click on Apply for Inheritance<br>Certificate.                                           | 0228/2021                                                                                                    | 19/03/2021                                                                                                    |                                             |                                                                                                    | <u></u>                                                                                                    |   |
| 9  | Click on Continue to Apply for 7<br>Inheritance Certificate.                             | With this inheritance certificate, you can:<br>Apply for Inheritance Certificate                                                                                         |                                                                                                    | ^                                           |                                                                                                    |                                                                                                    | ~ |
|    | 8                                                                                        | Apply for Inheritance Certificate Description For an applicant who intends to apply for an inheritance certificate. Estimated time required to complete the form: 20 min | Documents Required<br>Death Certificate of the Deceased<br>NRIC or Passport No. of the applicant and beneficia | ries                                        | You are about to apply for a new inheritance certificate for the s<br>original inheritance certificate is now deceased all other facts ar<br>9<br>Cancel Continue | ame deceased with different set of facts. If one of the beneficiaries in the e same, please apply for <u>Revision of Inheritance Certificate</u> . |   |
|    |                                                                                          | Apply for Extract of Inheritance Certificate                                                                                                    |                                                                                                    | Ý                                           |                                                                                                    |                                                                                                    |   |
|    |                                                                                          | Apply for Revision of Inheritance Certificate                                                                                                    |                                                                                                    | ~                                           |                                                                                                    |                                                                                                    |   |

# **Re-apply for New Inheritance Certificate** (for the same deceased with a Return to Contents different set of facts)

Read through Important Notes.

10

Click on the links for Privacy Statement, Terms of Use, FAQ on Faraidh and Faraidh – The Islamic Law of Inheritance to read each item.

Tick on the checkboxes to agree to the **Privacy Statement** and **Terms of Use** and to indicate your understanding of Faraid.

- 12 Click on Agree and Proceed.
- 13 Fill in Reason for new application.
- 14 Click on **NEXT** to proceed to **Section B (MUIS)**.

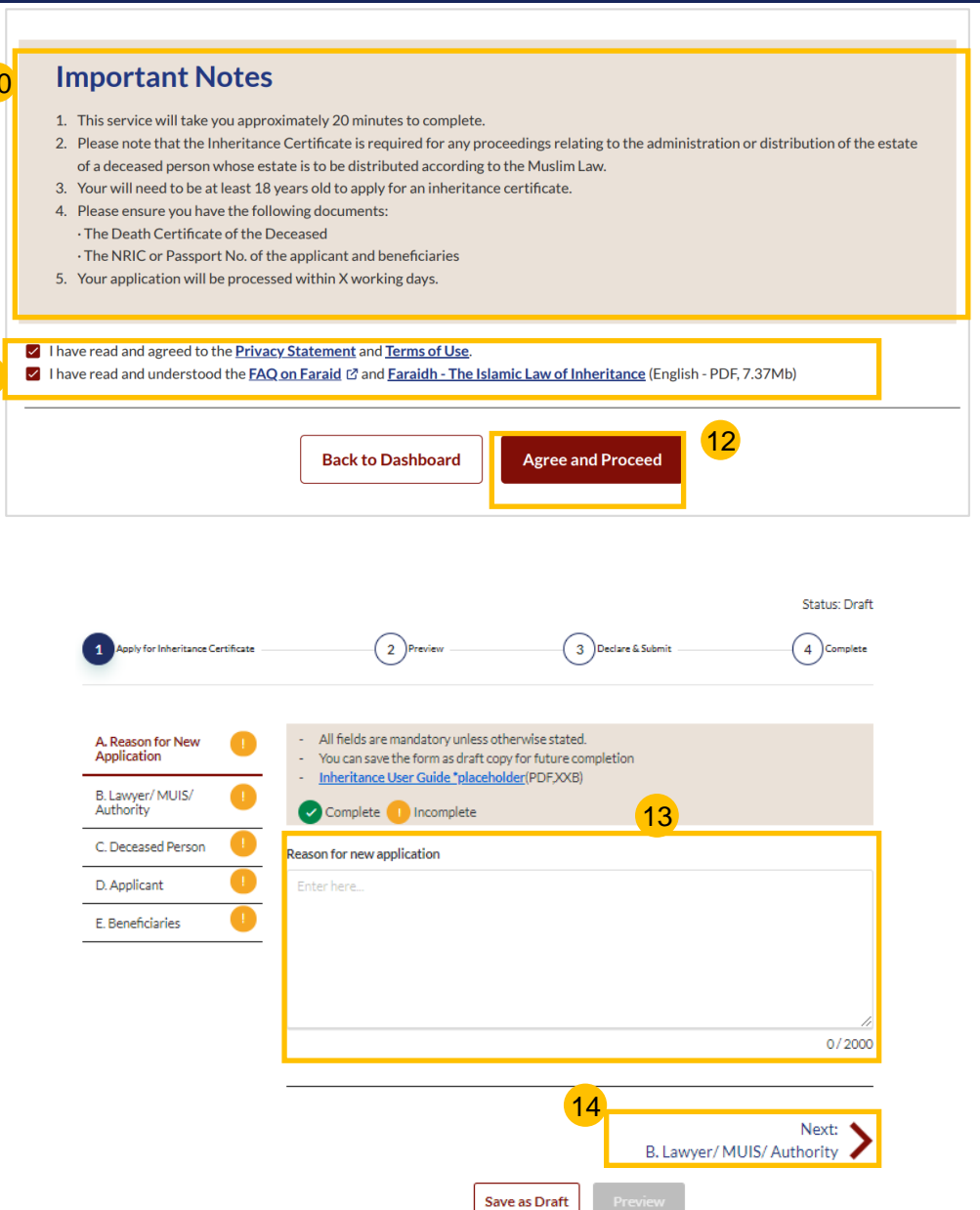

# Re-apply for New Inheritance Certificate (for the same deceased with

### a different set of facts)

15

16

17

18

19

c)

The Application form for Inheritance Certificate has 5 sections to be filled in: Apply for Inheritance Certificate a) Reason for new application A. Reason for New b) Select Category – MUIS Application Deceased Person B. Lawyer/ MUIS/ d) Applicant Authority e) Beneficiaries C. Deceased Person D. Applicant Click on the downward arrow at Select Category and choose E. Beneficiaries MUIS. Upon selecting MUIS, the page expands, and MUIS' particulars form is displayed. Fill in all particulars and attach Letter of authorisation using A. Reason for New Choose File or 'drag and drop'a Application soft copy. You may attach B. Lawyer/ MUIS/ multiple documents but only one Authority file at a time. C. Deceased Person Upon filling all the mandatory D: Applicant fields, a green tick will appear for Section B in the vertical tab. E. Beneficiaries B Lawyer/ MUIS/ Authority Click on **NEXT** to proceed to Section C (Deceased Person).

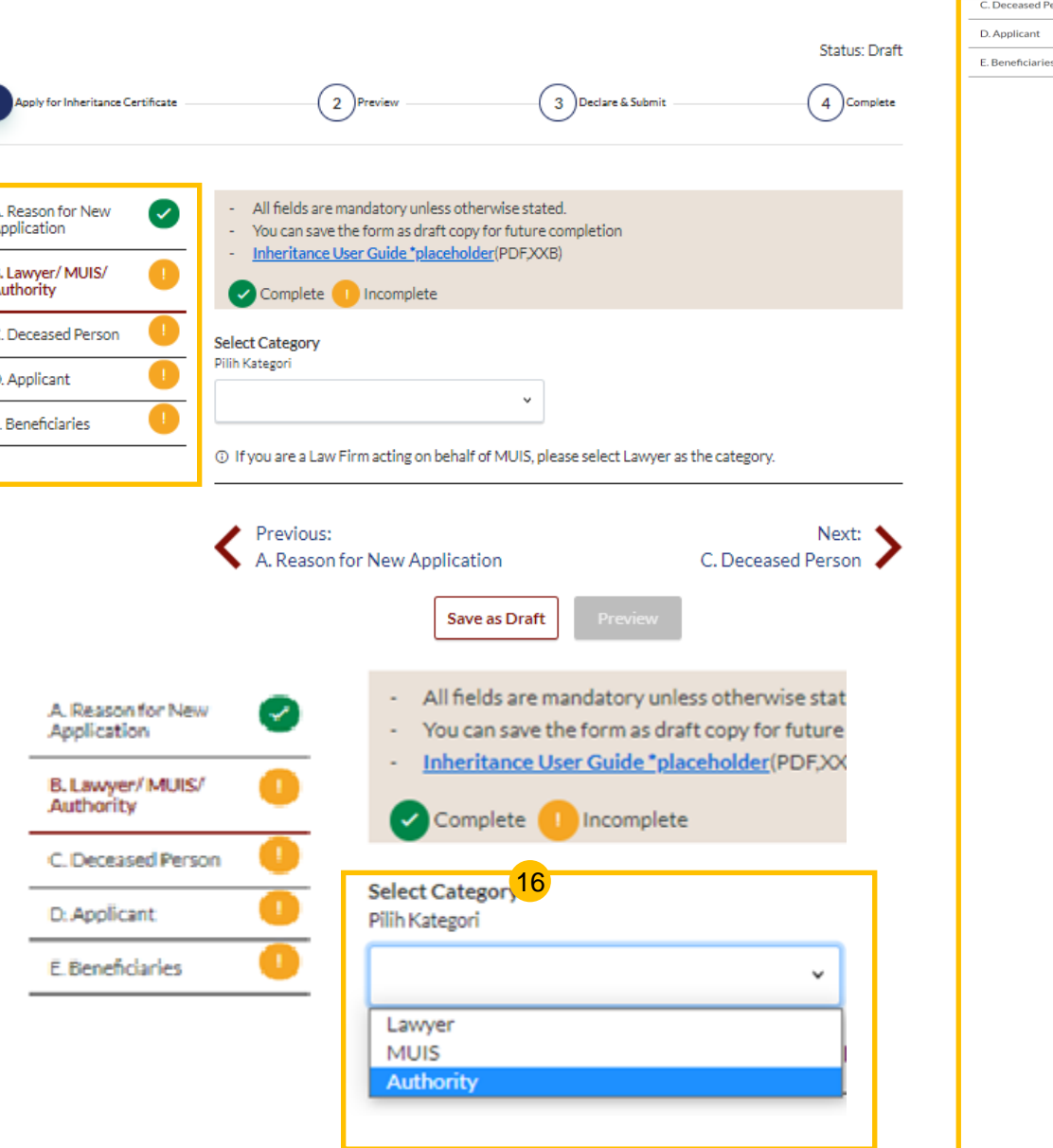

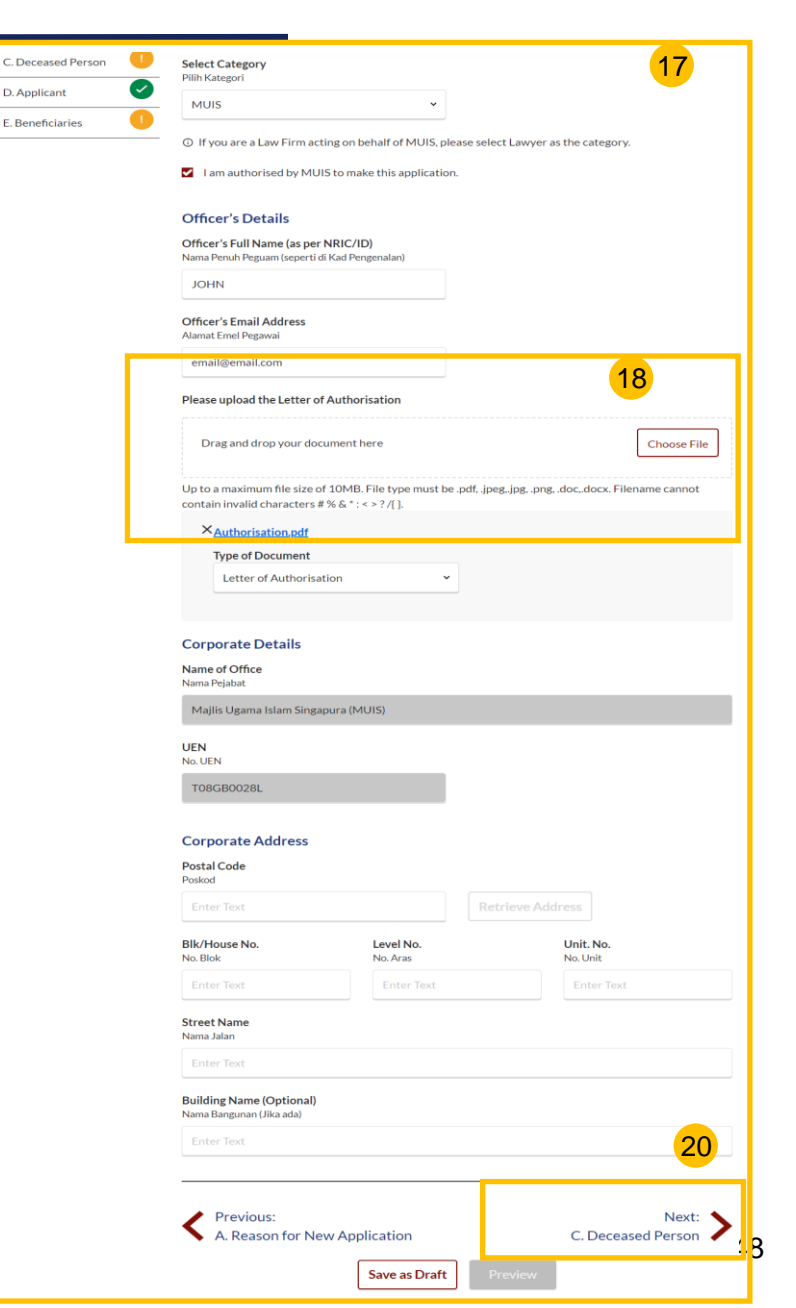

Return to Contents

# **Re-apply for New Inheritance Certificate** (for the same deceased with a different set of facts)

- 21 Section C (Deceased Person) Fill in/Update all particulars of Deceased Person.
- 22 Click Choose File or 'drag and drop' a soft copy to upload Deceased's Death Certificate.
- 23 Deceased's Death Certificate is a mandatory supporting document. Please attach all necessary documents to avoid delay in processing.
- 24 Upon filling all the mandatory fields, a green tick will appear for Section C in the vertical tab.

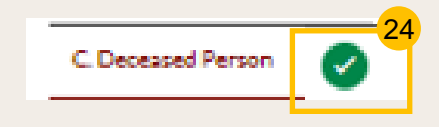

Click on **NEXT** to proceed to **Section D** (Applicant).

|                                   |                                                                                                    | 21                                                                  |
|-----------------------------------|----------------------------------------------------------------------------------------------------|---------------------------------------------------------------------|
| 8. Lawyer/ MUIS/ 🛛 🗹<br>Authority | Complete 🕕 Incomplete                                                                                                    |                                                                     |
| C. Deceased Person                | Full Name (as in Death Certificate) 💿                                                                                                    |                                                                     |
| ). Applicant                      | Nama Penuh (seperti di Sijil Kematian)                                                                                                    |                                                                     |
| Beneficiaries                     | AZEEM KHAN                                                                                                    |                                                                     |
|                                   | Full Name to be Printed on Inheritance Certificat<br>Nama Penuh untuk di cetak di Sijil Warisan                                                                                          | e                                                                   |
|                                   | AZEEM KHAN                                                                                                    |                                                                     |
|                                   | ID Type                                                                                                    | ID No. 🔞                                                            |
|                                   | Jenis Kad Pengenalan<br>SC PINK                                                                                                    | No Kad Pengenalan.<br>\$1234567T                                    |
|                                   | 30 PINK                                                                                                    | 512343071                                                           |
|                                   | Citizenship<br>Kerakyatan                                                                                                    | Nationality<br>Kewarganegaraan                                      |
|                                   | Singapore Citizen 🗸                                                                                                    | SINGAPORE CITIZEN V                                                 |
|                                   | Date of Death<br>Tarikh kematian si mati                                                                                                    | Gender<br>Jantina                                                   |
|                                   | 01/03/2021                                                                                                    | Male 🗸                                                              |
|                                   | Mazhab / School of Muslim Law (9)<br>Mazhab                                                                                                    |                                                                     |
|                                   | Hanafi v                                                                                                    | 22                                                                  |
|                                   | Please upload the Deceased's Death Certificate<br>Drag and drop your document here<br>Up to a maximum file size of 10MB. File type must<br>contain invalid characters # % & * : <> ?/[]. | Choose File<br>be.pdf, jpeg, jpg, .png, .doc,.docx. Filename cannot |
|                                   | × <sub>aws.pdf</sub>                                                                                                    |                                                                     |
|                                   | Type of Document                                                                                                    |                                                                     |
|                                   | Death Certificate                                                                                                    | v                                                                   |
|                                   |                                                                                                    | 25                                                                  |
|                                   | Previous:                                                                                                    | Next:                                                               |

# **Re-apply for New Inheritance Certificate** (for the same deceased with a <sup>Return to Contents</sup> different set of facts)

- 26 Verify the Applicant Name and UEN displayed.
- <sup>27</sup> Click on **NEXT** to proceed to **Section D** (Potential Beneficiaries).

| 1 Apply for Inheritance Certificate                               | 2 Preview                                                                                                    | Status: Draft     |
|-------------------------------------------------------------------|----------------------------------------------------------------------------------------------------|-------------------|
| A.Lawyer/MUIS/<br>Authority<br>B. Deceased Person<br>C. Applicant | <ul> <li>All fields are mandatory unless otherwise stated.</li> <li>You can save the form as draft copy for future completion</li> <li>Inheritance User Guide *placeholder(PDF,XXB)</li> <li>Complete Incomplete</li> <li>Applicant</li> </ul> |                   |
| D. Potential<br>Beneficiaries                                     | Pemohon<br>Majlis Ugama Islam Singapura (MUIS)<br>UEN<br>No. UEN<br>T08GB0028L                                                                                                    |                   |
|                                                                   | Previous:<br>B. Deceased Person<br>Save as Draft<br>Preview                                                                                                    | Next: <b>&gt;</b> |

# Re-apply for New Inheritance Certificate (for the same deceased with a different set of facts)

- 28 To add potential beneficiary, click on Add Potential Beneficiary.
- A pop up box with MUIS' details is auto populated. Applications submitted by MUIS can only have one beneficiary added which is MUIS. Click on Save.
- Upon clicking Save, the record is displayed in the Potential Beneficiaries table and the Preview button is enabled.
- Click on **Preview**.

| C. Potential Beneficiaries          C. Potential Beneficiaries         Add Potential Beneficiary             Add Potential Beneficiary             PREVIOUS         B. Applicant |                                                  |                                                                                                    |
|----------------------------------------------------------------------------------------------------|--------------------------------------------------|----------------------------------------------------------------------------------------------------|
| Save as Draft     Preview       Add Potential Beneficiary     29a                                                                                                    | ×                                                | 9                                                                                                    |
| Relationship with Deceased                                                                                                    | 1 Apply for Inheritan                            | ance Certificate                                                                                                    |
| MUIS ~                                                                                                    | A.Lawyer/MUIS/<br>Authority<br>B. Deceased Persc | All fields are mandatory unless otherwise stated.     You can save the form as draft copy for future completion     Inheritance User Guide "placeholder(PDFXXB) |
| Full Name (as per ID No.) ③                                                                                                    | C. Applicant                                     | Complete 1 Incomplete                                                                                                    |
| Majlis Ugama Islam Singapura (MUIS)                                                                                                    | D. Potential<br>Beneficiaries                    | Please add Potential Beneficiaries in the following table:     Family Relation     Relationshin with     ID NRIC/ID                                             |
| Full Name to be Printed on Inheritance Certificate<br>Nama Penuh untuk di cetak di Sijil Warisan                                                                                 | _                                                | S/N         Deceased         Full Name         Type         No.           1         MUIS         Majlis Ugama Islam Singapura<br>(MUIS)         NA              |
| Majlis Ugama Islam Singapura (MUIS)                                                                                                    |                                                  | Add Potential Beneficiary                                                                                                    |
| ID Type ID No. ③<br>Jenis ID No. Kad Pengenalan                                                                                                    | le le                                            | C. Applicant                                                                                                    |
| ♥ Enter Text                                                                                                    |                                                  | Save as Drat Preview                                                                                                    |
|                                                                                                    |                                                  |                                                                                                    |
| 29b                                                                                                    |                                                  |                                                                                                    |

# **Re-apply for New Inheritance Certificate** (for the same deceased with a different set of facts)

32 Verify all Potential Beneficiary details **Application for Inheritance Certificate** INHERITANCE E-SERVICES / APPLICATION FOR INHERITANCE CERTIFICATE are accurate on the Preview page. **Application for Inheritance Certificate** Status: Draft Click on Submit. 3 Complete 34 Status: Pending Approval Inheritance Certificate Application Before submission, please verify all the details in the completed form are accurate. A.Lawyer/MUIS/ Authority submission screen will display the: Apply for Inheritance Certificate B. Deceased Person Potential Beneficiary #1 Status of application C. Applicant Relationship with Deceased Your Case ID Hubungan dengan si mati D. Potential Submitted! Beneficiaries MUIS Submission Date Full Name (as per ID No.) Your Case Reference No: 1-2021-000194 · Your registered email address to Nama Penuh (seperti di Kad Pengenalan) Majlis Ugama Islam Singapura (MUIS) Submission Date: 15/04/2021 22:23:14 which a copy of your application will An acknowledgement has been sent to: test@gmail.com be sent. Previous: C. Applicant 33 35 To download a PDF copy of your Back to Edit Save As PDF Back to Dashboard application, click on Save as PDF. Your application details will be Cases/ Appointments / Tasks Case ID Date Status Remarks displayed on your Dashboard. Application for Inheritance I-20201212-0001 Pending 12/12/2020 14:20 Certificate Approval

32

33

34

35

# Application for Inheritance Certificate – For Authorities

#### Return to Contents

# **Application for New Inheritance Certificate**

- For Inheritance Certificate related applications, appointments and tasks, navigate to the Inheritance tab on your Dashboard.
- 2 To create an application for Inheritance Certificate, under Inheritance Tab, click on "Create New Application".
- 3 Create New Application page is displayed.
- Search for any Inheritance Certificate by the ID No or Inheritance Certificate Number of a previously issued Certificate.
- 5 Upon entering the ID No./Inheritance Certificate No. the Search button is enabled. Click on Search to view search results.
- 6 Results page is displayed along with the available actions in "You can do the following" section.
- Click on the arrow for "Apply for Inheritance certificate" and the link to Apply for Inheritance Certificate along with the Description and Documents Required appears.
  - Click on Apply for Inheritance Certificate.

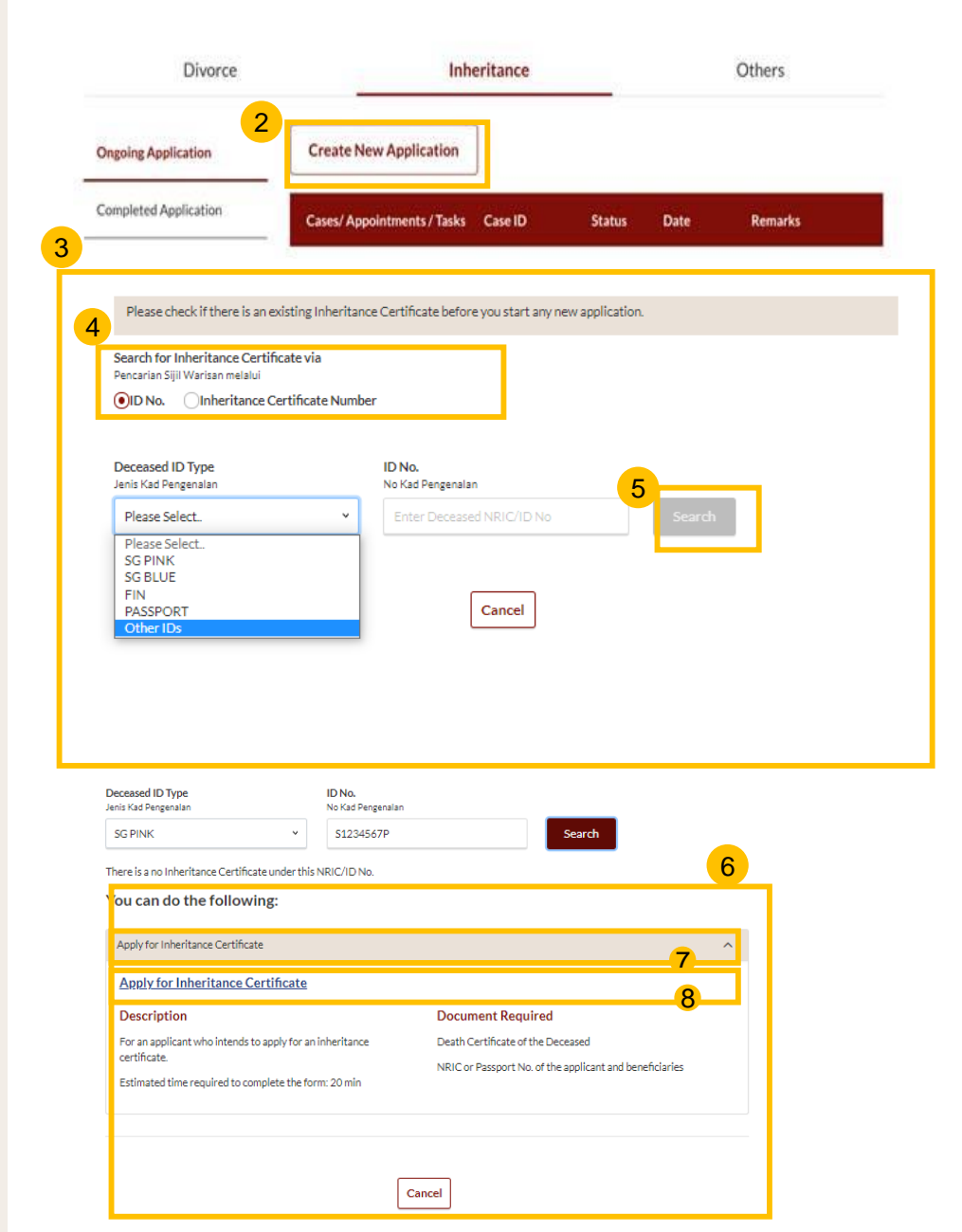

## **Application for New Inheritance Certificate**

Return to Contents

- Upon clicking **Apply for Inheritance Certificate**, the **Important Notes** page is displayed.
- 10 Read through the Important Notes.
- 11 Click on the links for Privacy Statement, Terms of Use, FAQ on Faraidh and Faraidh – The Islamic Law of Inheritance to read each item.

Tick on the checkboxes to agree to the **Privacy Statement** and **Terms of Use** and to indicate your understanding of Faraid.

- To proceed and create application for inheritance certificate, click on **Agree and Proceed.**
- To cancel and go back to Dashboard, click on **Back to Dashboard**.

#### INHERITANCE E-SERVICES / APPLICATION FOR INHERITANCE CERTIFICATE

### **Application for Inheritance Certificate**

#### 10

#### **Important Notes**

- 1. This service will take you approximately 20 minutes to complete.
- 2. Please note that the Inheritance Certificate is required for any proceedings relating to the administration or distribution of the estate of a deceased person whose estate is to be distributed according to the Muslim Law.
- 3. Your will need to be at least 18 years old to apply for an inheritance certificate.
- 4. Please ensure you have the following documents:
- $\cdot$  The Death Certificate of the Deceased
- $\cdot$  The NRIC or Passport No. of the applicant and beneficiaries
- 5. Your application will be processed within X working days.

I have read and agreed to the Privacy Statement and Terms of Use.
 I have read and understood the FAQ on Faraid 12 and Faraidh - The Islamic Law of Inheritance (English - PDF, 7.37Mb)
 12
 Back to Dashboard

# **Application for New Inheritance Certificate – Authority**

3 Declare & Submit

(2)Preview

All fields are mandatory unless otherwise stated

Inheritance User Guide \*placeholder(PDFXXB)

You can save the form as draft copy for future completion

1 Apply for Inheritance Certificate

A.Lawyer/MUIS/

B. Deceased Persor

Authority

C. Applicant

D. Potential

Beneficiaries

Status: Draft

( 4 )Complete

| C. Applicant  | Select Category<br>Pilh Kategori                                                                                                    |
|---------------|----------------------------------------------------------------------------------------------------|
| Beneficiaries | Authority ~                                                                                                    |
|               | ⊙ If you are a Law Firm acting on behalf of MUIS, please select Lawyer as the category.                                                                   |
|               | am authorised by the Authority to make this application.                                                                                                  |
|               | Officer's Details                                                                                                    |
|               | Officer's Full Name (as per NRIC/ID)<br>Nama Penuh Peguam (seperti di Kad Pengenalan)                                                                     |
|               | Enter Text                                                                                                    |
|               | Officer's Email Address<br>Alamat Emel Pegainal                                                                                                    |
| 17            | Enter Text                                                                                                    |
|               | Please upload the Letter of Authorisation                                                                                                    |
|               | Drag and drop your document here Choose File                                                                                                    |
|               | Up to a maximum file size of 10MB. File type must be .pdf, jpeg, jog, .png, .doc,.docx. Filename cannot<br>contain invalid characters # % & * : < > ?/[]. |
|               | Authority Details                                                                                                    |
|               | Name of Authority<br>Nama pihak berkuasa                                                                                                    |
|               | Enter Text                                                                                                    |

Level No

No. Aras

Save as Draft

Unit. No.

No.Unit

Next:

56

B. Deceased Person

UEN No.UEN

Postal Code

Blk/House No

Street Name Nama Jalan

Building Name (Optional)

Nama Bangunan (Jika ada)

No.Blok

Poskod

Authority Office Address

Return to Contents

Authority.
 Upon selecting Authority, the page expands, and the Authority's particulars form is displayed.

Click on the downward arrow at

Select Category and choose

The Application form for

sections to be filled in:

b) Deceased Person

d) Potential beneficiaries

c) Applicant

Inheritance Certificate has four

a) Select Category – Authority

14

15

- 17 Fill in all particulars and attach Letter of authorisation using Choose File or 'drag and drop' a soft copy. You may attach multiple documents but only one file at a time.
- 18 Upon filling all the mandatory fields, a green tick will appear for Section A in the vertical tab.

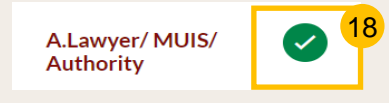

```
Click on NEXT to proceed to
Section B (Deceased Person).
```

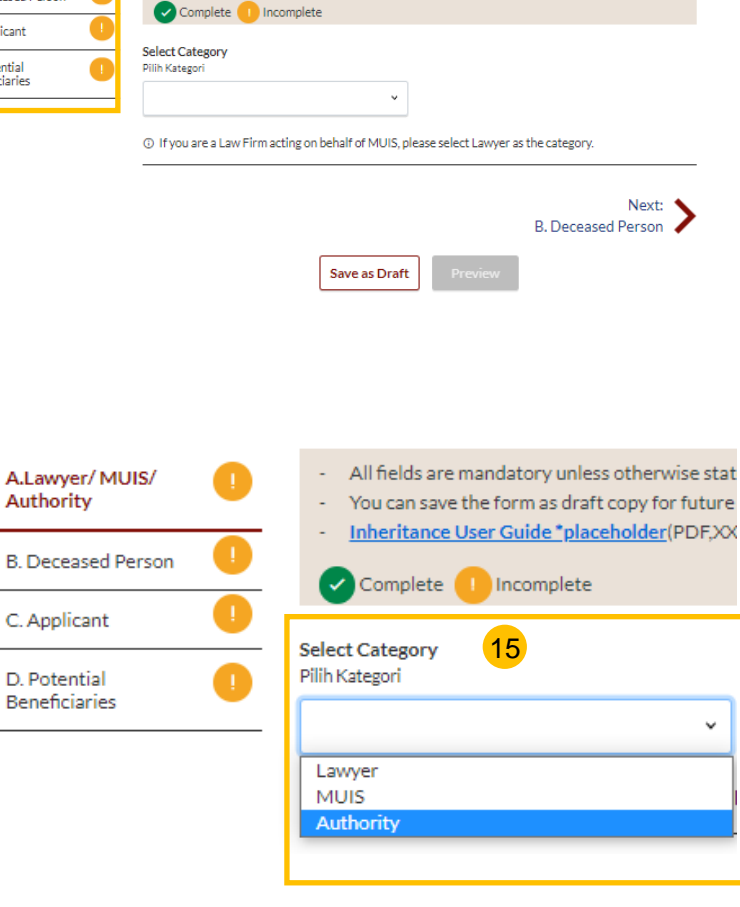

### **Application for New Inheritance Certificate – Deceased Person**

|                                                                                               |                               |              |                                                                                                    | 20                                                    |
|-----------------------------------------------------------------------------------------------|-------------------------------|--------------|----------------------------------------------------------------------------------------------------|-------------------------------------------------------|
|                                                                                               |                               |              | <ul> <li>Inheritance User Guide *placeholder(PDF)&gt;</li> </ul>                                            | (B)                                                   |
| Section B (Deceased Person)                                                                   | -                             | Applicant    | Complete 🕕 Incomplete                                                                                       |                                                       |
| Fill in all particulars of Deceased Person.                                                   |                               | ). Poțențial | Full Name (as in Death Certificate) 💿<br>Nama Penuh (seperti di Sijil Kematian)                             |                                                       |
|                                                                                               |                               | ienenciaries | Enter Text                                                                                                  |                                                       |
| Click <b>Choose File</b> or drag and drop' a soft copy to upload Deceased's Death Certificate |                               |              | Full Name to be Printed on Inheritance Certificate<br>Nama Penuh untuk di cetak di Sijil Warisan            |                                                       |
| uploud Decoucied o Death Continoute.                                                          |                               |              | Enter Text                                                                                                  |                                                       |
| Deceased's Death Certificate is a mandatory                                                   |                               |              |                                                                                                    |                                                       |
| supporting document. Please attach all necessary                                              |                               |              | ID Type<br>Jenis Kad Pengenalan                                                                             | ID No. ⑦<br>No Kad Pengenalan.                        |
| uocumento to avoio delay in processing.                                                       |                               |              | Please Select Y                                                                                             | Enter Text                                            |
| I loop filling all the mandatory fields, a green tick will                                    |                               |              | Citizenship<br>Kerakyatan                                                                                   | Nationality<br>Kewarganegaraan                        |
| appear for Section B in the vertical tab.                                                     |                               |              | Please Select v                                                                                             | Please Select v                                       |
| 23                                                                                            | A.Lawyer/ MUIS/               |              | Date of Death<br>Tarikh kematian si mati                                                                    | Gender<br>Jantina                                     |
| B. Deceased Person                                                                            | Authority                     |              |                                                                                                    | Please Select v                                       |
|                                                                                               | B. Deceased Person            |              | Mazhab / School of Muslim Law ()<br>Mazhab                                                                  |                                                       |
| Applicant datails are not required, and Section C                                             | C. Applicant                  |              | Please Select v                                                                                             | 21                                                    |
| (Applicant) is disabled when the selected Category                                            | D. Potential<br>Beneficiaries |              | Please upload the Deceased's Death Certificate                                                              |                                                       |
| in Section A is Authority.                                                                    |                               |              | Drag and drop your document here                                                                            | Choose File                                           |
| Click on <b>NEXT</b> to proceed to <b>Section D</b> (Potential                                |                               |              | :<br>Up to a maximum file size of 10MB. File type must b<br>contain invalid characters # % & * : < > ?/{ }. | e.pdf, jpeg.jpg, png, doc, docx. Filename canor<br>23 |
| Beneficiaries).                                                                               |                               |              |                                                                                                    | 25                                                    |
|                                                                                               |                               |              | Previous:<br>A.Lawyer/ MUIS/ Authority                                                                      | Next: >                                               |
|                                                                                               |                               |              | Save as Draft                                                                                               | Preview                                               |

### **Application for New Inheritance Certificate – Potential Beneficiaries**

Return to Contents

#### 26 Click on Add Potential Beneficiary.

- A pop up box to add potential beneficiary details is displayed. Fill in the required potential beneficiary details.
- <sup>28</sup> Upon filling all mandatory fields, the **Save** button is enabled. Update the potential beneficiary details and click on **Save**.
- 29 On adding one or more potential beneficiaries, the record is displayed in the Potential Beneficiaries table and the **Preview** button is enabled.

| Apply for Inheritance Certificate                 |                                                                                                    | Praviau                                                           |         | 29a             | Status: Draft      |
|---------------------------------------------------|----------------------------------------------------------------------------------------------------|-------------------------------------------------------------------|---------|-----------------|--------------------|
|                                                   |                                                                                                    |                                                                   |         |                 |                    |
| A.Lawyer/MUIS/<br>Authority<br>B. Deceased Person | All fields are mandatory unless oth     You can save the form as draft cop     Inheritance User Guide *placehol     Complete      Incomplete | nerwise stated.<br>y for future completio<br><u>der</u> (PDF,XXB) | 'n      |                 |                    |
| D. Potential<br>Beneficiaries                     | Please add Potential Beneficiaries in th                                                                                                    | e following table:                                                |         | Family Relation | <u>nship Chart</u> |
|                                                   | Son                                                                                                    | AZEEM KHAN                                                        | SG PINK | 54324325T       | ÷                  |
|                                                   | Add Potential Beneficiary                                                                                                    |                                                                   |         |                 |                    |
|                                                   | Previous:<br>D. Potential Beneficiaries                                                                                                    | 29b                                                               | eview   |                 |                    |

| licant 🕑            | <b>•</b>                                        |                                         |                 |                    |        |
|---------------------|-------------------------------------------------|-----------------------------------------|-----------------|--------------------|--------|
| ential []           | Please add Potential Beneficiaries in the fo    | llowing table:                          |                 | Family Relationshi | ip Cha |
|                     | S/N Relationship with Deceased                  | Full Name                               | ID Type         | NRIC/ID No.        |        |
| 2                   | 6 To add the list of potential beneficiaries, p | ease click on "Add Po                   | otential Benefi | ciary"             |        |
|                     | Add Potential Beneficiary                       |                                         |                 |                    |        |
|                     |                                                 |                                         |                 |                    |        |
| Add Detential       | Dependiciony                                    |                                         |                 |                    | ×      |
| Add Potential       | Beneficiary                                     |                                         |                 |                    | ^      |
| Polationship with   | Decessed                                        |                                         |                 |                    |        |
| Hubungan dengan si  | mati                                            |                                         |                 |                    |        |
|                     | ~                                               |                                         |                 |                    |        |
| Full Name (as per   | ID No.) @                                       |                                         |                 |                    |        |
| Nama Penuh (sepert  | i di Kad Pengenalan)                            |                                         |                 |                    |        |
| Enter Text          |                                                 |                                         |                 |                    |        |
| Full Name to be P   | rinted on Inheritance Certificate               |                                         |                 |                    |        |
| Nama Penuh untuk d  | icetak di Sijil Warisan                         |                                         |                 |                    |        |
| Enter Text          |                                                 |                                         |                 |                    |        |
|                     |                                                 |                                         |                 |                    |        |
|                     |                                                 |                                         |                 |                    |        |
| ID Type<br>Jenis ID | II<br>N                                         | <b>) No. (?)</b><br>.o. Kad Pengenalan. |                 |                    |        |
|                     | ~                                               | Enter Text                              |                 |                    |        |
|                     |                                                 |                                         |                 |                    |        |
|                     |                                                 |                                         |                 |                    |        |
|                     | 2                                               | .8                                      |                 |                    |        |
|                     |                                                 |                                         |                 |                    |        |
|                     | Cancel                                          | Save                                    |                 |                    |        |

### **Application for New Inheritance Certificate – Potential Beneficiaries**

1

- Click on the three dots at the end of the row to Edit 30 or Delete an existing potential beneficiary.
- Upon clicking on Edit, the Edit Potential Beneficiary 31 pop up box is displayed.
- Edit the potential beneficiary details and click on 32 Save.
- On clicking **Delete**, the potential beneficiary's details 33 will be deleted from the table.
- Click on **Preview**. 34

| Edit Potential Beneficiary                                                                                           | 1 ×                             |
|----------------------------------------------------------------------------------------------------|---------------------------------|
| Relationship with Deceased<br>Hubungan dengan si mati                                                                |                                 |
| Son's Son 🗸                                                                                                    |                                 |
| Full Name (as per ID No.) ③<br>Nama Penuh (seperti di Kad Pengenalan)                                                |                                 |
| JUNAID RAZA                                                                                                    |                                 |
| Full Name to be Printed on Inheritance Certificate<br>Nama Penuh untuk dicetak di Sijil Warisan<br>JUNAID RAZA ABDUL |                                 |
| ID Type<br>Jenis ID                                                                                                  | ID No. 🎯<br>No. Kad Pengenalan. |
| SG PINK 🗸                                                                                                    | 52376173Y                       |
|                                                                                                    |                                 |
|                                                                                                    | 32                              |
| Cancel                                                                                                    | Save                            |

|                                                                                       |                          |                                                                                                    |                                                                            |         | Status                         | : Draft      |
|---------------------------------------------------------------------------------------|--------------------------|----------------------------------------------------------------------------------------------------|----------------------------------------------------------------------------|---------|--------------------------------|--------------|
| 1 Apply for Inheritance Certificate                                                   |                          |                                                                                                    | 2 Preview                                                                  |         | 3 Cor                          | mplete       |
| A.Lawyer/MUIS/<br>Authority<br>B. Deceased Person                                     | - A<br>- Y<br>- <u>I</u> | All fields are mandatory unless ot<br>You can save the form as draft cop<br>nheritance User Guide *placeho<br>Complete 1 Incomplete | herwise stated.<br>by for future completior<br><mark>Ider(</mark> PDF,XXB) | 1       |                                |              |
| C. Applicant<br>D. Potential<br>Beneficiaries<br>Please add Potential Beneficiaries i |                          |                                                                                                    | he following table:                                                        |         | Family Relationship (          | <u>Chart</u> |
|                                                                                       | S/N                      | Relationship with Deceased                                                                                                    | Full Name                                                                  | ID Type | NRIC/ID No.                    | 20           |
|                                                                                       | 1<br>Add                 | Son<br>Potential Beneficiary                                                                                                    | <u>AZEEM KHAN</u>                                                          | SG PINK | S4324325T<br>Edit<br>Delete 33 |              |
|                                                                                       |                          |                                                                                                    |                                                                            |         |                                |              |

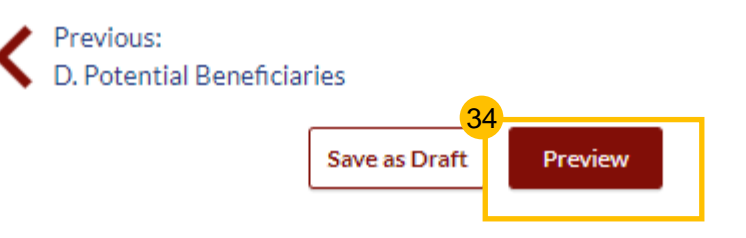

# **Application for New Inheritance Certificate**

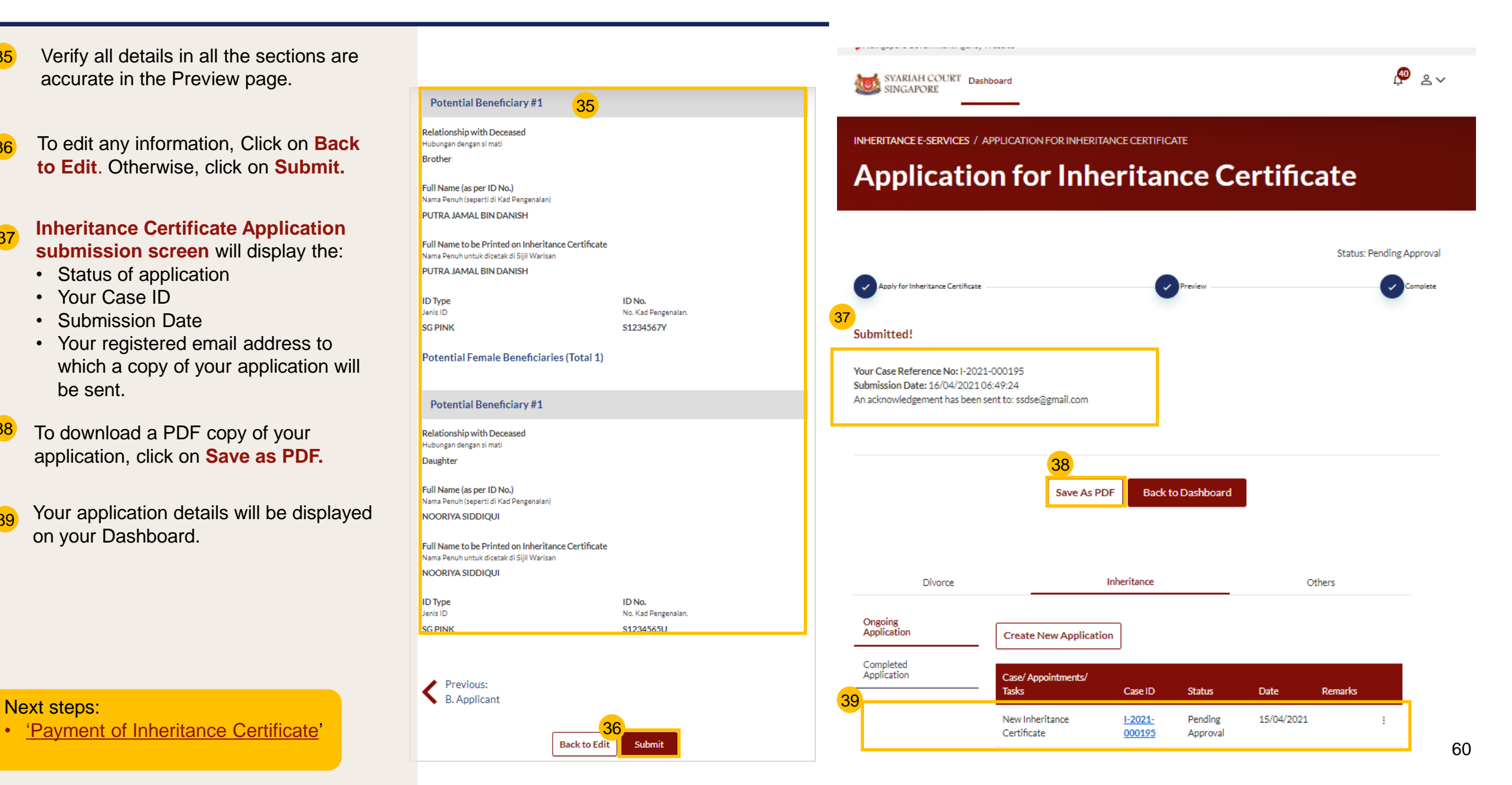

# Re-apply for New Inheritance Certificate - For Authorities

(For the same deceased with a different set of facts)

# Re-apply for New Inheritance Certificate (for the same deceased with a different set

of facts) Please check if there is an existing Inheritance Certificate before you start any new application. 🔊 °~ SYARIAH COURT Dashboard SINGAPORE Search for Inheritance Certificate via Pencarian Sijil Warisan melalui Follow steps 1 to 4 of Search OID No. Inheritance Certificate Number **Create New Application** for Inheritance Certificate Deceased ID Type ID No. Jenis Kad Pengenalan No Kad Pengenalan Select the Inheritance Certificate. Please check if there is an existing Inheritance Certificate before you start any new application. S1265376867867887576A Other IDs Search Search for Inheritance Certificate via Pencarian Siiil Warisan melalu There is an Inheritance Certificate under this NRIC/ID No On selecting a record, the Preview ID No. Inheritance Certificate Number 6 Please select the Inheritance Certificate that you would like to preview: button is displayed. Click on Preview. Deceased ID Type ID No. 1 Search Results "Deceased NRIC/ID No.:S1265376867867887576A" Jenis Kad Pengenala No Kad Pengenala \$1265376867867887576A Other IDs Search Inheritance Certificate Number Date of Issuance Click on Apply for Inheritance 7  $\overline{\bullet}$ 0228/2021 19/03/2021 Certificate drop-down bar. There is an Inheritance Certificate under this NRIC/ID No Please select the Inheritance Certificate that you would like to preview: 5 6 Click on Apply for Inheritance Inheritance Certificate Numbe Date of Issuano Cancel Preview Certificate link. 0228/2021 19/03/2021 Click on Continue to Apply for With this inheritance certificate, you can: Inheritance Certificate. Apply for Inheritance Certificate  $\sim$ × Apply for Inheritance Certificate You are about to apply for a new inheritance certificate for the same deceased with different set of facts. If one of the beneficiaries in the original inheritance certificate is now deceased all other facts are same, please apply for Revision of Inheritance Certificate. Description Documents Required 9 For an applicant who intends to apply for an inheritance Death Certificate of the Deceased certificate. NRIC or Passport No. of the applicant and beneficiaries Cancel Continue to Apply for Inheritance Certificate Estimated time required to complete the form: 20 min  $\sim$ Apply for Extract of Inheritance Certificate Apply for Revision of Inheritance Certificate  $\sim$ 

#### Return to Contents

### Re-apply for New Inheritance Certificate (for the same deceased with a different set of facts)

10

11

#### Read through Important Notes.

- Click on the links for Privacy Statement, Terms of Use, FAQ 11 on Faraidh and Faraidh – The Islamic Law of Inheritance to read each item. Tick on the checkboxes to agree to the **Privacy Statement** and Terms of Use and to indicate your understanding of
- Click on Agree and Proceed.

Faraid.

- Fill in Reason for new application. 13
- Click on **NEXT** to proceed to **Section B (Authority).** 14

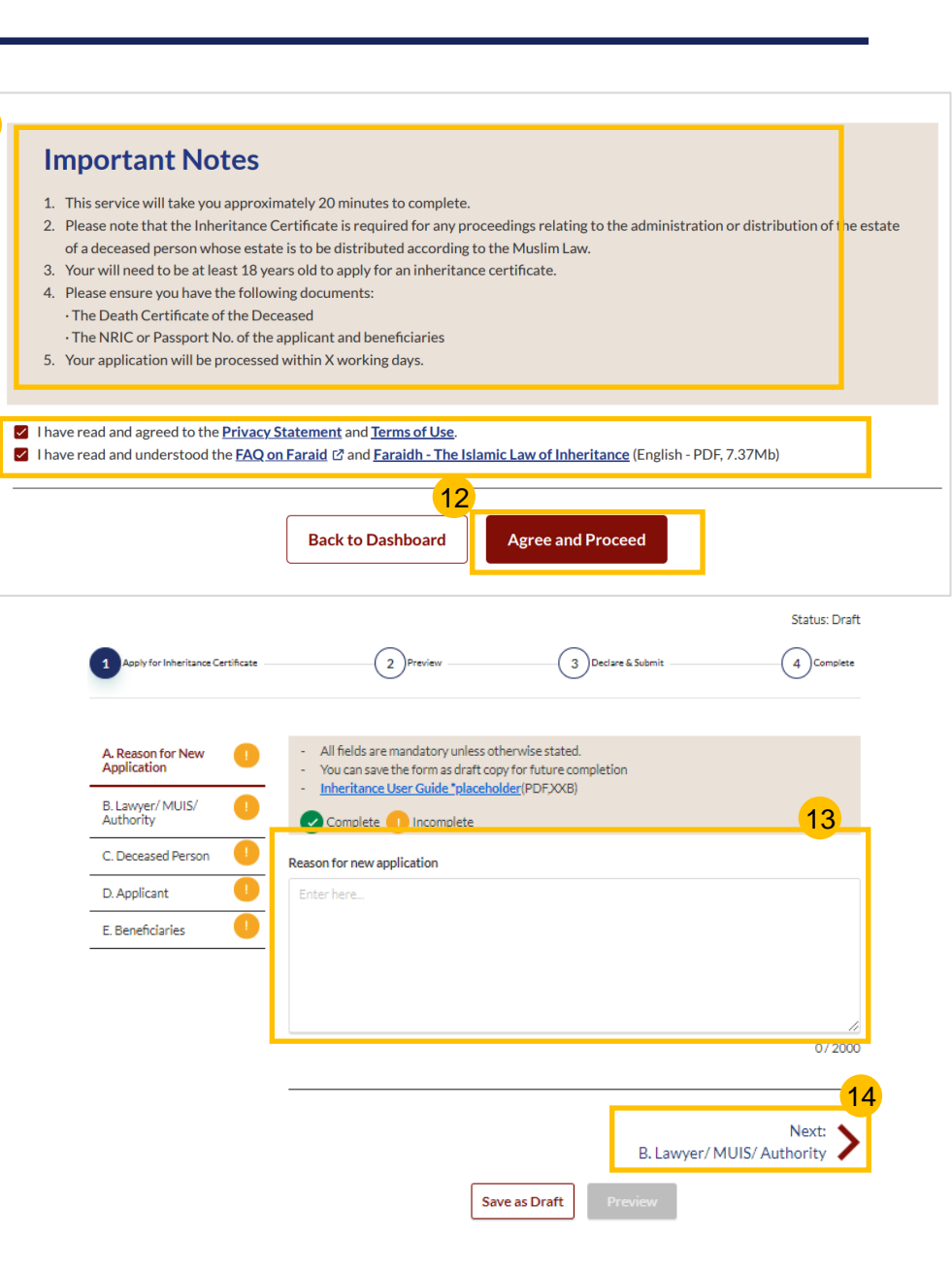

### Re-apply for New Inheritance Certificate (for the same deceased with a different set of facts)

#### The Application form for Inheritance Certificate has five sections to be filled in: a) Reason for new application b) Select Category – Authority A. Rea Applic c) Deceased Person B. Law Autho d) Applicant C. Dec e) Potential Beneficiary D. App E. Ben Click on the downward arrow at 16 Select Category and choose Authority. Upon selecting **Authority**, the page 17 expands and the Authority's particulars form is displayed. 18 Fill in particulars and attach Letter of authorisation using Choose 2 File or 'drag and drop' a soft copy. You may attach multiple documents but only one file at a time. Upon filling all the mandatory 19 fields, a green tick will appear for Section B in the vertical tab. B Lawyer/ MUIS/ $\checkmark$ Authority

Click on **NEXT** to proceed to 20 Section C (Deceased person).

| ly for Inheritance Certificate | 2 Preview                                                                                     |                                                                                           | 3 Declare & Submit                      | Status: Draf       | t         |
|--------------------------------|-----------------------------------------------------------------------------------------------|-------------------------------------------------------------------------------------------|-----------------------------------------|--------------------|-----------|
| son for New 🖌                  | All fields are mandato     You can save the form <u>Inheritance User Guid</u> Complete 1 Inco | ry unless otherwise<br>as draft copy for fu<br>de <mark>*placeholder</mark> (PC<br>mplete | e stated.<br>iture completion<br>F,XXB) |                    |           |
| ease d Person                  | Select Category<br>Pilih Kategori<br>0 If you are a Law Firm act                              | ing on behalf of ML                                                                       | v<br>IIS, please select Lawyer as       | the category.      |           |
| . Reason for Ne                | A. Reason for Net                                                                             | Save as D<br>- All<br>- You                                                               | fields are mand                         | C. Deceased Person | wise stat |
| Lawyer/MUIS<br>authority       | <i>x</i> 🕕                                                                                    |                                                                                           | eritance User C                         | icomplete          | (PDF,XX   |
| Deceased Pers                  | ion 🕛                                                                                         | Select Ca                                                                                 | tegor 16                                |                    |           |
| Applicant                      |                                                                                               | Pilih Kates                                                                               | jori                                    |                    |           |
| . Beneficiaries                |                                                                                               | Lawyer<br>MUIS<br>Author                                                                  | ity                                     |                    | Ť         |

| C. Decessed Person | Select Category                                                              |                                  |                          | 17                         |    |
|--------------------|------------------------------------------------------------------------------|----------------------------------|--------------------------|----------------------------|----|
| D. Applicant       | Pilih Kategori<br>Authority                                                  | ~                                |                          |                            |    |
| E. Beneficiaries ! |                                                                              |                                  |                          |                            |    |
|                    | I ryou are a Law Firm acting on o                                            | enair or MUIS, pie               | ase select Lawyer as     | the category.              |    |
|                    |                                                                              | y to make ons app                | incación.                |                            |    |
|                    | Officer's Details                                                            |                                  |                          |                            |    |
|                    | Officer's Full Name (as per NRIC/II<br>Nama Penuh Peguam (seperti di Kad Per | D)<br>Igenalan)                  |                          |                            |    |
|                    | Enter Text                                                                   |                                  |                          |                            |    |
|                    | Officer's Email Address<br>Alamat Emel Pegawai                               |                                  |                          |                            |    |
|                    | Enter Text                                                                   |                                  |                          |                            |    |
|                    | Please upload the Letter of Author                                           | isation                          |                          | 18                         |    |
|                    | Drag and drop your document h                                                | iere                             |                          | Choose File                |    |
|                    | Up to a maximum file size of 10MB.<br>contain invalid characters # % & * :-  | File type must be<br>< > ? /{ }. | .pdf, jpeg, jpg, .png, . | doc, docx. Filename cannot |    |
|                    | Authority Details                                                            |                                  |                          |                            |    |
|                    | Name of Authority<br>Nama pihak berkuasa                                     |                                  |                          |                            |    |
|                    | Enter Text                                                                   |                                  |                          |                            |    |
|                    | UEN                                                                          |                                  |                          |                            |    |
|                    | Enter Text                                                                   |                                  |                          |                            |    |
|                    |                                                                              |                                  |                          |                            |    |
|                    | Authority Office Address                                                     |                                  |                          |                            |    |
|                    | Postal Code<br>Poskod                                                        |                                  |                          |                            |    |
|                    | Enter Text                                                                   |                                  | Retrieve Add             |                            |    |
|                    | Blk/House No.<br>No.Blok                                                     | Level No.<br>No. Aras            |                          | Unit. No.<br>No. Unit      |    |
|                    | Enter Text                                                                   | Enter Text                       |                          | Enter Text                 |    |
|                    | Street Name<br>Nama Jalan                                                    |                                  |                          |                            |    |
|                    | Enter Text                                                                   |                                  |                          |                            |    |
|                    | Building Name (Optional)<br>Nama Bangunan (Jika ada)                         |                                  |                          |                            |    |
|                    | Enter Text                                                                   |                                  |                          |                            |    |
|                    |                                                                              |                                  |                          |                            | 20 |
|                    | Previous:                                                                    |                                  |                          | Nev+ 🌢                     | 20 |
|                    | A. Reason for New App                                                        | lication                         |                          | C. Deceased Porson         |    |
|                    | ]                                                                            | Save as Draft                    | Preview                  |                            |    |

**Return to Contents** 

# **Re-apply for New Inheritance Certificate** (for the same deceased with a different set of facts)

21

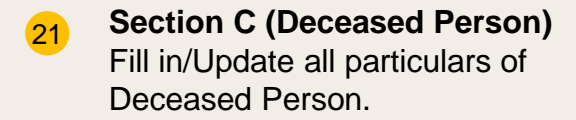

- 22 Click Choose File or 'drag and drop' a soft copy to upload Deceased's Death Certificate.
- 23 Deceased's Death Certificate is a mandatory supporting document. Please attach all necessary documents to avoid delay in processing.
- 24 Upon filling all the mandatory fields, a green tick will appear for Section C in the vertical tab.

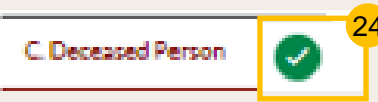

25 Applicant details are not required, and Section D (Applicant) is disabled when the selected Category in Section B is Authority.

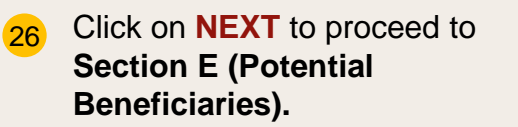

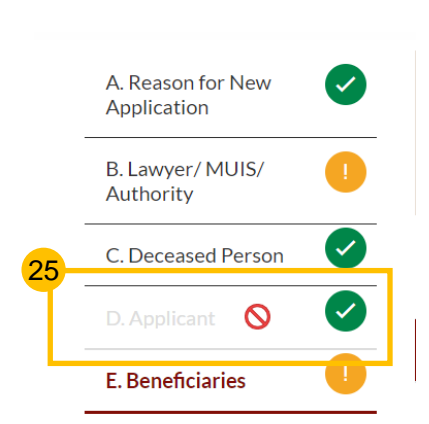

|                                   |                                                                                                    | Status: Draft                                       |
|-----------------------------------|----------------------------------------------------------------------------------------------------|-----------------------------------------------------|
| Apply for Inheritance Certificate | 2 Preview                                                                                                    | 3)Complete                                          |
|                                   |                                                                                                    |                                                     |
| A. Reason for New 📿               | All fields are mandatory unless otherwise st.     You can save the form as draft copy for futur     Inheritance User Guide "placeholder(PDE) | ated.<br>re completion<br>O(B)                      |
| 8. Lawyer/MUIS/                   | Complete Uncomplete                                                                                                    |                                                     |
| Deceased Person                   | Full Name (as in Death Certificate) (8)<br>Nama Penuh (secerti di Siiil Kematian)                                                            |                                                     |
| ). Applicant                      | TOF BU                                                                                                    |                                                     |
| . Beneficiaries 💛                 | Full Name to be Printed on Inheritance Certificat<br>Nama Penuh untuk di cetak di Sijil Warisan                                              | ie.                                                 |
|                                   | Enter Text                                                                                                    |                                                     |
|                                   |                                                                                                    |                                                     |
|                                   | ID Type                                                                                                    | ID No. (1)                                          |
|                                   | Jenis Kad Pengenalan<br>SG PINK                                                                                                    | No Kad Pengenalan.<br>51234567T                     |
|                                   | Citizenshin                                                                                                    | Nationality                                         |
|                                   | Kerakyatan                                                                                                    | Kewarganegaraan                                     |
|                                   | Singapore Citizen 🗸                                                                                                    | SINGAPORE CITIZEN Y                                 |
|                                   | Date of Death<br>Tarikh kematian si mati                                                                                                    | Gender<br>Jantina                                   |
|                                   | CT 01/03/2021                                                                                                    | Male *                                              |
|                                   | Mazhab / School of Muslim Law (9)<br>Mazhab                                                                                                  |                                                     |
| 22                                | Hanafi v                                                                                                    |                                                     |
|                                   | Please upload the Deceased's Death Certificate                                                                                               |                                                     |
|                                   | Drag and drop your document here                                                                                                    | Choose File                                         |
|                                   | Up to a maximum file size of 10MB. File type must<br>contain invalid characters # % & * : < > ? { }.                                         | be.pdf, jpeg.jpg, .png, .doc, docx. Filename cannot |
|                                   | × <u>aws.pdf</u>                                                                                                    |                                                     |
|                                   | Type of Document                                                                                                    |                                                     |
|                                   | Devencerencate                                                                                                    | •                                                   |
|                                   |                                                                                                    | 26                                                  |
|                                   | Previous:                                                                                                    | Next:                                               |
|                                   | B. Lawyer/ MUIS/ Authority                                                                                                    | E. Beneficiaries                                    |
|                                   | Save as Drat                                                                                                    | ft Preview                                          |

**Return to Contents** 

# **Re-apply for New Inheritance Certificate** (for the same deceased with a different set of facts)

#### Return to Contents

### 27 To add potential beneficiary, click on Add Potential Beneficiary.

- A pop up box to add potential beneficiary details is displayed. Fill in the required potential beneficiary details.
- 29 Upon filling all mandatory fields, the **Save** button is enabled. Update the potential beneficiary details and click on **Save**.
- 30 Click on the **three dots** at the end of the row to Edit or Delete an existing potential beneficiary.
- 31 Upon clicking on Edit, the Edit potential beneficiary pop up box is displayed.
- 32 Edit the potential beneficiary details and click on **Save**.
- On clicking Delete, the pop up box for "Reason for deleting potential beneficiary" is displayed. On entering the reason and clicking Save, the potential beneficiary's details will be deleted.
- 34 After making all the updates, click on **Preview.**

|                                                   | Apply for Inheritance Certificate                                                                      |                                 | (;                                                                                                    | 2 Preview                                                                                                   |                         | (                                                             | Status: Draft |
|---------------------------------------------------|----------------------------------------------------------------------------------------------------|---------------------------------|----------------------------------------------------------------------------------------------------|----------------------------------------------------------------------------------------------------|-------------------------|---------------------------------------------------------------|---------------|
|                                                   | ALawer/MUIS/<br>Authority<br>B. Deceased Person<br>C. Applicant<br>D. Potential<br>Beneficiaries<br>27 | - J<br>- J<br>Pleas<br>S/N<br>1 | All fields are mandatory unless of<br>fou can save the form as draft cop<br>nheritance User Guide "placeho<br>Complete Incomplete<br>e add Potential Beneficiaries in th<br>Relationship with Deceased<br>Son<br>Potential Beneficiary | herwise stated.<br>y for future completion<br>der(PDF3XB)<br>he following table:<br>Full Name<br>AZEEM KHAN | n<br>ID Type<br>SG PINK | Family Relation<br>NRIC/ID No.<br>S4324325T<br>Edit<br>Delete | onship Chart  |
|                                                   |                                                                                                    | <                               | Previous:<br>D. Potential Beneficiaries<br>Sav                                                                                                    | ve as Draft                                                                                                 | 34<br>eview             |                                                               |               |
| Add Potential Ben                                 | eficiary                                                                                               |                                 |                                                                                                    |                                                                                                    |                         | ×                                                             |               |
| Relationship with Dece<br>Hubungan dengan si mati | ased<br>2.) ⊘<br>d Pensenalan)                                                                         | ~                               |                                                                                                    |                                                                                                    |                         |                                                               |               |
| Enter Text                                        | u Pengenaran)                                                                                          |                                 |                                                                                                    |                                                                                                    |                         |                                                               |               |
| Full Name to be Printed                           | l on Inheritance Certifica                                                                             | te                              |                                                                                                    |                                                                                                    |                         | -                                                             |               |
| Enter Text                                        | u sijn vansan                                                                                          |                                 |                                                                                                    |                                                                                                    |                         |                                                               |               |
| ID Type<br>Jenis ID                               |                                                                                                    | ~                               | ID No. ③<br>No. Kad Pengenalan.<br>Enter Text                                                                                                    |                                                                                                    |                         |                                                               |               |
|                                                   |                                                                                                    |                                 | 29                                                                                                    |                                                                                                    |                         | _                                                             |               |
|                                                   | Can                                                                                                    | cel                             | Save                                                                                                    |                                                                                                    |                         |                                                               |               |

| Delete Potential Beneficiary: JUNAID RAZAQ                                                      |                                 | × 33   |   |
|-------------------------------------------------------------------------------------------------|---------------------------------|--------|---|
| Reason for deleting potential beneficiary                                                       |                                 |        |   |
| Enter here                                                                                      |                                 |        |   |
|                                                                                                 |                                 | 0/2000 |   |
| Cancel                                                                                          | Save                            |        |   |
| Edit Potential Beneficiary                                                                      |                                 |        | × |
| Relationship with Deceased<br>Hubungan dengan si mati                                           |                                 |        |   |
| Full Name (as per ID No.) ③<br>Nama Penuh (seperti di Kad Pengenalan)                           |                                 |        |   |
| JUNAID RAZAQ                                                                                    |                                 |        |   |
| Full Name to be Printed on Inheritance Certificate<br>Nama Penuh untuk dicetak di Sijil Warisan | 2                               |        |   |
| JUNAID RAZAQ NIZAM                                                                              |                                 |        |   |
| D Type<br>Ienis ID                                                                              | ID No. ⑦<br>No. Kad Pengenalan. |        | / |
| SG PINK                                                                                         | S1234567U                       |        |   |
|                                                                                                 |                                 |        |   |
| Cance                                                                                           | 32<br>el Save                   |        |   |

31

#### **Re-apply for New Inheritance Certificate** (for the same deceased with a different **Return to Contents** set of facts)

- 35 Verify all Potential Beneficiary details are accurate on the Preview page.
- Click on Submit. 36
- **Inheritance Certificate** 37 **Application submission** screen will display:
  - Status of application
  - Your Case ID
  - Submission Date
  - Your registered email address to which a copy of your application will be sent.
- To download a PDF copy of 38 your application, click on Save as PDF.
- Your application details will be 39 displayed on your Dashboard.

#### Next steps:

'Payment of Inheritance Certificate'

| 5                                                                                                    |                                            |                                                                                                    |                                          |                                    |             |               |             |
|----------------------------------------------------------------------------------------------------|--------------------------------------------|----------------------------------------------------------------------------------------------------|------------------------------------------|------------------------------------|-------------|---------------|-------------|
| Potential Beneficiary #1                                                                                                    |                                            | INFIERTIANCE E-SERVICES / AP                                                                           | PEICATION FOR INFERT                     | ANGECERTIFICATE                    |             |               |             |
| Relationship with Deceased<br>Hubungan dengan si mati<br>Brother                                                                                             |                                            | Applicatio                                                                                             | n for Inh                                | eritance                           | Certific    | ate           |             |
| Full Name (as per ID No.)<br>Nama Penuh (seperti di Kad Pengenalan)<br>PUTRA JAMAL BIN DANISH                                                                |                                            | 37                                                                                                    |                                          |                                    |             | Status: Pendi | ng Approval |
| Full Name to be Printed on Inheritance Certificate<br>Nama Penuh untuk dicetak di Sijil Warisan<br>PUTRA JAMAL BIN DANISH                                    |                                            | Apply for Inheritance Certificate —                                                                    |                                          | Preview                            |             |               | Complete    |
| ID Type<br>Jenis ID<br>SG PINK                                                                                                    | ID No.<br>No. Kad Pengenalan.<br>S1234567Y | Submitted!                                                                                             |                                          |                                    |             |               |             |
| Potential Female Beneficiaries (Total 1)                                                                                                    |                                            | Your Case Reference No: I-2021-0<br>Submission Date: 16/04/2021 07:<br>An acknowledgement has been ser | 000196<br>24:11<br>nt to: TEST@gmail.com |                                    |             |               |             |
| Potential Beneficiary #1                                                                                                    |                                            |                                                                                                    |                                          |                                    |             |               |             |
| Relationship with Deceased<br>Hubungan dengan si mati<br>Daughter<br>Full Name (as per ID No.)<br>Nama Penuh (seperti di Kad Pengenalan)<br>NOORIYA SIDDIQUI |                                            |                                                                                                    | 38<br>Save As Pl                         | DF Back to Dashb                   | oard        |               |             |
| Full Name to be Printed on Inheritance Certificate<br>Nama Penuh untuk dicetak di Sijii Warisan<br>NOORIYA SIDDIQUI                                          |                                            |                                                                                                    |                                          |                                    |             |               |             |
| ID Type<br>Jenis ID                                                                                                    | ID No.<br>No. Kad Pengenalan.              | Divorce                                                                                                | lr                                       | nheritance                         | Others      |               |             |
| SG PINK                                                                                                    | s1234565U                                  | Ongoing<br>Application                                                                                 | Create New Application                   | ١                                  |             |               |             |
| Previous:<br>B. Applicant                                                                                                    |                                            | Completed<br>Application                                                                               | Case/ Appointments/<br>Tasks             | Case ID Status                     | Date Remark | s             |             |
| Back to Edit                                                                                                    | 36<br>Submit                               |                                                                                                    | New Inheritance<br>Certificate           | I-2021- Pending<br>000196 Approval | 15/04/2021  | ÷             | 67          |

# Revision of Inheritance Certificate – For Authority

# **Revision of Inheritance Certificate**

Follow steps under <u>'Revision of Inheritance</u> Certificate – For Lawyers'

1

2

Applicant details are not required, and **Section D (Applicant)** is disabled when the selected Category in Section B is **Authority**.

|   |                                     | Status: Draft                                                                                                    |
|---|-------------------------------------|----------------------------------------------------------------------------------------------------|
|   | 1 Apply for Revision of Inheritance | e Certificate 2 Preview 3 Complete                                                                                                    |
|   | A. Reason for<br>Revision           | <ul> <li>All fields are mandatory unless otherwise stated.</li> <li>You can save the form as draft copy for future completion</li> <li>Inheritance Quick Guide (PDE 3.2MB)</li> </ul> |
|   | B. Lawyer/ MUIS/                    | Complete I Incomplete                                                                                                    |
| 2 | C. Deceased Person                  | Select Category                                                                                                    |
| T | D. Applicant 🚫 🧹                    | Authority                                                                                                    |
|   | E. Beneficiaries                    | <ul> <li>If you are a Law Firm acting on behalf of MUIS, please select Lawyer as the category.</li> </ul>                                                                             |

I am authorised by the Authority to make this application.

#### **Officer's Details**

# Supporting Documents for Proof of Relationship

| Relationship                                                               | Supporting Document for Proof of Relationship                                                                                                    | Return to Contents         |
|----------------------------------------------------------------------------|----------------------------------------------------------------------------------------------------|----------------------------|
| Husband/Wife                                                               | Marriage certificate                                                                                                    | <u>rectain to contents</u> |
|                                                                            | <ul> <li>If Applicant is a foreigner, he/she is to produce Passport bearing the same ID number as in his/her IC application</li> <li>If the Marriage Cartificate produced is issued by a foreign authority, it is to be applered by a relevant authority.</li> </ul> |                            |
| Son/Daughter                                                               | Applicant's birth certificate showing deceased as mother/father                                                                                                    |                            |
| Sony Daughten                                                              | <ul> <li>If Applicant is a foreigner, he/she is to produce Passport bearing the same ID number as in his/her IC application</li> </ul>                                                                                                    |                            |
| Father/Mother                                                              | Deceased's birth certificate showing Applicant as mother/father                                                                                                    |                            |
|                                                                            | If Applicant is a foreigner, he/she is to produce Passport bearing the same ID number as in his/her IC application                                                                                                    |                            |
| Brother/Sister                                                             | Applicant's and deceased's birth certificates showing they share the same parents/mother/father                                                                                                    |                            |
|                                                                            | Parent's marriage cert                                                                                                    |                            |
|                                                                            | If Applicant is a foreigner, he/she is to produce Passport bearing the same ID number as in his/her IC application                                                                                                    |                            |
| Consanguine Brother- Half-brother (same father)/Consanguine Sister -       | <ul> <li>Applicant's and deceased's birth certificates showing they share the same parents/mother/father</li> </ul>                                                                                                    |                            |
| Half-sister (same father)                                                  | <ul> <li>Parent's marriage cert</li> <li>If Applicant is a foreigner, he/she is to produce Passport hearing the same ID number as in his/her IC application</li> </ul>                                                                                               |                            |
| Literine Brother - Half-brother (same mother)/Literine Sister- Half-sister | Applicant's and decased's birth certificates showing they share the same parents/mother/father                                                                                                    | 1                          |
| (same mother)                                                              | Parent's marriage cert                                                                                                    |                            |
| (oune motion)                                                              | <ul> <li>If Applicant is a foreigner, he/she is to produce Passport bearing the same ID number as in his/her IC application</li> </ul>                                                                                                    |                            |
| Son's Son/Son's Daughter                                                   | Applicant's birth certificate                                                                                                    |                            |
|                                                                            | Applicant's parent's (the deceased's son) death certificate if said son is not listed as a beneficiary                                                                                                    |                            |
|                                                                            | If Applicant is a foreigner, he/she is to produce Passport bearing the same ID number as in his/her IC application                                                                                                    |                            |
| Father's Father/Father's Mother                                            | Deceased's birth certificate showing Applicant's child as his/her father/mother                                                                                                    |                            |
|                                                                            | Deceased's parent's (mother/father) death certificate if said person is not listed as beneficiary                                                                                                    |                            |
|                                                                            | <ul> <li>If Applicant is a foreigner, he/she is to produce Passport bearing the same ID number as in his/her IC application</li> </ul>                                                                                                    |                            |
| Mother's Mother                                                            | Deceased's birth certificate showing Applicant's child as his/her father/mother                                                                                                    |                            |
|                                                                            | Deceased's parent's (mother/father) death certificate if said person is not listed as beneficiary                                                                                                    |                            |
| Liste (Calles de la calles A                                               | If Applicant is a foreigner, he/she is to produce Passport bearing the same ID number as in his/her IC application                                                                                                    |                            |
| Uncle (father's brother)                                                   | Applicant's birth certificate showing same parents/father with the deceased's father                                                                                                    |                            |
|                                                                            | <ul> <li>Deceased's lattier's death certificate it said person is not instea as beneficially</li> <li>If Applicant is a foreigner, he/she is to produce Passnort hearing the same ID number as in his/her IC application</li> </ul>                                  |                            |
| Consanguine Uncle - Half uncle (same grandfather)                          | Annlicant's hirth certificate showing same parents/father with the deceased's father                                                                                                    | 1                          |
| consulgance oncice than ancic (sume granulation)                           | <ul> <li>Deceased's father's death certificate if said person is not listed as beneficiary</li> </ul>                                                                                                    |                            |
|                                                                            | If Applicant is a foreigner, he/she is to produce Passport bearing the same ID number as in his/her IC application                                                                                                    |                            |
| Nephew (brother's son)                                                     | Applicant's birth certificate                                                                                                    | 1                          |
|                                                                            | Death certificate of Applicant's father                                                                                                    |                            |
|                                                                            | Deceased's birth certificate showing Applicant's father as a sibling                                                                                                    |                            |
|                                                                            | If Applicant is a foreigner, he/she is to produce Passport bearing the same ID number as in his/her IC application                                                                                                    | 1                          |
| Consanguine Nephew - Half-brother (same father)'s son                      | Applicant's birth certificate                                                                                                    |                            |
|                                                                            | Death certificate of Applicant's father                                                                                                    | 1                          |
|                                                                            | Deceased's birth certificate showing Applicant's father as a sibling                                                                                                    | 1                          |
| Mala Coucin                                                                | Applicant's Birth Cart (showing father is Deceased's father's full brother)                                                                                                    |                            |
|                                                                            | Applicant's father's Ritth cert                                                                                                    | l                          |
|                                                                            | Deceased's father's birth cert                                                                                                    | l                          |
|                                                                            | Deceased's Birth Cert                                                                                                    | 1                          |
| Consanguine Male Cousin - Half cousin (same grandfather)                   | Applicant's Birth Cert (showing father is Deceased's father's consanguine brother)                                                                                                    | 1                          |
|                                                                            | Applicant's father's Birth cert                                                                                                    | 1                          |
|                                                                            | Deceased's father's birth cert                                                                                                    |                            |
|                                                                            | Deceased's Birth Cert                                                                                                    | 71                         |

# **Statutory Declaration**

(Applicable for Applications by Lawyers Only)
### **Statutory Declaration**

New Applications/ Re-applications/ Revision of Inheritance Certificate must be approved first before the Statutory Declaration is required.

- In the 'What I need to do' section on your Dashboard, click on the Case ID or click on the three dots at the end of the row and click on the Edit option of the task.
- 2 Read through the **Important Notes**.
- Click on the Statutory Declaration link. The Statutory Declaration will be downloaded in Word document.
  - For iOS users (i.e. those using Apple devices) – please select Download and open the file in Microsoft Word to view the complete list of potential beneficiaries in the Annex.

Fill in any additional required information. Print and affirm the Statutory Declaration. Scan a copy of the affirmed Statutory Declaration.

Complete all the tasks in the Pre-Requisites and tick the checkbox once you are ready to proceed.

#### 5 Click on Agree and Proceed.

4

What I need to do ... - 1 items

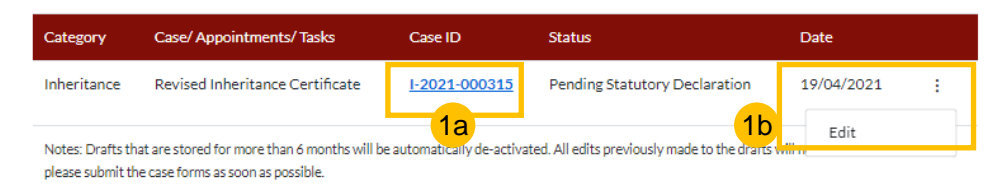

### **Statutory Declaration**

#### Important Notes

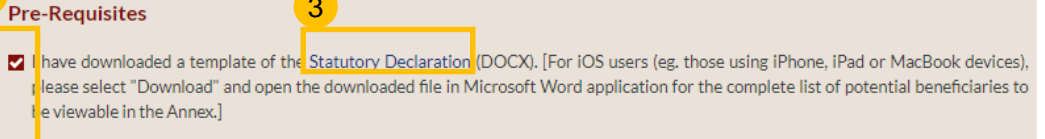

5

Agree and Proceed

I have included the additional information mentioned in SYC Officer's remarks (if applicable).

Back to Dashboard

- I have printed and affirmed the Statutory Declaration before a Commissioner for Oaths.
- I have a scanned copy of the affirmed Statutory Declaration.
- 1. This service will take you approximately 5 minutes to complete.
- 2. This service is not available at the Court Registry.
- 3. Your declaration will be processed within 3 working days.

### **Statutory Declaration**

Return to Contents

- 6 Click on Choose File or 'drag and drop' a soft copy of your document to upload the affirmed Statutory Declaration.
- 7 Select the **Type of Document** in the dropdown menu.
- 8 Click on **Preview**.
- 9 Click on Submit.
- 10 Statutory Declaration submission screen will display:
  - Status of application
  - Your Case ID
  - Submission Date
  - Your registered email address to which an acknowledgement email will be sent.
- 11 Click on **Back to Dashboard**.
- 12 Your application details will be displayed on your Dashboard.

Next steps:

• Payment for Inheritance Certificate

| Statutory Declaration     All fields are mandatory unless otherwise stat     You can save the form as draft copy for future     Please ensure that you have completed, print | 2 Preview<br>ed.<br>completion<br>ed and affirmed the Statutory Declaration before a Co | 3 Complete                    | X Statutory Declaration.pdf<br>Type of Document<br>Select                 | ~                                                                        |                    |
|----------------------------------------------------------------------------------------------------|-----------------------------------------------------------------------------------------|-------------------------------|---------------------------------------------------------------------------|--------------------------------------------------------------------------|--------------------|
| Upload the affirmed Statutory Declaratio<br>Please upload the affirmed Statutory Declaration<br>Drag and drop your document here                                             | on                                                                                      | 6<br>Choose File              | Before submission, please verify all the de                               | 2 Preview<br>etails in the completed form are accurate.                  | (3) Complete       |
| Jp to a maximum file size of 10MB. File type must b                                                                                                    | e.pdf, .jpeg, .png, Filename cannot contain invalid cha                                 | racters # % & * : < > ? /{ }. | 2612 4.png<br>File Description<br>Statutory Declaration for Inheritance C | ertificate                                                               |                    |
|                                                                                                    | 8<br>Preview                                                                            | 100                           |                                                                           | Back to Eu. Submit                                                       |                    |
| Statutory Declaration                                                                                                    | Preview & Submit                                                                        | Status: Pending Approval      | Divorce<br>Ongoing<br>Application Cr                                      | Inheritance                                                              | Others             |
| Submitted!<br>/our Case Reference No: I-2021-000295<br>Submission Date: 25/03/2021 11:56:06<br>An acknowledgement has been sent to: nisar.maliha                             | @ncs.com.sg                                                                             |                               | Completed<br>Application<br>12                                            | se/Appointments/Tasks Case ID S<br>w Inheritance Certificate <u>NA</u> D | tatus Date Remarks |
| (                                                                                                    | 11<br>Back to Dashboard                                                                 |                               |                                                                           |                                                                          |                    |

## Payment for Inheritance Certificate

### **Payment for Inheritance Certificate**

The Statutory Declaration must be accepted first, where applicable, before payment is required.

- In the 'What I need to do' section on your Dashboard, click on the Case ID or the three dots and then click on the Make Payment option.
- 2 Read through Important Notes.
- 3 Read the **Privacy Statement** and **Terms of Use** and tick the checkbox.
- 4 Click on Agree and Proceed.

#### What I need to do... - 1 items

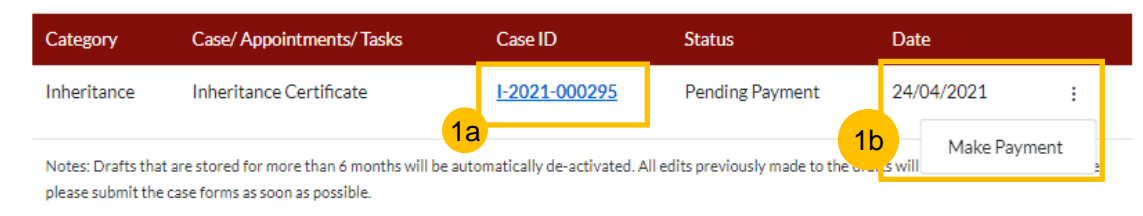

#### INHERITANCE E-SERVICES / PAYMENT FOR INHERITANCE CERTIFICATE

### **Application for Inheritance Certificate**

#### **Important Notes**

2

3

This service will take you approximately 20 minutes to complete.
 Payment of \$34 by PayNow or eNETS / Credit Card must be made within 14 calendar days of the approval email.
 If payment is not made within 14 calendar days, your application will be deemed expired. You may be required to re-submit your application.
 I have read and agree to the Privacy Statement and Terms of Use
 Back to Dashboard
 Agree and Proceed

### **Payment for Inheritance Certificate**

INHERITANCE E-SERVICES / PAYMENT FOR INHERITANCE CERTIFICATE

- 5 Select PayNow or eNETS/Credit Card to make payment.
- 6 If **PayNow** is selected, the QR code will be displayed onscreen for 15 seconds. Select the button again to refresh the QR Code. Scan the QR Code and make the payment using your application. Click **Verify Payment** to complete.
- 7 If eNETS/Credit Card is selected, the page will expand and display the Card Payment fields.
- 8 Enter the card details and click **Submit** to make the payment.
- 9 Upon clicking submit, you will be redirected to the payment OTP screen.
- 10 Enter the OTP received from the bank on your registered mobile number and click **Submit/Ok**. After the payment is complete, click on **Verify Payment**.

| Payment for inneritance certificate                                                                                        | Cara Pembayaran                                                                                             |
|----------------------------------------------------------------------------------------------------|----------------------------------------------------------------------------------------------------|
|                                                                                                    |                                                                                                    |
|                                                                                                    | PayNow BeNETS / Credit Card                                                                                 |
| Case ID: I-20201212-0001 Status: Pending Applicant's Action                                                                | Payment Methods                                                                                             |
| 1 Make Payment 2 Complete                                                                                                  | • VISA                                                                                                    |
| Please note that payment will be made to Ministry of Culture, Community & Youth (UEN: XXXXXXXXXXXXXXXXXXXXXXXXXXXXXXXXXXXX | 8a<br>Name on Card                                                                                          |
| invent Reference Number                                                                                                    | Card Number                                                                                                 |
| sa Melayu<br>0-123456123456                                                                                                | cvv/cvv2                                                                                                    |
| ye of Fee<br>asa Melayu                                                                                                    | Expiry Date Month Vear V                                                                                    |
| nent for Inheritance Certificate                                                                                           |                                                                                                    |
| nent Amount (SGD)<br>sa Melayu                                                                                             | Submit Cancel                                                                                               |
| 1.                                                                                                    | 1. Please check that the recipient is Ministry of Culture, Community & Youth (UEN: T12GA0001CCCY).          |
| ment Mode 2.                                                                                                    | 2. Ensure that your internet banking account is linked to Paynow.                                           |
| PayNow OeNETS/Credit Card 3.                                                                                               | 3. PayNow participating banks: DBS/POSB, UOB, OCBC, Citibank, HSBC, Maybank, Standard Chartered, BOC and IC |
|                                                                                                    |                                                                                                    |
|                                                                                                    |                                                                                                    |
| Name about that the equipient is Minister of College Community S Youth (I ISN: WWWWWW)                                     | Cancel                                                                                                    |
| instruction of the recipient is ministry of Curdere, Community of Folder (CEN, AMARAMAN).                                  |                                                                                                    |
| PayNow participating banks: DBS/POSB, UOB, OCBC, Citibank, HSBC, Maybank, Standard Chartered, BOC and ICBC.                |                                                                                                    |
|                                                                                                    |                                                                                                    |
| <mark>10</mark>                                                                                                    |                                                                                                    |
| Cancel Verify Payment                                                                                                    |                                                                                                    |
|                                                                                                    |                                                                                                    |

### **Payment for Inheritance Certificate - Successful**

On successful payment, the **Payment Submission Screen** will display:

- Payment Advice Number
- Bank Transaction Reference number
- Payment Status
- · Payment Date

11

- Your registered email address to which a copy of your submission will be sent.
- After successful payment, navigate to Completed Application in your Dashboard to access the Inheritance Certificate.

Note: It may take 1 to 2 minutes to generate the Inheritance Certificate.

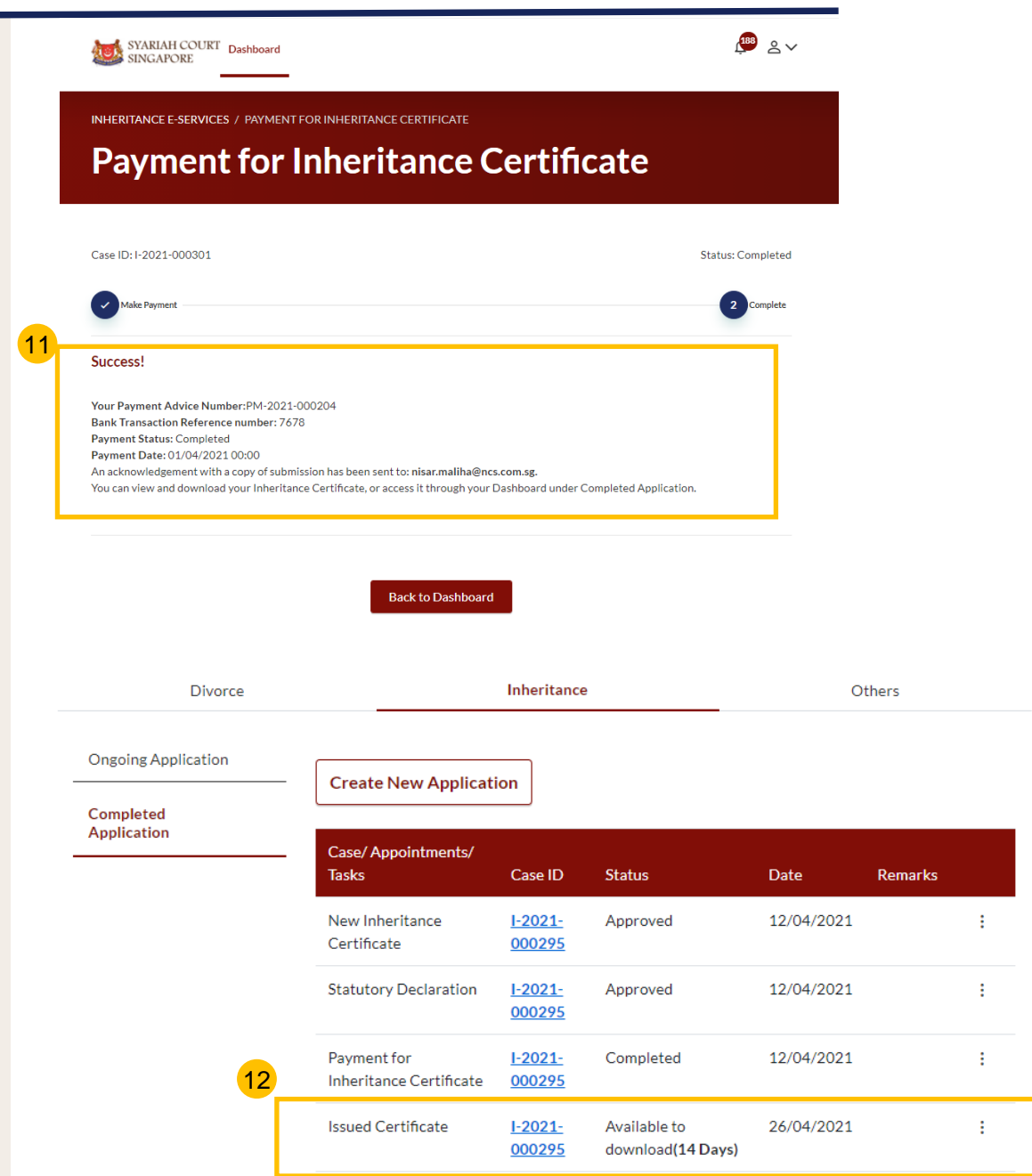

## **Extract of Inheritance Certificate**

## **Extract of Inheritance Certificate**

5

6

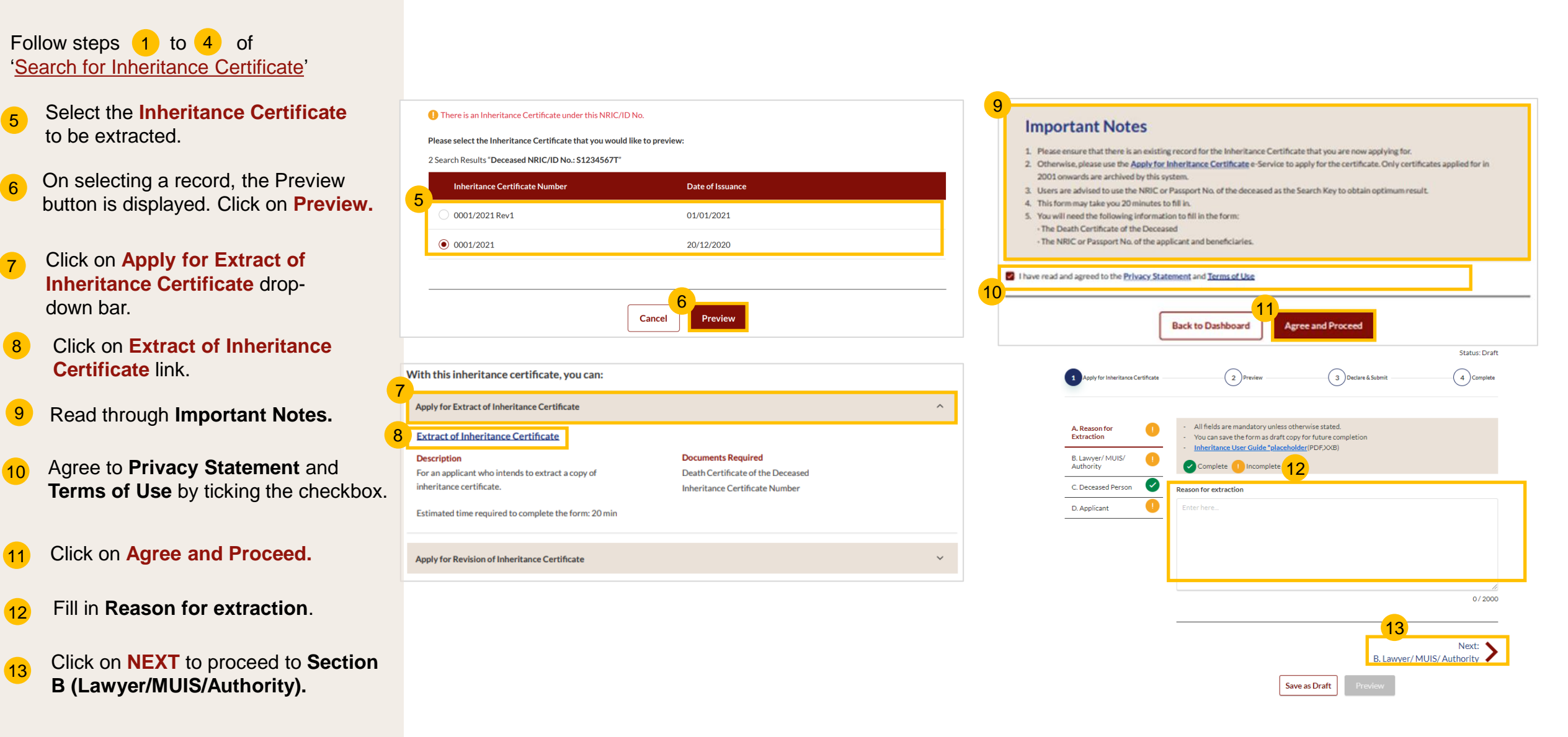

**Return to Contents** 

## **Extract of Inheritance Certificate**

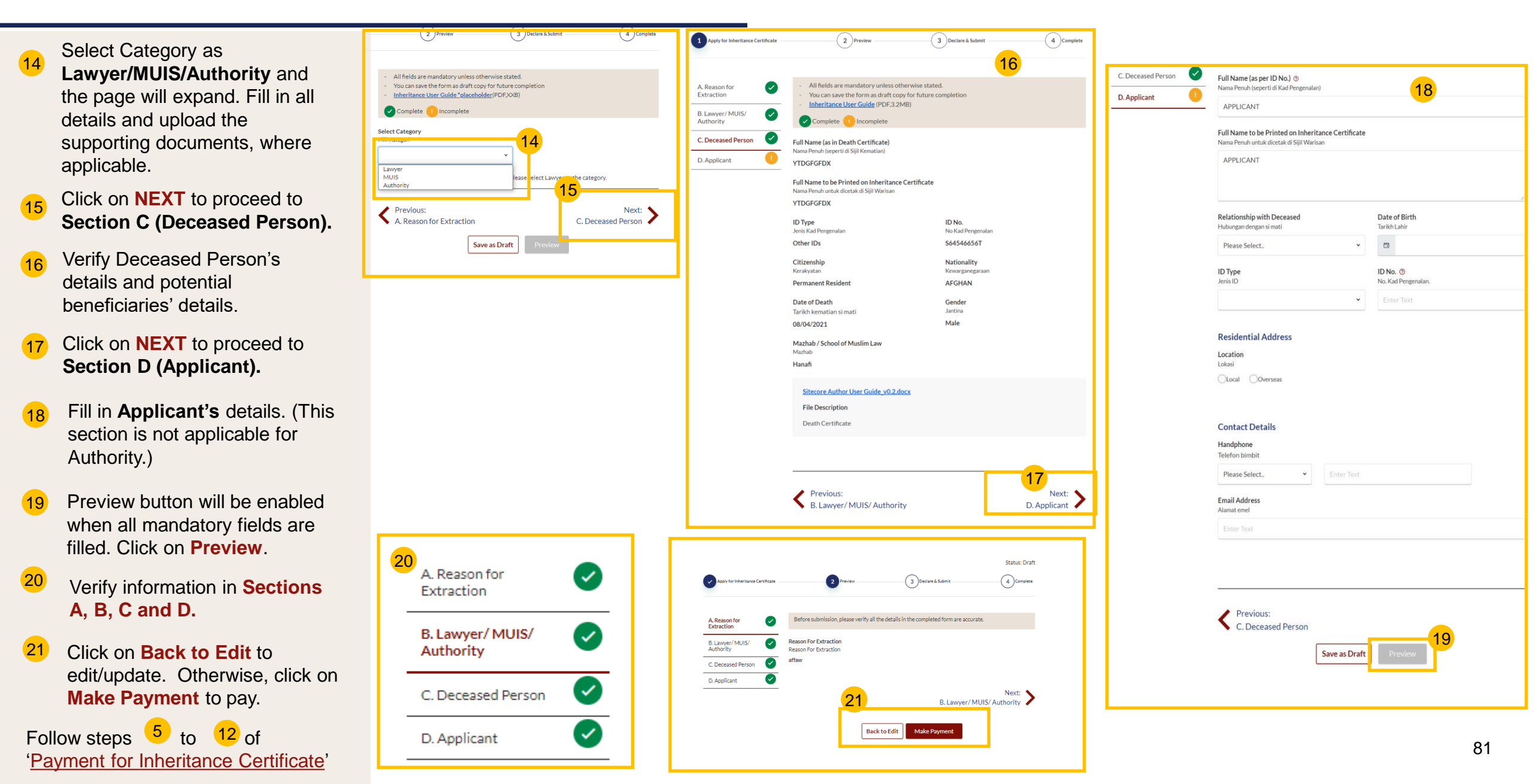

## **Download Inheritance Certificate**

### **Download Inheritance Certificate**

Payment must be completed for the Inheritance Certificate to be issued.

- 1 The issued Inheritance Certificate is available for download in your Dashboard in Completed Application.
- 2 The number of days for which the issued Inheritance Certificate is available for download is displayed in brackets and the last date of download is seen in **Date**.
- 3 After **14 days**, the issued Inheritance Certificate will no longer be available for download.

| Divorce                  |                                           | Inheritance              |                                                         | Ot         | hers    |   |
|--------------------------|-------------------------------------------|--------------------------|---------------------------------------------------------|------------|---------|---|
| Ongoing Application      | Create New Applicat                       | ion                      |                                                         |            |         |   |
| Completed<br>Application | Case/ Appointments/<br>Tasks              | Case ID                  | Status                                                  | Date       | Remarks |   |
|                          | New Inheritance<br>Certificate            | <u>I-2021-</u><br>000295 | Approved                                                | 12/04/2021 |         | : |
|                          | Statutory Declaration                     | <u>I-2021-</u><br>000295 | Approved                                                | 12/04/2021 |         | : |
| 1                        | Payment for<br>Inheritance Certificate    | <u>I-2021-</u><br>000295 | Completed                                               | 12/04/2021 |         | : |
|                          | Issued Certificate                        | <u>I-2021-</u><br>000295 | Available to<br>download <b>(14 Days)</b>               | 26/04/2021 |         | : |
|                          | New Inheritance<br>Certificate            | <u>I-2021-</u><br>000301 | Approved                                                | 01/04/2021 |         | : |
|                          | Statutory Declaration                     | <u>I-2021-</u><br>000301 | Approved                                                | 01/04/2021 |         | ÷ |
|                          | Payment for<br>Inheritance<br>Certificate | <u>I-2021-</u><br>000301 | Pending Payment                                         | 01/04/2021 |         | : |
|                          | Issued Certificate                        | <u>I-2021-</u><br>000301 | Available to <b>2</b><br>downloa <mark>d(3 Days)</mark> | 15/04/2021 |         | : |

## Dashboard

### Dashboard

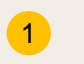

2

- In SYC Portal, the Dashboard has 3 tabs:
- a) Divorce
- b) Inheritance
- c) Others
- In the Inheritance tab, there are 2 sections:
- 1. Ongoing Applications
- 2. Completed Applications
- All cases in progress are displayed under Ongoing Applications and completed cases are displayed under Completed Applications.

4 To navigate across the section, click on the vertical tabs.

5 For both Ongoing and Completed Applications, the Application Type, Case ID (generated only after submission of application), Status, Due Date and Remarks from the SYC Officer (if any) can be viewed in the Dashboard.

#### DASHBOARD / DASHBOARD

DASHBOARD

#### Assalamualaikum!

#### Welcome Maliha Nisar, & Update My Particulars

This is your personalised portal where you can view your transactions, correspondence, and details with Syariah Court.

#### What I need to do... - 0 items

4

3b

Ongoing

Applicatio

Completed Applicatio

| Category | Case/Appointments/Tasks | Case ID | Status | Date |
|----------|-------------------------|---------|--------|------|
|          |                         |         |        |      |

#### You have no case/appointment in the records

Notes: Drafts that are stored for more than 6 months will be automatically de-activated. All edits previously made to the drafts will not be retained. Therefore please submit the case forms as soon as possible.

|         |   |                                          |                          |                     |            |         | _ |
|---------|---|------------------------------------------|--------------------------|---------------------|------------|---------|---|
| Divorce |   | Int                                      | heritance                |                     | c          | thers   |   |
| n       | _ | Create New Application                   | ]                        |                     |            | 5       |   |
| n<br>n  |   | Case/ Appointments/ Tasks                | Case ID                  | Status              | Date       | Remarks |   |
|         |   | New Inheritance<br>Certificate           | NA                       | Draft               | 22/03/2021 | 1       | 1 |
|         |   | Extraction of Inheritance<br>Certificate | NA                       | Draft               | 18/03/2021 | ÷       | ł |
|         |   | Payment for Inheritance<br>Certificate   | NA                       | Pending<br>Payment  | 18/03/2021 | ÷       | 1 |
|         |   | Revision of Inheritance<br>Certificate   | <u>1-2021-</u><br>000073 | Pending<br>Approval | 12/03/2021 | 1       | ł |
|         |   | New Inheritance<br>Certificate           | <u>1-2021-</u><br>000007 | Pending<br>Approval | 25/02/2021 | 1       | 1 |
|         |   | New Inheritance<br>Certificate           | <u>1-2021-</u><br>000006 | Pending<br>Approval | 19/02/2021 | 1       | ł |
|         |   | New Inheritance<br>Certificate           | <u>1-2021-</u><br>000032 | Pending<br>Approval | 03/02/2021 | 1       | 1 |
|         |   | Extraction of Inheritance<br>Certificate | <u>1-2021-</u><br>000018 | Pending<br>Approval | 29/01/2021 | 1       | I |

### DASHBOARD / DASHBOARD

#### Assalamualaikum!

#### Welcome Maliha Nisar, & Update My Particulars

This is your personalised portal where you can view your transactions, correspondence, and details with Syariah Court.

#### What I need to do... - 0 items

| Category                 | Case/ Appointments/ Tasks                                        | Case ID | Status                   | Date          |
|--------------------------|------------------------------------------------------------------|---------|--------------------------|---------------|
| You have no case/app     | ointment in the records                                          |         |                          |               |
| Notes Deafty that are st | and for more than 6 months will be submarized by density where i |         | to the dealer will not b | and Therefore |

Notes: Drafts that are stored for more than 6 months will be automatically de-activated. All edits previously made to the drafts will not be retai please submit the case forms as soon as possible.

| D               | ivorce |                                          | Inheritance              |           |            | Others  |    |
|-----------------|--------|------------------------------------------|--------------------------|-----------|------------|---------|----|
| Ongoing Applica | tion   | Create New Applicatio                    | n                        |           |            |         | 5  |
| Application     |        | Case/ Appointments/<br>Tasks             | Case ID                  | Status    | Date       | Remarks |    |
|                 |        | New Inheritance<br>Certificate           | <u>1-2021-</u><br>000075 | Approved  | 06/04/2021 |         | ÷  |
|                 |        | Statutory Declaration                    | <u>1-2021-</u><br>000075 | Approved  | 06/04/2021 |         | ÷  |
|                 |        | Payment for Inheritance<br>Certificate   | <u>1-2021-</u><br>000075 | Completed | 06/04/2021 |         | ÷  |
|                 |        | New Inheritance<br>Certificate           | <u>1-2021-</u><br>000074 | Approved  | 05/04/2021 |         | ÷  |
|                 |        | Statutory Declaration                    | <u>I-2021-</u><br>000074 | Approved  | 05/04/2021 |         | ÷  |
|                 |        | Payment for Inheritance<br>Certificate   | <u>I-2021-</u><br>000074 | Completed | 05/04/2021 |         | ÷  |
|                 |        | Extraction of Inheritance<br>Certificate | <u>1-2021-</u><br>000159 | Approved  | 05/04/2021 |         | ÷  |
|                 |        | Payment for Inheritance<br>Certificate   | <u>1-2021-</u><br>000159 | Completed | 05/04/2021 |         | ÷  |
|                 |        | New Inheritance<br>Certificate           | <u>1-2021-</u><br>000122 | Approved  | 23/03/2021 |         | :  |
|                 |        |                                          |                          |           |            |         | 00 |

# View/Edit Draft Applications

## **View/Edit Draft Applications**

\_

To save incomplete applications: 1

Click on Save as Draft.

To edit draft applications: 2

> On your Dashboard, go to **Ongoing Applications** of the Inheritance Tab, click on the three dots at the end of the Draft on the Dashboard.

Click on Edit.

Drafts that are stored for more than 6 months will be automatically de-activated.

|                                                             | 0                                                                                         | 0                                                         | Status: Draft          |
|-------------------------------------------------------------|-------------------------------------------------------------------------------------------|-----------------------------------------------------------|------------------------|
| Apply for Inheritance Certificate                           | 2 Preview                                                                                 | 3 Declare & Submit                                        | (4) Complete           |
| Reason for New O All fields :<br>- You can s<br>- Inheritan | are mandatory unless other<br>ave the form as draft copy fo<br>ce User Guide "placeholder | wise stated.<br>or future completion.<br>c (d (PDF, 300a) |                        |
| Deceased Person                                             | lete 🕕 Incomplete                                                                         |                                                           |                        |
| Applicant Full Name (as I<br>Bahasa Malaya                  | n Death Certificate)                                                                      |                                                           |                        |
| D. Potential Beneficiaries Mike Alvarado                    |                                                                                           |                                                           |                        |
| ID Type<br>Bahana Malayu                                    |                                                                                           | NRIC/ID No.<br>Bahasa Melayu                              |                        |
| NRIC (CITIZEN                                               | 40                                                                                        | 51234567T                                                 |                        |
| Citizenship<br>Bahasa Melayu                                |                                                                                           | Nationality<br>Bahasa Melaya                              |                        |
| Select                                                      |                                                                                           | - SINGAPOREAN                                             |                        |
| Date of Death<br>Bahana Melayu                              |                                                                                           | Gender<br>Bahasa Melaya                                   |                        |
| 12/1                                                        | 2/2018                                                                                    | Male                                                      | ÷                      |
| Mazhab / Scho<br>Bahma Melayu                               | ol of Muslim Law 🕲                                                                        |                                                           |                        |
| Shuffee                                                     |                                                                                           |                                                           |                        |
| Please upload                                               | the Deceased's Death Cert                                                                 | ificate                                                   |                        |
|                                                             |                                                                                           |                                                           | Choose File            |
| Up to a maxim<br>characters # %                             | um file size of 10MB. File ty<br>.6.*: <>?/[],                                            | pe must be pdf, jpeg, png, doc, Filename                  | cannot contain invalid |
| X Death of Type of                                          | Certificate.pdf<br>Document                                                               |                                                           |                        |
| Selec                                                       | 1                                                                                         | -                                                         |                        |
|                                                             |                                                                                           |                                                           |                        |
| PREVIO                                                      | 15                                                                                        |                                                           | NEXT                   |
| A. Reas                                                     | on for New Applicatio                                                                     | n                                                         | C. Applicant           |

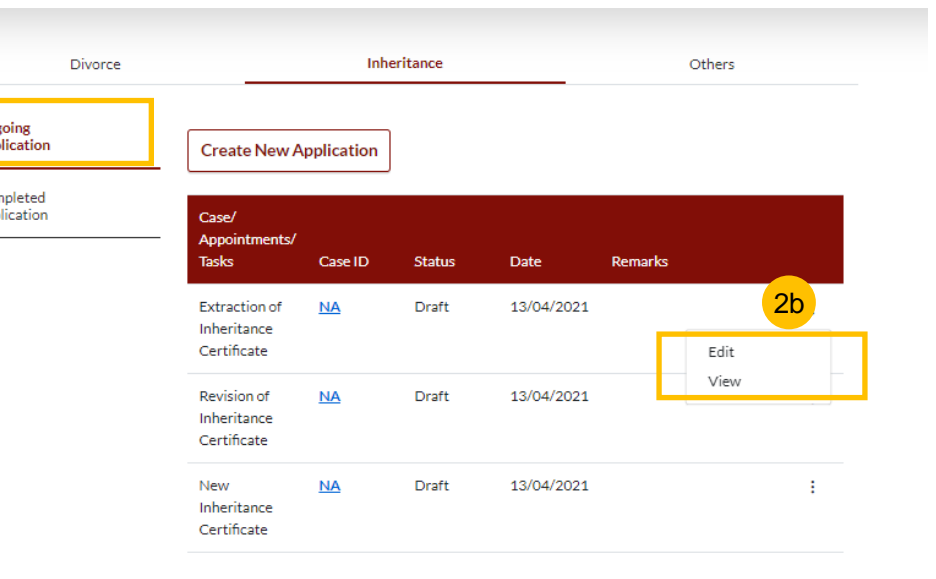

## Notifications

### **Check Notifications**

- 1 Click on **Bell** icon on dashboard header to view pending notifications.
- 2 You will be directed to the **Notification page** that displays all notifications, both Read and Unread.
- 3 Click on **Unread** tab to view unread notifications only. Unread Notifications are marked with a red dot.
- Click on the Notification. The Notification pop up will appear and display the Notification. The Notification will be marked as Read in the Notification Page.
- 5 Click on **Read** tab to view Read notifications only.

| 3 | All (85)                              | Unread (82)                       | Read (3)                           |                        |
|---|---------------------------------------|-----------------------------------|------------------------------------|------------------------|
|   | Notifications                         |                                   |                                    | Date                   |
|   | Pending Affirmed Statutory            | 26/02/2021<br>19:04:40            |                                    |                        |
|   | • <u>Rejected: Application for In</u> | heritance Certificate (I-2021-000 | 076)                               | 26/02/2021<br>19:05:00 |
|   | All (85)                              | Unread (82)                       | Read (3)                           |                        |
|   | Notifications                         |                                   |                                    | Date                   |
|   | Pending Approval: Inheritance         | Certificate application (I-2021-  | - <u>000076)</u>                   | 26/02/2021<br>18:46:50 |
|   | Pending Approval: Inheritance         | Certificate application (I-2021-  | <u>-000076)</u>                    | 26/02/2021<br>18:48:45 |
|   | Pending Affirmed Statutory D          | eclaration: Application for Inher | itance Certificate (I-2021-000076) | 26/02/2021<br>19:04:15 |

| 2=                                                                  | NUTIFICA                                                                                                    | TION                                                                                                    |                                                                                  |                                                     |
|---------------------------------------------------------------------|----------------------------------------------------------------------------------------------------|----------------------------------------------------------------------------------------------------|----------------------------------------------------------------------------------|-----------------------------------------------------|
|                                                                     | All (85)                                                                                                    | Unread (82) Read                                                                                                    | (3)                                                                              |                                                     |
| N                                                                   | lotifications                                                                                                    |                                                                                                    |                                                                                  | Date                                                |
|                                                                     | Pending Approval: Inhe                                                                                                    | ritance Certificate application (I-2021-000076)                                                                                                    |                                                                                  | 26/02/2021<br>18:46:50                              |
|                                                                     | Pending Approval: Inhe                                                                                                    | ritance Certificate application (I-2021-000076)                                                                                                    |                                                                                  | 26/02/2021<br>18:48:45                              |
|                                                                     | Pending Affirmed Statu                                                                                                    | tory Declaration: Application for Inheritance Certificate                                                                                                    | <u>e (I-2021-000076)</u>                                                         | 26/02/2021<br>19:04:15                              |
|                                                                     |                                                                                                    |                                                                                                    |                                                                                  |                                                     |
| ejecteo                                                             | Pending Affirmed Statu                                                                                                    | tory Declaration: Application for Inheritance Certificate                                                                                                    | 21-000076)                                                                       | 26/02/2021                                          |
| ejecteo                                                             | Pending Affirmed Statu                                                                                                    | tory Declaration: Application for Inheritance Certificate                                                                                                    | 21-000076)                                                                       | 26/02/2021                                          |
| ejected<br>ear Malih<br>pur Appli<br>gfgd                           | Pending Affirmed Statu d: Application fo ha Nisar, ication for Inheritance                                                                    | r Inheritance Certificate (I-202<br>e Certificate (I-2021-000076) is reject                                                                                   | 21-000076)<br>21-000076)<br>ted for the followir                                 | 26/02/2021                                          |
| ear Malih<br>our Appli<br>gfgd<br>10uld you<br>371. For             | Pending Affirmed Statu  d: Application fo  na Nisar,  ication for Inheritance u have any query or details, please log ir                      | r Inheritance Certificate (I-202<br>e Certificate (I-2021-000076) is reject<br>the above, please email us at mccy_s<br>to https://uat.eservices.syariahcourt. | ted for the followir<br>syariah@mccy.gov.gov.sg.                                 | 26/02/2021<br>ng reasons:<br>.sg or call us at 6354 |
| ear Malih<br>our Appli<br>gfgd<br>hould you<br>371. For<br>hank you | Pending Affirmed Statu<br>d: Application for<br>ha Nisar,<br>ication for Inheritand<br>u have any query or<br>details, please log ir<br>J.    | r Inheritance Certificate (I-202<br>e Certificate (I-2021-000076) is reject<br>the above, please email us at mccy_s<br>to https://uat.eservices.syariahcourt. | 21-000076)<br>21-000076)<br>ted for the followir<br>syariah@mccy.gov<br>.gov.sg. | 26/02/2021<br>ng reasons:<br>.sg or call us at 6354 |
| ear Malih<br>our Appli<br>gfgd<br>hould you<br>371. For<br>hank you | Pending Affirmed Statu  d: Application fo  na Nisar,  ication for Inheritance  u have any query or details, please log ir  J.  purt Singapore | r Inheritance Certificate (I-202<br>e Certificate (I-2021-000076) is reject<br>the above, please email us at mccy_s<br>to https://uat.eservices.syariahcourt. | ted for the followir<br>syariah@mccy.gov.gov.sg.                                 | 26/02/2021<br>ng reasons:<br>.sg or call us at 6354 |

# View Pending Tasks/What I Need To Do

### View Pending Tasks/What I need to do

- The **number** next to **What I need to do** header shows the number of outstanding items that require your action.
- 2 The **Status** column shows the status of your applications as well as pending tasks that require your action.
- For applications with the status Returned as Incomplete or Pending Statutory Declaration, click on the three dots to Edit.
   Click on the CaseID to View applications
- For applications with the status Pending Payment, click on the three dots to Make Payment.

Click on the CaseID to View payment details.

The date column displays the **Due Date** for the task. After the due date, the task and the case will expire. You will have to re-apply to proceed.

| What I need to do 1 items |                          |         | 2             |                        |            |   |
|---------------------------|--------------------------|---------|---------------|------------------------|------------|---|
| Category                  | Case/ Appointments/ Tas  | iks     | Case ID       | Status                 | Date       |   |
| Inheritance               | Revised Inheritance Cert | ificate | I-2021-000315 | Returned As Incomplete | 19/04/2021 | : |

Notes: Drafts that are stored for more than 6 months will be automatically de-activated. All edits previously made to the drafts will not be retained. Therefore please submit the case forms as soon as possible.

#### What I need to do... - 1 items

| Category         | Case/ Appointments/ Tasks 3b                                                         | Case ID                      | Status                                          | Date         |
|------------------|--------------------------------------------------------------------------------------|------------------------------|-------------------------------------------------|--------------|
| Inheritance      | Revised Inheritance Certificate                                                      | <u>I-2021-000315</u>         | Pending Statutory Declaration 3a                | 19/04/2021 : |
| Notes: Drafts th | hat are stored for more than 6 months will be<br>the case forms as soon as possible. | e automatically de-activated | I. All edits previously made to the drafts will | Edit         |

#### What I need to do... - 1 items

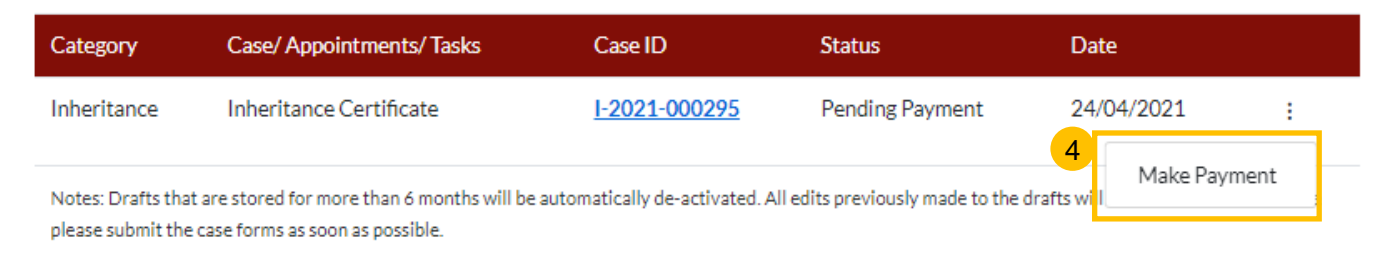